UNIX- und Linux-Data Mover – Benutzerhandbuch

Arcserve<sup>®</sup> Backup

**18.0** 

# arcserve

### **Rechtliche Hinweise**

Diese Dokumentation, die eingebettete Hilfesysteme und elektronisch verteilte Materialien beinhaltet (im Folgenden als "Dokumentation" bezeichnet), dient ausschließlich zu Informationszwecken des Nutzers und kann von Arcserve jederzeit geändert oder zurückgenommen werden.

Diese Dokumentation darf ohne vorherige schriftliche Genehmigung von Arcserve weder vollständig noch auszugsweise kopiert, übertragen, vervielfältigt, veröffentlicht, geändert oder dupliziert werden. Diese Dokumentation selbst bzw. ihre Informationen sind vertraulich und stellen geistiges Eigentum von Arcserve dar und darf weder veröffentlicht noch zu anderen Zwecken verwendet werden als solchen, die gestattet sind (i) in einer separaten Vereinbarung zwischen Ihnen und Arcserve zur Nutzung der Arcserve-Software, auf die sich die Dokumentation bezieht; oder (ii) in einer separaten Vertraulichkeitsvereinbarung zwischen Ihnen und Arcserve.

Der Benutzer, der über eine Lizenz für das bzw. die in dieser Dokumentation berücksichtigten Software-Produkt(e) verfügt, ist dennoch berechtigt, eine angemessene Anzahl an Kopien dieser Dokumentation zum eigenen innerbetrieblichen Gebrauch im Zusammenhang mit der betreffenden Software auszudrucken oder anderweitig verfügbar zu machen, vorausgesetzt, dass jedes Exemplar diesen Urheberrechtsvermerk und sonstige rechtliche Hinweise von Arcserve enthält.

Dieses Recht zum Drucken oder anderweitigen Anfertigen einer Kopie der Dokumentation beschränkt sich auf den Zeitraum der vollen Wirksamkeit der Produktlizenz. Sollte die Lizenz aus irgendeinem Grund enden, bestätigt der Lizenznehmer gegenüber Arcserve schriftlich, dass alle Kopien oder Teilkopien der Dokumentation an Arcserve zurückgegeben oder vernichtet worden sind.

SOWEIT NACH ANWENDBAREM RECHT ERLAUBT, STELLT ARCSERVE DIESE DOKUMENTATION IM VORLIEGENDEN ZUSTAND OHNE JEGLICHE GEWÄHRLEISTUNG ZUR VERFÜGUNG; DAZU GEHÖREN INSBESONDERE STILLSCHWEIGENDE GEWÄHRLEISTUNGEN DER MARKTTAUGLICHKEIT, DER EIGNUNG FÜR EINEN BESTIMMTEN ZWECK UND DER NICHTVERLETZUNG VON RECHTEN. IN KEINEM FALL HAFTET ARCSERVE GEGENÜBER IHNEN ODER DRITTEN GEGENÜBER FÜR VERLUSTE ODER UNMITTELBARE ODER MITTELBARE SCHÄDEN, DIE AUS DER NUTZUNG DIESER DOKUMENTATION ENTSTEHEN; DAZU GEHÖREN INSBESONDERE ENTGANGENE GEWINNE, VERLORENGEGANGENE INVESTITIONEN, BETRIEBSUNTERBRECHUNG, VERLUST VON GOODWILL ODER DATENVERLUST, SELBST WENN ARCSERVE ÜBER DIE MÖGLICHKEIT DIESES VERLUSTES ODER SCHADENS INFORMIERT WURDE.

Der Gebrauch jedes einzelnen der in der Dokumentation genannten Softwareprodukte unterliegt dem geltenden Lizenzabkommen, und dieses Lizenzabkommen wird durch die Bedingungen dieses Hinweises in keiner Weise geändert.

Der Hersteller dieser Dokumentation ist Arcserve.

Es gelten "Eingeschränkte Rechte". Die Verwendung, Vervielfältigung oder Veröffentlichung durch die Regierung der Vereinigten Staaten unterliegt den jeweils in den FAR-Abschnitten 12.212, 52.227-14 und 52.227-19(c)(1) – (2) sowie dem DFARS-Abschnitt 252.227-7014(b)(3) oder in ihren Nachfolgeabschnitten festgelegten Einschränkungen.

© 2019 Arcserve und seine Schwestergesellschaften und Tochtergesellschaften. Alle Rechte vorbehalten. Drittanbieter-Marken oder Copyrights sind Eigentum der entsprechenden Rechtsinhaber.

### Arcserve-Produktreferenzen

Dieses Dokument bezieht sich auf die folgenden Arcserve-Produkte:

- Arcserve<sup>®</sup> Backup
- Arcserve<sup>®</sup> Unified Data Protection
- Arcserve<sup>®</sup> Unified Data Protection Agent für Windows
- Arcserve<sup>®</sup> Unified Data Protection Agent für Linux
- Arcserve<sup>®</sup> Replication and High Availability

### Kontakt mit dem Arcserve-Support

Das Arcserve-Support-Team stellt umfangreiche Ressourcen zur Lösung von technischen Problemen zur Verfügung und bietet einfachen Zugriff auf wichtige Produktinformationen.

#### Support kontaktieren

Arcserve-Support:

- Sie können direkt auf dieselbe Informationsbibliothek zugreifen, die auch intern von Arcserve-Support-Fachleuten verwendet wird. Diese Website bietet Zugriff auf unsere Knowledge Base-Dokumente (KB-Dokumente). Hier können Sie schnell und einfach produktbezogene KB-Artikel suchen und aufrufen, die praxiserprobte Lösungen für viele häufig auftretende Probleme enthalten.
- Sie können unseren Live-Chat-Link verwenden, um sofort ein Echtzeitgespräch mit dem Arcserve-Support-Team zu starten. Über den Live-Chat können Bedenken und Fragen bei noch bestehendem Zugriff auf das Produkt umgehend behandelt werden.
- Sie können sich an der globalen Benutzer-Community von Arcserve beteiligen, um Fragen zu stellen und zu beantworten, Tipps und Tricks weiterzugeben, Empfehlungen zu diskutieren und sich mit Gleichgesinnten zu unterhalten.
- Sie können ein Support-Ticket öffnen. Wenn Sie ein Online-Support-Ticket öffnen, wird Sie ein Experte aus dem betroffenen Produktbereich zurückrufen.
- Sie können auf weitere hilfreiche Ressourcen für Ihr Arcserve-Produkt zugreifen.

# **Arcserve BackupDokumentation**

Arcserve BackupDokumentation enthält bestimmte Handbücher und Versionshinweise für alle neuen Versionen und Servicepacks. Klicken Sie auf die Links unten, um auf die Dokumentation zuzugreifen.

- Arcserve Backup 18.0-Versionshinweise
- Arcserve Backup 18.0 Bookshelf

### Inhalt

| Kapitel 1: Einführung in Arcserve Backup UNIX- und Linux-Data<br>Mover                           | . 11      |
|--------------------------------------------------------------------------------------------------|-----------|
| Einführung                                                                                       | 12        |
| UNIX- und Linux-Data Mover - Architektur                                                         | 13        |
| Sicherungen auf Dateisystemgeräten                                                               | 14        |
| Sicherung auf gemeinsam genutzten Bandbibliotheken                                               | 15        |
| UNIX- und Linux-Data Mover - Unterstützte Funktionalitäten                                       | 16        |
| UNIX- und Linux-Data Mover - Einschränkungen                                                     | 17        |
| Kapitel 2: Installieren und Konfigurieren von Arcserve Backup-<br>UNIX- und Linux-Data Mover     | . 19      |
| Unterstützte UNIX- und Linux-Plattformen                                                         | 20        |
| So wenden Sie eine Lizenz für UNIX- und Linux-Data Mover an                                      | 21        |
| Einschränkungen für Upgrades von Vorversionen                                                    | 24        |
| Installieren von Arcserve Backup UNIX- und Linux-Data Mover                                      | 26        |
| Vorbereitende Aufgaben                                                                           | 28        |
| Installationsskripte                                                                             | 30        |
| So installieren Sie Arcserve Backup-UNIX- und Linux-Data Mover auf UNIX-Betriebs-<br>systemen:   | 31        |
| So installieren Sie Arcserve Backup-UNIX- und Linux-Data Mover auf Linux-Betriebs-<br>systemen:  | 33        |
| Öffnen der Datei mit Installationshinweisen                                                      | 34        |
| Registrieren des Data Mover-Servers auf dem Primärserver                                         | 35        |
| Registrieren von Data Mover-Servern auf dem Primärserver unter Verwendung der Ge tekonfiguration | rä-<br>36 |
| Registrieren des Data Mover-Servers auf dem Primärserver unter Verwendung von reg<br>tool        | ₹-<br>38  |
| Deinstallieren von Arcserve Backup UNIX- und Linux-Data Mover                                    | . 40      |
| Aufheben der Registrierung von Data Mover-Servern unter Verwendung der Mana<br>ger-Konsole       | a-<br>41  |
| Kapitel 3: Verwendung von Arcserve Backup UNIX- und Linux-<br>Data Mover                         | 43        |
| Erstellen von Dateisystemgeräten                                                                 | 44        |
| So werden Geräte im Gerätemanager angezeigt                                                      | 45        |
| So zeigen Sie die Jobübersicht auf Data Mover-Servern an:                                        | 46        |
| Funktionsweise der Datenmigration unter Verwendung von UNIX- und Linux-Data<br>Mover             | 48        |
| Sichern von Daten auf UNIX- und Linux-Data Mover-Servern                                         | 50        |

| Sichern von mehreren Data Mover-Servern in einem gemeinsamen Job52                                                                          |
|----------------------------------------------------------------------------------------------------|
| Wiederherstellen von Daten53                                                                                                    |
| Wiederherstellen von Daten mit der Methode "Wiederherstellung nach Baumstruktur"54                                                          |
| Wiederherstellen von Daten mit der Methode "Wiederherstellung nach Sitzung"57                                                               |
| Kapitel 4: Empfehlungen                                                                                                    |
| Empfohlene Vorgehensweisen bei der Installation von UNIX- und Linux-Data Mover 62                                                           |
| Bewährte Vorgehensweisen bei der Erstellung von Dateisystemgeräten65                                                                        |
| Empfohlene Vorgehensweisen zur Konfiguration der Data Mover-Schalter66                                                                      |
| Erkennen von an Server angeschlossene Geräte                                                                                                |
| UNIX- und Linux-Data Mover - Verwendete Ports                                                                                               |
| Konfigurieren von TCP/UDP-Port 6051                                                                                                    |
| Konfigurieren der TCP-Ports 7099, 2099 und 20000-2010080                                                                                    |
| Alternative Vorgehensweisen zur Datensicherung81                                                                                            |
| Sichern von Daten auf ein FSD in einem Disk Array, das zwischen einem Primärserver<br>und einem Data Mover-Server freigegeben ist           |
| Sichern von Daten auf einem lokalen FSD unter Verwendung von Staging- und Netzwerk-<br>Dateisystemgeräten                                   |
| Empfohlene Vorgehensweisen für den Schutz von Oracle-Daten86                                                                                |
| Sichern von Oracle-Datenbank-Daten auf Data Mover-Servern                                                                                   |
| Sichern von Oracle-Datenbank-Daten auf Data Mover-Servern unter Verwendung der RMAN-Befehlszeilenkonsole                                    |
| Wiederherstellen von Oracle-Datenbank-Daten anhand von Data Mover-Servern89                                                                 |
| Sichern und Wiederherstellen von Oracle-Datenbank-Daten unter Verwendung lokaler<br>Data Mover-Server in einer mehrfach vernetzten Umgebung |
| Problembehandlung bei Oracle-RMAN-Sicherungen mit UNIX- und Linux-Data Mover94                                                              |
| Protokolldateien zur Fehleranalyse von Jobs98                                                                                               |
| Konfigurieren von UNIX- und Linux-Data Mover und dem Agent für Oracle in einer<br>Oracle RAC-Umgebung                                       |
| Kapitel 5: Fehlerbehebung                                                                                                    |
| Arcserve Backup: Es konnten keine Data Mover-Server gefunden werden                                                                         |
| Arcserve Backup: Es konnten keine an Data Mover-Server angeschlossenen Geräte<br>gefunden werden                                            |
| Im Sicherungs-Manager werden keine Dateisystemvolumen angezeigt115                                                                          |
| Im Sicherungs-Manager können die Data Mover-Serverknoten nicht durchlaufen werden                                                           |
| Der Sicherungsserver kann bestimmte Geräte nicht erkennen118                                                                                |
| Jobs werden mit Dagent-Fehlern abgeschlossen119                                                                                             |
| Bei der Registrierung tritt ein Fehler auf, wenn regtool über die Befehlszeile aus-<br>geführt wird                                         |

| Bei der Registrierung tritt ein Fehler auf, wenn regtool über ein X Windows-Ter-<br>minal ausgeführt wird | 121   |
|----------------------------------------------------------------------------------------------------|-------|
| Kapitel 6: Glossar                                                                                        | 123   |
| Data Mover-Server                                                                                         | 124   |
| Dateisystemgerät                                                                                          | 125   |
| Festplatte mit lokalem Zugriff                                                                            | 126   |
| Mitgliedsserver                                                                                           |       |
| Primärserver                                                                                              | 128   |
| Gemeinsam genutzte Bandbibliotheken                                                                       | 129   |
| UNIX- und Linux-Data Mover                                                                                | 130   |
| Kapitel 7: Index                                                                                          | . 131 |

# Kapitel 1: Einführung in Arcserve Backup UNIX- und Linux-Data Mover

Dieser Abschnitt enthält folgende Themen:

| Einführung                                                 | 12 |
|------------------------------------------------------------|----|
| UNIX- und Linux-Data Mover - Architektur                   |    |
| UNIX- und Linux-Data Mover - Unterstützte Funktionalitäten | 16 |
| UNIX- und Linux-Data Mover - Einschränkungen               | 17 |

### Einführung

Arcserve Backup ist eine umfassende Sicherungslösung für Anwendungen, Datenbanken, verteilte Server und Dateisysteme. Sie bietet Sicherungs- und Wiederherstellungsfunktionen für Datenbanken, unternehmenswichtige Anwendungen und Netzwerk-Clients.

Eine der von Arcserve Backup bereitgestellten Komponenten ist der Arcserve Backup-UNIX- und Linux-Data Mover.

Mit Arcserve Backup-UNIX- und Linux-Data Mover können Sie UNIX- und Linux-Dateisystemdaten und Oracle-Daten schützen. Sie können die Daten auf <u>Festplatten</u> <u>mit lokalem Zugriff</u> oder auf zwischen den Data Mover-Servern und dem Arcserve Backup-Primärserver <u>gemeinsam genutzten Bandbibliotheken</u> speichern. Die Verwendung von Festplatten mit lokalem Zugriff und zwischen den Data Mover-Servern gemeinsam genutzten Bandbibliotheken kann das Datenaufkommen im Netzwerk und die Anzahl der während der jeweiligen Vorgänge zu durchlaufenden Fenster minimiert werden.

Mit UNIX- und Linux-Data Mover können Sie Sicherungs- und Wiederherstelloperationen unter Verwendung der folgenden Arcserve Backup für Windows-Manager-Funktionalitäten verwalten:

- Zentralisierte Verwaltung: Eine zentralisierte Verwaltung ermöglicht die Verwaltung von Arcserve Backup-Lizenzen, Speichergeräten, Jobs, Berichten und weiterer Daten über einen zentralen Sicherungsserver. Dieser Sicherungsserver wird als Primärserver bezeichnet.
- Disk-Staging (B2D2T), Band-Staging (B2T2T) und Datenmigration: Disk-Staging- und Band-Staging-Sicherungen ermöglichen eine Sicherung von Daten an einem temporären Speicherort, von dem aus diese Daten auf der Grundlage ausgewählter Richtlinien auf die endgültigen Zieldatenträger, beispielsweise Bänder migriert werden.

**Hinweis:** Um Daten über Disk-Staging mithilfe von mehr als zwei Strömen von Sicherungsdaten zu sichern, müssen Sie das Arcserve Backup-Enterprise-Modul lizenzieren. Um Daten auf mehreren Laufwerkbibliotheken zu sichern, müssen Sie die Arcserve Backup-Bandbibliotheks-Option lizenzieren.

Dashboard für Windows: Dashboard für Windows ist eine zentrale, netzbasierte Konsole, über die Sie für mehrere Arcserve Backup-Server in Ihrer Sicherungsumgebung statistische und Leistungsdaten in Echtzeit überwachen und protokollieren können.

### **UNIX- und Linux-Data Mover - Architektur**

Arcserve Backup-UNIX- und Linux-Data Mover kann so konfiguriert werden, dass Daten auf Dateisystemgeräten und gemeinsam genutzten Bandbibliotheken gesichert werden.

Dieser Abschnitt enthält folgende Themen:

Sicherungen auf Dateisystemgeräten

Sicherung auf gemeinsam genutzten Bandbibliotheken

### Sicherungen auf Dateisystemgeräten

Um Daten auf <u>Dateisystemgeräten</u> (FSDs, File System Devices) zu sichern, muss Ihre Sicherungsumgebung folgendermaßen konfiguriert sein:

- Eine Arcserve Backup <u>Primärserverinstallation</u>.
- Central Management Option muss auf dem Primärserver installiert sein.
- UNIX- und Linux-Data Mover ist auf dem UNIX- oder Linux-Server konfiguriert.
- Das Arcserve Backup-FSD ist an den <u>Data Mover-Server</u> angeschlossen.

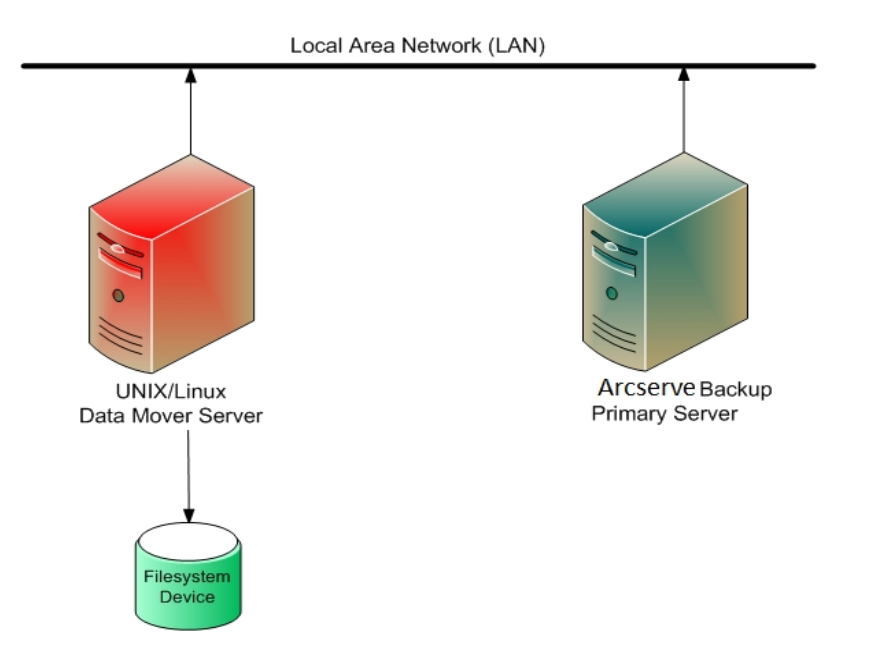

# Sicherung auf gemeinsam genutzten Bandbibliotheken

Um Daten auf <u>gemeinsam genutzten Bandbibliotheken</u> zu sichern, muss Ihre Sicherungsumgebung wie folgt konfiguriert sein:

- Eine Arcserve Backup <u>Primärserverinstallation</u>. Auf dem Primärserver müssen die folgenden Produkte installiert sein.
  - Central Management Option
  - Storage Area Network (SAN) Option
  - Tape Library Option
- <u>UNIX- und Linux-Data Mover</u> ist auf dem Data Mover-Server unter UNIX bzw. Linux installiert.
- Die Bibliothek muss zwischen dem Primärserver und dem <u>Data Mover-Server</u> freigegeben sein. Die Bibliotheken können zwischen beliebigen Kombinationen von <u>Mitgliedsservern</u>, NAS-Dateiservern und anderen Data Mover-Servern freigegeben sein.

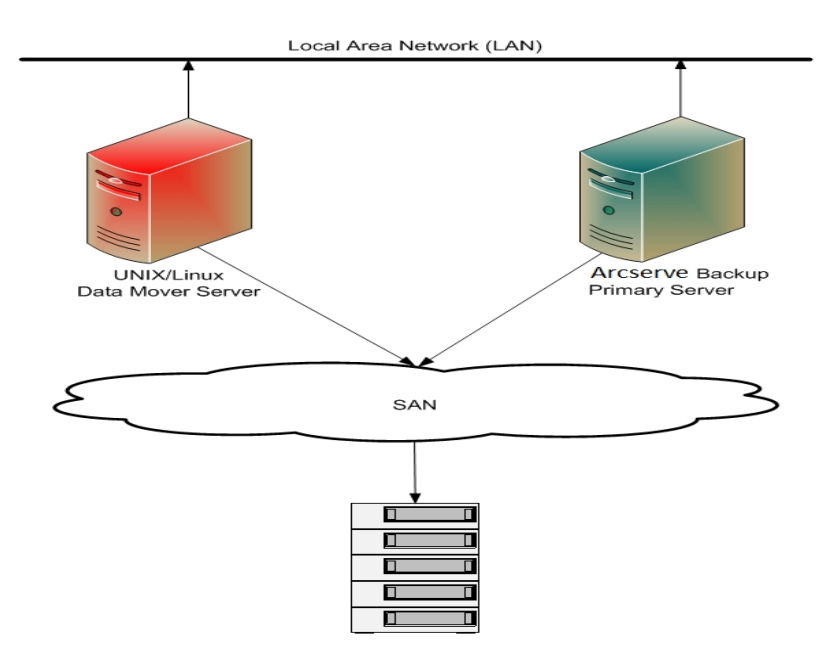

# UNIX- und Linux-Data Mover - Unterstützte Funktionalitäten

UNIX- und Linux-Data Mover hilft bei der Durchführung der foglenden Tasls:

- Sichern und Wiederherstellen von UNIX- und Linux-Dateisystemdaten und Oracle-Daten unter Verwendung lokaler <u>Dateisystemgeräte</u> (FSDs) und <u>gemein-sam genutzter Bandbibliotheken</u>.
- Verwalten Sie die UNIX- und Linux-Data Mover-Lizenzen zentral über Arcserve Backup-Primärserver.
- Migrieren der Daten von Staging-Speicherorten an endgültige Zieldatenträger in den in der folgenden Tabelle beschriebenen Szenarien:

| Job übermittelt von<br>Sicherungsserver des<br>Typs | Staging-Speicherort                                                  | Zielort                                                              |
|-----------------------------------------------------|----------------------------------------------------------------------|----------------------------------------------------------------------|
| Data Mover-Server                                   | Gemeinsam genutzte Biblio-<br>thek auf lokalem Data Mover-<br>Server | Gemeinsam genutzte Biblio-<br>thek auf lokalem Data Mover-<br>Server |
| Data Mover-Server                                   | Gemeinsam genutzte Biblio-<br>thek auf lokalem Data Mover-<br>Server | Gemeinsam genutzte Biblio-<br>thek auf Primärserver                  |
| Data Mover-Server                                   | Gemeinsam genutzte Biblio-<br>thek auf lokalem Data Mover-<br>Server | Lokal angeschlossenes FSD                                            |
| Data Mover-Server                                   | Lokal angeschlossenes FSD                                            | Gemeinsam genutzte Biblio-<br>thek auf lokalem Data Mover-<br>Server |
| Data Mover-Server                                   | Lokal angeschlossenes FSD                                            | Lokal angeschlossenes FSD                                            |

### **UNIX- und Linux-Data Mover - Einschränkungen**

UNIX- und Linux-Data Mover unterstützt keine Sicherung von Daten auf die nachfolgenden Geräte:

- Arcserve Backup-RAID-Bandgeräte
- Arcserve Backup-Datendeduplizierungsgeräte
- Bibliotheken, die direkt an den Data Mover-Server angeschlossen sind

**Hinweis:** Weitere Informationen zu unterstützten Geräten finden Sie in der Liste der *Arcserve Backup-zertifizierten Geräte* auf der *Arcserve-Support-Website*.

UNIX- und Linux-Data Mover unterstützt die folgenden Funktionalitäten nicht:

- Datensicherung unter Verwendung vom Multiplexing
- Sichern von Daten, die serverseitige Arcserve Backup-Verschlüsselung, serverseitige Arcserve Backup-Komprimierung und LTO-Verschlüsselung verwenden.
- Installieren von UNIX- und Linux-Data Mover unter Verwendung eines Remotedatenaustauschs Sie müssen sich am Data Mover-Server anmelden und das Installationsskript ausführen.
- Installieren eines Upgrades von einer früheren Version von Arcserve Backup für UNIX r11.5 und Arcserve Backup für Linux r11.5.

**Hinweis:** Arcserve Backup ermöglicht eine Migration von Datenbankinformationen von Arcserve Backup r11.5 auf diese Version. Weitere Informationen finden Sie unter "Migration von Datenbankinformationen aus früheren Releases zur Arcserve Backup-Datenbank".

- Ausführen des Hilfsprogramms Tapecopy auf dem Data Mover-Server
- Übermitteln von Jobs unter Verwendung von Arcserve Backup-Befehlszeilenhilfsprogrammen des Data Mover-Servers, z. B. ca\_backup und ca\_ restore.
- Sichern und Wiederherstellen von Daten auf Remotesystemen

Das nachfolgende Szenario beschreibt, wie Sie Daten auf Remote-Systemen wiederherstellen können:

- Der Arcserve Backup-Primärserver, Data Mover-Server A und der Data Mover-Server B nutzen ein Gerät auf dem SAN gemeinsam.
- Sie sichern Daten, die aus Sitzungen auf Data Mover-Server A auf dem freigegebenen Gerät auf dem SAN.

 Sie stellen die Sitzungen von dem Gerät auf dem SAN auf dem Data Mover-Server B wieder her.

In diesem Szenario können Sie die Daten, die auf den gemeinsam verwendeten Geräten im SAN gesichert wurden, direkt vom Primärserver oder vom Data Mover-Server B aus wiederherstellen. Dies wird im nachstehenden Dialog dargestellt :

| Media Name                    | Serial No.           | Sequence No.   | Session No. | Accessible Servers             |
|-------------------------------|----------------------|----------------|-------------|--------------------------------|
| TEST [4AA0]                   | 1100005              | 0001           | 0001        | PRIMARY SERVER, DATA MOVER SER |
|                               |                      |                |             |                                |
|                               |                      |                |             |                                |
| 1                             |                      |                |             |                                |
| '<br>Please choose a server v | where you want to do | a restore from |             |                                |

# Kapitel 2: Installieren und Konfigurieren von Arcserve Backup-UNIX- und Linux-Data Mover

Dieser Abschnitt enthält folgende Themen:

| Unterstützte UNIX- und Linux-Plattformen                                                    | 20   |
|---------------------------------------------------------------------------------------------|------|
| So wenden Sie eine Lizenz für UNIX- und Linux-Data Mover an                                 | . 21 |
| Einschränkungen für Upgrades von Vorversionen                                               | 24   |
| Installieren von Arcserve Backup UNIX- und Linux-Data Mover                                 | 26   |
| Registrieren des Data Mover-Servers auf dem Primärserver                                    | . 35 |
| Deinstallieren von Arcserve Backup UNIX- und Linux-Data Mover                               | 40   |
| Aufheben der Registrierung von Data Mover-Servern unter Verwendung der Mana-<br>ger-Konsole | 41   |

### **Unterstützte UNIX- und Linux-Plattformen**

Arcserve Backup unterstützt die Installation von UNIX- und Linux-Data Mover auf den folgenden UNIX- und Linux-Plattformen:

- Linux
- Sun SPARC
- AIX
- HP-UX

**Hinweis:** Eine vollständige Liste der unterstützten UNIX- und Linux-Betriebssysteme finden Sie in den Arcserve Backup <u>Versionshinweisen</u>.

# So wenden Sie eine Lizenz für UNIX- und Linux-Data Mover an

Arcserve Backup UNIX- und Linux-Data Mover benötigt die in der folgenden Tabelle beschrieben Lizenzen und Komponenten:

| Servertyp             | Benötigte Kom-<br>nonente                                                                                                    | Voraussetzungen für die Lizenzierung                                                                                                    |
|-----------------------|----------------------------------------------------------------------------------------------------|----------------------------------------------------------------------------------------------------|
| Primärserver          | <ul> <li>Sie müssen die fol-<br/>genden Komponenten<br/>auf dem Primärserver<br/>installieren:</li> <li>Arcserve<br/>Backup-Basis-<br/>produkt (Pri-<br/>märserver)</li> <li>Arcserve Backup<br/>Central Mana-<br/>gement Option</li> <li>(Optional) Arc-<br/>serve Backup Sto-<br/>rage Area<br/>Network (SAN)<br/>Option</li> <li>(Optional) Arc-<br/>serve Backup<br/>Tape Library<br/>Option</li> <li>(Optional) Arc-<br/>serve Backup<br/>Tape Library<br/>Option</li> <li>(Optional) Arc-<br/>serve Backup<br/>Tape Library<br/>Option</li> <li>(Optional) Arc-<br/>serve Backup-<br/>Enterprise<br/>Module</li> <li>Hinweis: Alle Lizenzen<br/>werden zentral über<br/>den Primärserver ver-<br/>waltet.</li> <li>Sie müssen die fol-</li> </ul> | <ul> <li>Sie installieren und lizenzieren die Storage<br/>Area Network (SAN) Option und die Tape<br/>Library Option nur dann, wenn Sie Daten in<br/>Bibliotheken sichern, die vom Primärserver<br/>und Data Mover-Server gemeinsam genutzt<br/>werden.</li> <li>Sie installieren und lizenzieren die Enter-<br/>prise-Modul-Lizenz, um Disk-Staging-Siche-<br/>rungen mit mehr als zwei Streams von<br/>Sicherungsdaten auszuführen. Sie müssen<br/>für jeden Data Mover-Server eine Enterprise<br/>Module-Lizenz registrieren. Weitere Infor-<br/>mationen finden Sie im Admi-<br/>nistrationshandbuch.</li> <li>Standardmäßig wird der Client Agent für das</li> </ul> |
| Data Mover-<br>Server | genden Komponenten<br>auf Data Mover-Ser-<br>vern installieren:                                                                                                    | Dateisystem bei der Installation von UNIX-<br>und Linux-Data Mover installiert. Bei dieser                                                                                                    |

| <ul> <li>Arcserve<br/>Backup&gt; UNIX-<br/>und Linux-Data<br/>Mover</li> <li>Client Agent für<br/>das Dateisystem<br/>(zum Beispiel<br/>AIX, Linux usw.)</li> <li>(Optional) Arc-<br/>serve Backup-<br/>Agent für Oracle</li> <li>(Optional) Arc-<br/>serve Backup für<br/>UNIX und Linux<br/>Enterprise<br/>Option für<br/>SAP R3 für<br/>Oracle</li> <li>Hinweis: Alle Lizenzen<br/>werden zentral über<br/>den Primärserver ver-<br/>waltet.</li> </ul> | <ul> <li>Konfiguration benötigen Sie keine eigene<br/>Lizenz für den Client Agent für das Datei-<br/>system.</li> <li>Sie installieren und lizenzieren den Agent für<br/>Oracle nur dann, wenn Sie Daten unter Ver-<br/>wendung einer Oracle-Datenbank-Seg-<br/>mentierung sichern.</li> <li>Sie installieren und lizenzieren die Enter-<br/>prise Option für SAP R3 für Oracle (UNIX und<br/>Linux) nur dann, wenn Sie Daten unter SAP<br/>R3 unter Verwendung einer Oracle-Daten-<br/>bank-Segmentierung sichern.</li> </ul> |
|----------------------------------------------------------------------------------------------------|----------------------------------------------------------------------------------------------------|
|----------------------------------------------------------------------------------------------------|----------------------------------------------------------------------------------------------------|

#### Beispiele: Lizenzieren von UNIX- und Linux-Data Mover

- Sie möchten Daten auf einem Data Mover-Server sichern und sichern die Daten auf ein Dateisystemgerät, das an den Data Mover-Server angeschlossen ist.
  - Primärserver: Benötigt eine Installation des Arcserve Backup-Basisprodukts und der Arcserve Backup-Central Management Option auf dem Primärserver. Sie registrieren und verwalten diese Lizenzen vom Primärserver aus.
  - Data Mover-Server: Benötigt eine Installation von Arcserve Backup-UNIX- und Linux-Data Mover auf dem Data Mover-Server. Die Registrierung und Verwaltung der UNIX- und Linux-Data Mover-Lizenz erfolgt über den Primärserver.

**Hinweis:** Bei dieser Konfiguration wird weder eine Installation der Arcserve Backup-Storage Area Network (SAN) Option noch der Arcserve Backup-Tape Library Option vorausgesetzt.

- Sie möchten Daten auf einem Data Mover-Server sichern und sichern die Daten in einer Bibliothek, die vom Primärserver und einem oder mehreren Data Mover-Servern gemeinsam genutzt wird.
  - Primärserver: Benötigt eine Installation des Arcserve Backup-Basisprodukts, der Arcserve Backup-Central Management Option, der Arcserve Backup-Tape Library Option und der Arcserve Backup-Storage Area Network (SAN) Option auf dem Primärserver. Sie registrieren und verwalten diese Lizenzen vom Primärserver aus.
  - Data Mover-Server: Benötigt eine Installation von Arcserve Backup-UNIX- und Linux-Data Mover auf dem Data Mover-Server. Die Registrierung und Verwaltung der UNIX- und Linux-Data Mover-Lizenz erfolgt über den Primärserver. Außerdem müssen Sie für jeden Data Mover-Server eine Tape Library Option-Lizenz und eine Storage Area Network (SAN) Option-Lizenz auf dem Primärserver registrieren.

### Einschränkungen für Upgrades von Vorversionen

Berücksichtigen Sie die folgenden Einschränkungen, wenn Sie planen, ein Upgrade von Arcserve Backup r11.5 auf diese Version durchzuführen.

Arcserve Backup unterstützt kein direktes Upgrade vom Arcserve Backup r11.5-Basisprodukt auf diese Version. Setup wird beendet, wenn auf dem Data Mover-Zielserver eine Basisversion des Arcserve Backup-Produkts erkannt wird. Daher müssen Sie ggf. zunächst die Komponenten von der früheren Version deinstallieren und können erst dann eine neue Installation von UNIX- und Linux-Data Mover auf dem Ziel-Data Mover-Server durchführen.

Allerdings ermöglicht Arcserve Backup Upgrades nur für die folgenden Komponenten auf dem Ziel-Data Mover-Server:

- Client Agent für UNIX/Client Agent für Linux
- Agent für Oracle für UNIX/Agent für Oracle für Linux

**Wichtig!** Auf dem Zielserver dürfen lediglich die oben beschriebenen Arcserve Backup-Komponenten und der Common Agent installiert sein.

- Arcserve Backup ermöglicht ein Upgrade des Dateisystem-Agenten und des Agent für Oracle auf dem Ziel-Data Mover-Server. Wenn Sie Setup auf dem Data Mover-Zielserver ausführen, erkennt das Programm die Versionen derjenigen Komponenten, deren Upgrade unterstützt wird, sofern welche auf dem Server installiert sind. Wenn ein unterstütztes Upgrade erkannt wird, fordert Setup Sie auf, die neueste Version der folgenden Komponenten zu installieren:
  - Client Agent f
    ür UNIX (r11.5, r12, r12.5, r15, r16.5 und r16.5 SP1)
  - Client Agent für Linux (r11.5, r12, r12.5, r15, r16.5 und r16.5 SP1)
  - Agent f
    ür Oracle auf UNIX-Plattformen (r11.5, r12, r12.5, r15, r16.5 und r16.5 SP1)
  - Agent f
    ür Oracle auf Linux-Plattformen (r11.5, r12, r12.5, r15, r16.5 und r16.5 SP1)
  - Data Mover für Linux (15, r, r16.5 und r16.5 SP1)
  - Data Mover für UNIX (15, r, r16.5 und r16.5 SP1)
- Mit Arcserve Backup können Sie Datenbankinformationen von der Arcserve Backup Ingres-Datenbank und der Datenträgerverwaltungsoption (MMO) zu diesem Release migrieren. Wenn Sie eine Migration der Daten aus der Ingres-Datenbank oder der Datenträgerverwaltungsoption in die Arcserve Backup-Datenbank durchführen möchten, löschen die Ingres-Datenbank nicht von dem

Data Mover-Server, wenn Sie Arcserve Backup deinstallieren. Weitere Informationen finden Sie unter "Migration von Datenbankinformationen aus früheren Releases zur Arcserve Backup-Datenbank".

- Nachdem Sie UNIX- und Linux-Data Mover auf dem Data Mover-Server installiert haben, müssen Sie möglicherweise Sicherungsjobs wiederherstellen, um den Data Mover-Server zu schützen.
- Gehen Sie wie folgt vor, um die Daten zu verwenden, die auf Arcserve Backup r11.5-Dateisystemgeräten gespeichert sind:
  - 1. Fügen Sie die Sitzungsheaderdaten mithilfe des Merge-Hilfsprogramms in die Arcserve Backup-Datenbank ein.
  - 2. Erstellen Sie unter Verwendung von UNIX- und Linux-Data Mover ein neues Dateisystemgerät, das den Pfad verwendet, der unter ARCserve r11.5 konfiguriert wurde.

Arcserve Backup führt für das Dateisystemgerät ein Upgrade auf diese Version durch.

# Installieren von Arcserve Backup UNIX- und Linux-Data Mover

UNIX- und Linux-Data Mover ermöglicht das Sichern und Wiederherstellen von Daten auf UNIX- und Linux-Servern auf Bibliotheken, die an ein Storage Area Network angeschlossen sind.

Um UNIX- und Linux-Data Mover bereitzustellen, muss der Arcserve Backup-Primärserver in mindestens einen der folgenden Speicherorte eingebunden sein:

- In das SAN, in dem sich auch der zu schützende UNIX- oder Linux-Server befindet.
- In das Netzwerk, in dem sich auch der zu schützende UNIX- oder Linux-Server befindet.

Nachdem Sie den Arcserve Backup-Primärserver installiert haben, können Sie Arcserve Backup-UNIX- und Linux-Data Mover unter Verwendung der Skripte auf den Arcserve Backup-Installationsdatenträgern auf dem UNIX- bzw. Linux-Server installieren.

**Hinweis:** Informationen zum Installieren des Arcserve Backup-Primärservers finden Sie im *Implementierungshandbuch*.

#### Registrieren des Data Mover-Servers

Nachdem Sie UNIX- und Linux-Data Mover auf dem Server installiert haben, den Sie schützen möchten, müssen Sie den Server beim Arcserve Backup-Primärserver registrieren.

Sie können eine der folgenden Methoden verwenden, um den Data Mover-Server auf dem Primärserver zu registrieren:

- Registrieren Sie den Data Mover-Server während der Ausführung des Installationsskripts auf dem UNIX- oder Linux-Server.
- Registrieren Sie den Data Mover-Server über die Gerätekonfiguration des Primärservers, nachdem Sie das Installationsskript auf dem UNIX- bzw. Linux-Server ausgeführt haben.

**Hinweis:** Weitere Informationen finden Sie unter <u>Registrieren des Data Mover</u>-Servers auf dem Primärserver unter Verwendung der Gerätekonfiguration.

 Registrieren Sie den Data Mover-Server unter Verwendung des Befehlszeilenhilfsprogramms "regtool" auf dem UNIX- oder Linux-Server.

**Hinweis:** Weitere Informationen finden Sie unter Registrieren des Data Mover-Servers auf dem Primärserver unter Verwendung von "regtool".

#### Dieser Abschnitt enthält folgende Themen:

Vorbereitende Aufgaben

**Installationsskripte** 

Installieren von Arcserve Backup UNIX- und Linux- Data Mover auf UNIX-Betriebssystemen

Installieren von Arcserve Backup UNIX- und Linux- Data Mover auf Linux-Betriebssystemen

Öffnen der Datei mit Installationshinweisen

### Vorbereitende Aufgaben

Stellen Sie sicher, dass Sie die folgenden erforderlichen Aufgaben abgeschlossen haben, bevor Sie UNIX- und Linux-Data Mover installieren.

- Stellen Sie sicher, dass die folgenden Komponenten auf dem Primärserver installiert und lizenziert sind.
  - Arcserve Backup-Server-Komponente
  - Arcserve Backup Central Management Option
  - Arcserve Backup Storage Area Network (SAN) Option
  - Arcserve Backup Tape Library Option
- Sichern Sie den Hostnamen des Arcserve Backup-Primärservers.
- Sichern Sie das Kennwort f
  ür den caroot-Benutzernamen f
  ür den Arcserve Backup-Prim
  ärserver.
- Stellen Sie sicher, dass der Arcserve Backup-Primärserver und der Data Mover-Zielserver miteinander kommunizieren können. Sie können überprüfen, ob die Server kommunizieren können, indem Sie den Befehl "ping Hostname" verwenden.
- Die folgenden Komponenten brauchen nicht vom Data Mover-Zielserver deinstalliert zu werden, bevor Sie ein Upgrade auf diese Version durchführen:
  - Client Agent für Linux (11.5, r12.5, r15, r, r16.5 und r16.5 SP1)
  - Client Agent für UNIX (11.5, r12.5, r15, r, r16.5 und r16.5 SP1)
  - Agent für Oracle für Linux (r11.5, r12.5, r15, r16.5 und r16.5 SP1)
  - Agent für Oracle für UNIX (r11.5, r12.5, r15, r16.5 und r16.5 SP1)
  - Data Mover für Linux (15, r, r16.5 und r16.5 SP1)
  - Data Mover für UNIX (15, r, r16.5 und r16.5 SP1)

Wenn Sie das Installationsprogramm auf dem Data Mover-Zielserver ausführen, erkennt das Installationsskript die obigen Dateisystem-Agenten, sofern sie auf dem Server vorhanden sind. Wenn das Installationsskript eine unterstützte Plattform erkennt, werden Sie aufgefordert, die neuesten Versionen der obigen Dateisystem-Agenten zu installieren.

 Mit Arcserve Backup können Sie Datenbankinformationen von der Arcserve Backup Ingres-Datenbank und der Datenträgerverwaltungsoption (MMO) zu diesem Release migrieren. Wenn Sie eine Migration der Daten aus der Ingres-Datenbank, dem MMO oder beiden Komponenten zu der Arcserve BackupDatenbank durchführen möchten, führen Sie die Datenbankmigration durch, bevor Sie das Arcserve Backup-Basisprodukt deinstallieren und den UNIX- und Linux-Data Mover installieren. Weitere Informationen finden Sie im Kapitel zum Migrieren von Datenbankinformationen aus früheren Versionen zur Arcserve Backup-Datenbank im Handbuch für UNIX- und Linux-Data Mover.

Wenn auf dem Ziel-Data Mover-Server eine Firewall konfiguriert ist, fügen Sie Arcserve Backup der Ausnahmenliste der Firewall auf dem Ziel-Data Mover-Server hinzu. Auf diese Weise ermöglichen Sie dem Arcserve Backup-Primärserver und den Mitgliedsservern, nach der Installation von UNIX- und Linux-Data Mover mit dem Data Mover-Server zu kommunizieren. Standardmäßig wird die Kommunikation von Arcserve Backup über Port 6051 abgewickelt.

**Hinweis:** Information zum Hinzufügen von Arcserve Backup zu der Ausnahmeliste der Firewall finden Sie in der Dokumentation zu der jeweiligen Plattform.

### Installationsskripte

Arcserve Backup für Windows-Installationsdatenträger enthält Installationsskripts, die in den folgenden Verzeichnissen gespeichert sind:

DVD\_ROOT\DataMoverandAgent\<Linux> DVD\_ROOT\DataMoverandAgent\<UNIX>

# So installieren Sie Arcserve Backup-UNIX- und Linux-Data Mover auf UNIX-Betriebssystemen:

Sie können Arcserve Backup UNIX- und Linux-Data Mover auf verschiedenen UNIX-Plattformen, beispielsweise AIX und Solaris installieren. Weitere Informationen zu unterstützten UNIX-Betriebssystemen finden Sie in den Arcserve Backup<u>-Ver</u>sionshinweisen.

#### So installieren Sie Arcserve Backup-UNIX- und Linux-Data Mover auf UNIX-Betriebssystemen:

1. Melden Sie sich beim UNIX-Computer als "root"-Benutzer an.

Legen Sie den Arcserve Backup-Installationsdatenträger in das DVD-Laufwerk des Computers ein.

Laden Sie die DVD in ein bestehendes oder neu erstelltes Verzeichnis auf dem Computer. Beispiel,

# mount -F cdfs /dev/dsk/c1t2d0 /mnt/dvdrom

2. Navigieren Sie auf der eingebundenen DVD zum Betriebssystemverzeichnis. Beispiel,

# cd /mnt/dvdrom/DataMoverandAgent/UNIX/<aix|hp|solaris>

3. Führen Sie folgendes Skript aus:

#./Installieren

- 4. Folgen Sie den Anweisungen auf dem Bildschirm, um die Installation durchzuführen.
- 5. Wenn Sie das Installationsprogramm auf dem Data Mover-Zielserver ausführen, erkennt das Installationsskript die obigen Dateisystem-Agenten, sofern sie auf dem Server vorhanden sind. Wenn das Installationsskript eine unterstützte Plattform erkennt, werden Sie aufgefordert, die neuesten Versionen der obigen Dateisystem-Agenten zu installieren.

**Hinweis:** Sie müssen den Data Mover-Server auf dem Primärserver registrieren, um den jeweiligen Servern zu erlauben, miteinander zu kommunizieren. Es hat sich bewährt, den Data Mover-Server mit dem Primärserver dann zu registrieren, wenn Sie vom Installationsskript dazu aufgefordert werden. Optional können Sie den Data Mover-Server mit dem Hilfsprogramm "regtool" oder über die Gerätekonfiguration des Primärservers registrieren, nachdem Sie das Installationsskript auf dem Data Mover-Server ausgeführt haben.

#### Weitere Informationen:

Registrieren des Data Mover-Servers auf dem Primärserver

# So installieren Sie Arcserve Backup-UNIX- und Linux-Data Mover auf Linux-Betriebssystemen:

Sie können Arcserve Backup UNIX- und -Linux-Data Mover auf verschiedenen Linux-Plattformen installieren. Weitere Informationen zu unterstützten Betriebssystemen finden Sie in den Arcserve Backup-Versionshinweisen.

#### So installieren Sie Arcserve Backup-UNIX- und Linux-Data Mover auf Linux-Betriebssystemen:

1. Melden Sie sich beim Linux-Computer als "root"-Benutzer an.

Legen Sie den Arcserve Backup-Installationsdatenträger in das DVD-Laufwerk des Computers ein.

Laden Sie die DVD in ein bestehendes oder neu erstelltes Verzeichnis auf dem Computer. Beispiel,

# mount -t iso9660 /dev/dvdrom /mnt/dvdrom

2. Navigieren Sie auf der eingebundenen DVD zum Betriebssystemverzeichnis. Beispiel,

# cd /mnt/dvdrom/DataMoverandAgent/Linux

3. Führen Sie folgendes Skript aus:

#./Installieren

- 4. Folgen Sie den Anweisungen auf dem Bildschirm, um die Installation durchzuführen.
- 5. Wenn Sie das Installationsprogramm auf dem Data Mover-Zielserver ausführen, erkennt das Installationsskript die obigen Dateisystem-Agenten, sofern sie auf dem Server vorhanden sind. Wenn das Installationsskript eine unterstützte Plattform erkennt, werden Sie aufgefordert, die neuesten Versionen der obigen Dateisystem-Agenten zu installieren.

**Hinweis:** Sie müssen den Data Mover-Server auf dem Primärserver registrieren, um den jeweiligen Servern zu erlauben, miteinander zu kommunizieren. Es hat sich bewährt, den Data Mover-Server mit dem Primärserver dann zu registrieren, wenn Sie vom Installationsskript dazu aufgefordert werden. Optional können Sie den Data Mover-Server mit dem Hilfsprogramm "regtool" oder über die Gerätekonfiguration des Primärservers registrieren, nachdem Sie das Installationsskript auf dem Data Mover-Server ausgeführt haben.

#### Weitere Informationen:

Registrieren des Data Mover-Servers auf dem Primärserver

# Öffnen der Datei mit Installationshinweisen

Die Datei der Installationshinweise ist eine eigenständige HTML-Datei, die Installationsanweisungen für den UNIX- und Linux-Data Mover enthält.

#### So öffnen Sie die Datei der Installationshinweise:

1. Starten Sie "setup.exe" vom Arcserve Backup-Installationsdatenträger.

Der Arcserve Backup-Installationsbrowser wird geöffnet.

2. Klicken Sie auf "Installationsanweisungen für Arcserve Backup-UNIX- und Linux-Data-Mover", wie im folgenden Bildschirm angezeigt:

| arcserve                                                      | Backup                                                                                                    |
|---------------------------------------------------------------|----------------------------------------------------------------------------------------------------|
| Documents<br>Support Information<br>Education<br>Browse Media | <ul> <li>Install Arcserve Backup server and agents for Windows.</li> <li>Installation Instructions for Arcserve Backup Client Agents for non-Windows platforms.</li> <li>Installation Instructions for Arcserve Backup UNIX and Linux Data Mover.</li> <li>Install Arcserve Backup Patch Manager for Windows.</li> <li>Create Bootable Media for Disaster Recovery.</li> <li>Read Arcserve Backup product Documents.</li> <li>Get In touch with Arcserve.</li> <li>Contact Arcserve Education to learn more about classroom and self-paced training for Arcserve Backup.</li> </ul> |

Die Datei mit den Installationshinweisen für UNIX- und Linux-Dateisystem-Agenten und -Data-Mover in Arcserve Backup wird geöffnet.

3. Klicken Sie auf "UNIX- und Linux-Data-Mover installieren", um die Installationsanweisungen für UNIX- und Linux-Data-Mover anzuzeigen.

# Registrieren des Data Mover-Servers auf dem Primärserver

Der Data Mover-Server muss auf dem Arcserve Backup-Primärserver registriert sein, um Daten sichern und wiederherstellen zu können. Sie können den Data Mover-Server unter Verwendung der folgenden Methoden auf dem Primärserver registrieren:

 Registrieren Sie den Data Mover-Server während der Ausführung des Installationsskripts auf dem UNIX- oder Linux-Server.

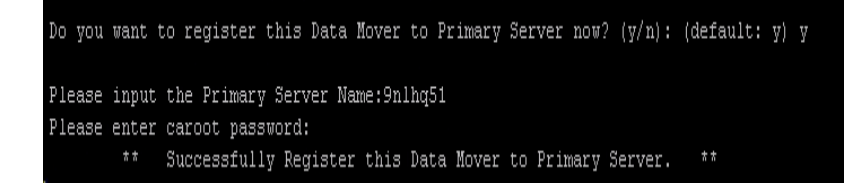

- <u>Registrieren Sie den Data Mover-Server manuell über die Gerätekonfiguration</u> <u>des Primärservers, nachdem Sie das Installationsskript auf dem UNIX- bzw.</u> <u>Linux-Data Mover-Server ausgeführt haben.</u>
- Registrieren Sie den Data Mover-Server manuell unter Verwendung von "regtool" auf dem UNIX- oder Linux-Data Mover-Server.

# Registrieren von Data Mover-Servern auf dem Primärserver unter Verwendung der Gerätekonfiguration

Mit Arcserve Backup können Sie Data Mover-Server unter Verwendung der Gerätekonfiguration manuell auf dem Primärserver registrieren. Sie können diese Prozedur in den folgenden Szenarien verwenden:

- Sie haben den Data Mover-Server nicht auf dem Primärserver registriert, als Sie UNIX- und Linux-Data Mover auf dem Data Mover-Server installiert haben.
- Der Registrierungsprozess wurde mit Fehlern abgeschlossen.

#### Vorbereitende Aufgaben

- Das Arcserve Backup-Basisprodukt muss auf dem Primärserver installiert sein.
- Arcserve Backup-UNIX- und Linux-Data Mover muss auf dem Ziel-UNIX- oder Linux-Server installiert sein.
- Sie müssen die Hostnamen aller Data Mover-Server und die "root"-Kennwörter für jeden Data Mover-Server kennen.

**Hinweis:** Standardmäßig müssen Sie sich beim Data Mover-Server mit dem Benutzernamen "root" anmelden.

#### So registrieren Sie Data Mover-Server unter Verwendung der Gerätekonfiguration auf dem Primärserver:

- 1. Öffnen Sie die Arcserve Backup-Manager-Konsole.
- 2. Blenden Sie in der Navigationsleiste die Option "Verwaltung" ein, und klicken Sie auf "Gerätekonfiguration".

Das Dialogfeld "Willkommen zur Gerätekonfiguration" wird angezeigt.

- Klicken Sie auf "UNIX/Linux-Data Mover", und klicken Sie dann auf "Weiter".
   Das Dialogfeld "Anmeldeserver" wird geöffnet.
- Legen Sie das Kennwort f
  ür das caroot-Konto fest, und klicken Sie auf "Weiter".
   Das Dialogfeld "Konfiguration f
  ür UNIX/Linux-Data Mover" wird geöffnet.
- 5. Klicken Sie auf "Hinzufügen".

Füllen Sie die folgenden Felder aus:

 UNIX/Linux-Data Mover: Geben Sie den Hostnamen f
ür den Data Mover-Server an.
- Benutzer: Geben Sie den zu verwendenden "root"-Benutzernamen f
  ür der UNIX- oder Linux-Data Mover-Server an.
- Kennwort: Geben Sie das Kennwort f
  ür den angegebenen "root"-Benutzernamen an.

**Hinweis:** Wiederholen Sie diesen Schritt, um weitere Data Mover-Server hinzuzufügen.

Klicken Sie auf Weiter.

6. Folgen Sie den Anweisungen auf dem Bildschirm, um den Registrierungsprozess abzuschließen.

Nachdem Sie den Data Mover-Server bei dem Primärserver registriert haben, wird der Data Mover-Server im Arcserve Backup-Gerätemanager-Fenster, wie in der folgenden Bildschirmaufnahme dargestellt, angezeigt:

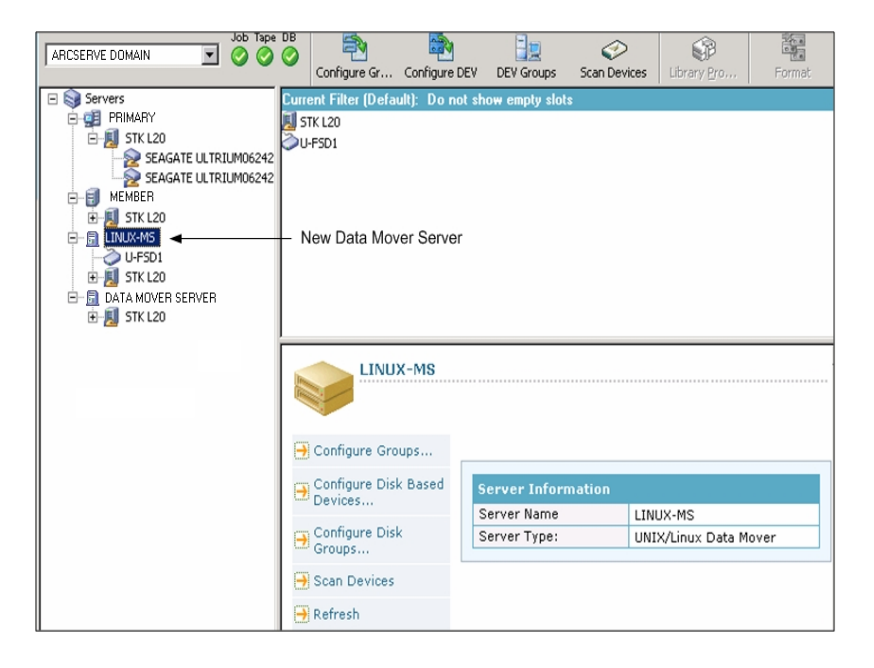

## Registrieren des Data Mover-Servers auf dem Primärserver unter Verwendung von regtool

Arcserve Backup ermöglicht, den Data Mover-Server auf dem Primärserver unter Verwendung des Befehlszeilenhilfsprogramms "regtool" manuell zu registrieren. Sie können diese Prozedur in den folgenden Szenarien verwenden:

- Sie haben den Data Mover-Server nicht auf dem Primärserver registriert, als Sie UNIX- und Linux-Data Mover auf dem Data Mover-Server installiert haben.
- Der Registrierungsprozess wurde mit Fehlern abgeschlossen.
- Sie möchten den Data Mover-Server auf einem anderen Primärserver registrieren.
- Sie möchten die Registrierung des Data Mover-Servers auf dem Primärserver aufheben.
- (Optional) Sie möchten die Registrierung von Data Mover-Servern auf dem Primärserver aufheben.

**Hinweis:** Sie können die Registrierung von Data Mover-Servern nicht unter Verwendung des Befehlszeilenhilfsprogramms regtool aufheben, wenn der Ziel-Data Mover-Server gesperrt ist. Als Workaround können Sie die Registrierung deaktivierter Data Mover-Server bei Bedarf mithilfe der Gerätekonfiguration aufheben. Weitere Informationen finden Sie unter <u>Aufheben der Registrierung von Data</u> Mover-Servern unter Verwendung der Gerätekonfiguration.

#### Vorbereitende Aufgaben

- Das Arcserve Backup-Basisprodukt muss auf dem Primärserver installiert sein.
- Arcserve Backup-UNIX- und Linux-Data Mover muss auf dem Ziel-UNIX- oder Linux-Server installiert sein.
- Sie müssen die Hostnamen aller Data Mover-Server und die "root"-Kennwörter für jeden Data Mover-Server kennen.

**Hinweis:** Standardmäßig müssen Sie sich beim Data Mover-Server mit dem Benutzernamen "root" anmelden.

#### Syntax

Der Befehl regtool hat die folgende Syntax:

regtool [register|unregister|getsvrinfo]

#### Argumente

Die folgende Tabelle beschreibt die Parameter des Befehls regtool:

| Argu-<br>ment | Beschreibung                                                                                                    |
|---------------|----------------------------------------------------------------------------------------------------|
| register      | Ermöglicht, den UNIX- oder Linux-Data Mover-Server auf einem Pri-<br>märserver zu registrieren. Dieses Verfahren zur Registrierung steht<br>nur dann zur Verfügung, wenn der Server noch auf keinem Pri-<br>märserver registriert ist. |
| unregister    | Ermöglicht, die Registrierung eines UNIX- oder Linux-Data Mover-Ser-<br>vers auf einem Primärserver aufzuheben.                                                                                                    |
| getsvrinfo    | Ermöglicht, Details über den Primärserver abzurufen, auf dem der<br>Data Mover-Server registriert ist.                                                                                                    |

#### So registrieren Sie den Data Mover-Server auf dem Primärserver unter Verwendung von regtool:

1. Melden Sie sich beim Data Mover-Server an.

Öffnen Sie eine Eingabeaufforderung.

Wechseln Sie zu dem folgenden Verzeichnis:

<DATAMOVER\_HOME>/ABdatamover

Standardmäßig befindet sich UNIX- und Linux-Data Mover in dem folgenden Verzeichnis:

/opt/Arcserve

2. Führen Sie den die Datei "regtool" mit den folgenden Parametern aus:

#### #./regtool register

Der UNIX- bzw. Linux-Server wird auf dem Primärserver registriert.

## Deinstallieren von Arcserve Backup UNIX- und Linux-Data Mover

Das Deinstallationskript ermöglicht, UNIX- und Linux-Data Mover von dem Data Mover-Server zu deinstallieren.

#### So deinstallieren Sie Arcserve Backup UNIX- und Linux-Data Mover

- 1. Melden Sie sich beim Computer als "root"-Benutzer an.
- Wechseln Sie mit dem folgenden Befehl zu dem folgenden Verzeichnis: #cd /opt/Arcserve/ABcmagt
- 3. Führen Sie folgendes Skript aus:

#./uninstall

4. Folgen Sie den Bildschirmanweisungen, um die Deinstallation abzuschließen.

Je nach Ihrer ursprünglichen Konfiguration löscht das Deinstallationskript die folgenden Verzeichnisse von Ihrem Computer:

**Hinweis:** Die unten aufgelisteten Verzeichnisse entsprechen den Standardinstallationspfaden.

/opt/Arcserve/ABdatamover

/opt/Arcserve/ABoraagt

/opt/Arcserve/ABuagent

/opt/Arcserve/ABcmagt

Wenn das Deinstallationsskript die Verzeichnisse "/opt/Arcserve/ABdatamover" und "/opt/Arcserve/ABoraagt" löscht, werden auch die folgenden Verzeichnisse von Ihrem Computer gelöscht:

/opt/Arcserve/SharedComponents/jre

/opt/Arcserve/SharedComponents/Arrcserve Backup

## Aufheben der Registrierung von Data Mover-Servern unter Verwendung der Manager-Konsole

Arcserve Backup ermöglicht, die Registrierung von Data Mover-Servern auf einem Primärserver unter Verwendung der Gerätekonfiguration aufzuheben.

Es wird allgemein empfohlen, die Registrierung von Data Mover-Servern auf einem Primärserver unter Verwendung des Befehlszeilenhilfsprogramms "regtool" aufzuheben. Sie können die Registrierung von Data Mover-Servern jedoch nicht unter Verwendung des Befehlszeilenhilfsprogramms "regtool" aufheben, wenn der Ziel-Data Mover-Server gesperrt ist. Als Workaround können Sie die Registrierung deaktivierter Data Mover-Server bei Bedarf mithilfe der Gerätekonfiguration aufheben.

## So heben Sie die Registrierung von Data Mover-Servern unter Verwendung der Gerätekonfiguration auf:

- 1. Öffnen Sie die Arcserve Backup-Manager-Konsole.
- 2. Blenden Sie in der Navigationsleiste die Option "Verwaltung" ein, und klicken Sie auf "Gerätekonfiguration".

Das Dialogfeld "Willkommen zur Gerätekonfiguration" wird angezeigt.

3. Klicken Sie im Dialogfeld "Willkommen zur Gerätekonfiguration" auf "UNIX/Linux-Data Mover", und klicken Sie dann auf "Weiter".

Das Dialogfeld "Anmeldeserver" wird geöffnet.

4. Geben Sie im Dialogfeld "Anmeldeserver" das Kennwort für das Konto "carooten" an, und klicken Sie dann auf "Weiter".

Das Dialogfeld "Konfiguration für UNIX/Linux-Data Mover" wird geöffnet.

5. Wählen im Dialogfeld "Konfiguration für UNIX/Linux-Data Mover" den Data Mover-Server aus, den Sie entfernen möchten, und klicken Sie dann auf "Entfernen".

Wenn der Data Mover-Server nicht verfügbar ist, werden Sie mit einer Meldung aufgefordert, zu bestätigen, dass Sie den Data Mover-Server entfernen möchten.

6. Klicken Sie auf Ja.

Die Registrierung des Data Mover-Servers wird aufgehoben.

## Kapitel 3: Verwendung von Arcserve Backup UNIXund Linux-Data Mover

Dieser Abschnitt enthält folgende Themen:

| Erstellen von Dateisystemgeräten                                                     | 44   |
|--------------------------------------------------------------------------------------|------|
| So werden Geräte im Gerätemanager angezeigt                                          | . 45 |
| So zeigen Sie die Jobübersicht auf Data Mover-Servern an:                            | 46   |
| Funktionsweise der Datenmigration unter Verwendung von UNIX- und Linux-Data<br>Mover | . 48 |
| Sichern von Daten auf UNIX- und Linux-Data Mover-Servern                             | 50   |
| Sichern von mehreren Data Mover-Servern in einem gemeinsamen Job                     | 52   |
| Wiederherstellen von Daten                                                           | 53   |

### Erstellen von Dateisystemgeräten

Arcserve Backup ermittelt automatisch die Anwesenheit von Data Mover-Servern im Netzwerk, nachdem die Server auf dem Primärserver registriert worden sind. Zu diesem Zeitpunkt können Sie Dateisystemgeräte (FSDs) erstellen.

#### So erstellen Sie Dateisystemgeräte:

- 1. Öffnen Sie die Arcserve Backup-Manager-Konsole.
- 2. Blenden Sie in der Navigationsleiste die Option "Verwaltung" ein, und klicken Sie auf "Gerätemanager".

Daraufhin wird der Gerätemanager geöffnet.

 Klicken Sie in der Serververzeichnisstruktur mit der rechten Maustaste auf den gewünschten Data Mover-Server, und wählen Sie aus dem Kontextmenü den Befehl "Festplatten-basierte Geräte konfigurieren".

Das Dialogfeld "Festplattenbasierte Gerätekonfiguration" wird angezeigt.

- 4. Klicken Sie im Dialogfeld "Festplattenbasierte Gerätekonfiguration" auf die Option "UNIX/Linux Data Mover-Dateisystemgerät".
- 5. Klicken Sie auf "Hinzufügen", und geben Sie Daten für die folgenden Felder ein:
  - Geräte-Name: Geben Sie den Namen des Geräts an.
  - Beschreibung: (Optional) Geben Sie eine Beschreibung des Gerät an.
  - Speicherort der Datendatei: Geben Sie den vollständigen Pfad f
    ür das Dateisystemger
    ät an. Beispiel:

/tmp/FSD/1

 Gruppenname: (Optional) Geben Sie den Namen der sich mit diesem Gerät zu verbindenden Gruppe an.

Hinweis: Wiederholen Sie diesen Schritt, um weitere FSDs hinzuzufügen.

6. Klicken Sie auf "Weiter", und folgen Sie den Bildschirmanweisungen, um die Konfiguration abzuschließen.

### So werden Geräte im Gerätemanager angezeigt

Data Mover-Server werden mit den angeschlossenen Geräten im Fenster "Gerätemanager" angezeigt, sobald Sie die Data Mover-Server auf dem Primärserver registriert haben.

Der folgende Bildschirm veranschaulicht, auf welche Weise gemeinsam genutzte Bibliotheken und Dateisystemgeräte im Arcserve Backup-Fenster "Gerätemanager" angezeigt werden:

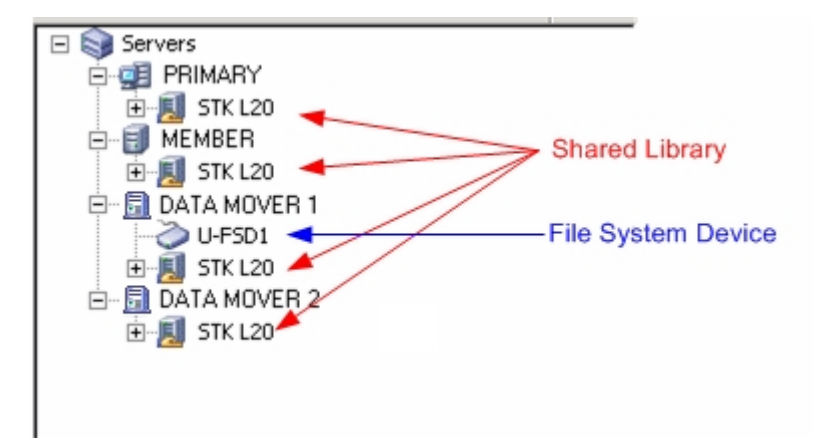

## So zeigen Sie die Jobübersicht auf Data Mover-Servern an:

Data Mover-Server kommunizieren mit dem Primärserver auf ähnliche Weise wie Mitgliedsserver. Dadurch ermöglicht Arcserve Backup Ihnen, für einzelne Data Mover-Server und die an sie angeschlossenen Server eine Jobübersicht anzuzeigen. Sie können beispielsweise Folgendes anzeigen:

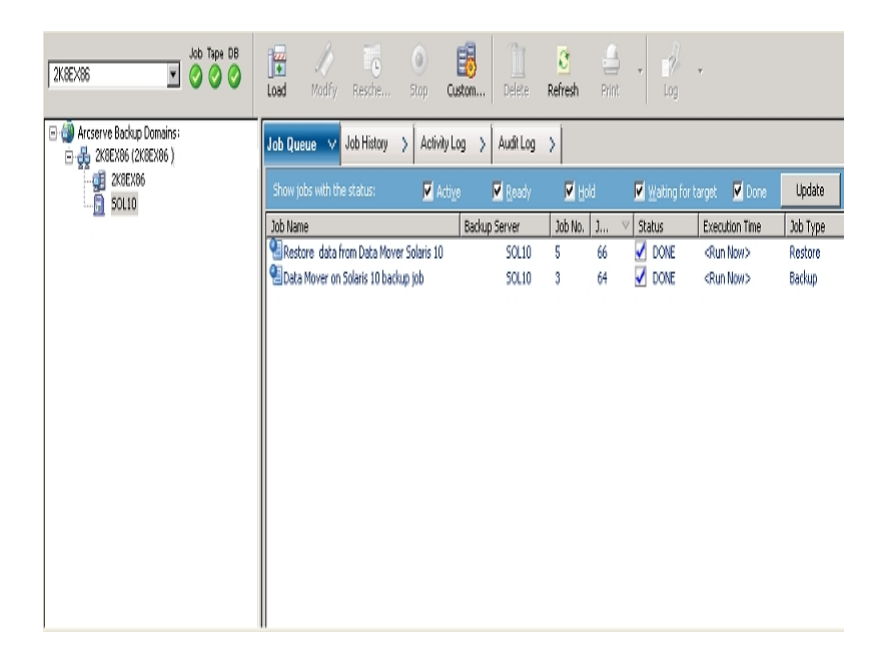

Die Jobs zu einem Data Mover-Server in der Auftragswarteschlange.

• Eine Übersicht aller Jobs für den Data Mover-Server.

| 2K8EX86 🔽 🤗 🔗           | in Contraction Contraction            | Stop Custom           | Delete Refresh Prin       | nt Log           |                 |
|-------------------------|---------------------------------------|-----------------------|---------------------------|------------------|-----------------|
| Arcserve Backup Domains | Job Queue > Job History               | 🗸 Activity Log 🖒 🖌    | Audit Log >               |                  |                 |
| 2K8EX86                 | Group by Job                          | Show history in last  | st 7 Days                 |                  | Update          |
|                         | Data Maura an Falari                  | Last Result MB        | Files Missed MB/Min       | Time Used Job ID | Job No. Session |
|                         | 2011-01-26 09:47:24                   | Finiched 834          | 50 0 568.64               | 00:01:28 64      | 3               |
|                         | F                                     | Finished 834          | 50 0 658.42               | 00:01:16 64      | 3               |
|                         | i i i i i i i i i i i i i i i i i i i | Finished 834          | 50 0 658.42               | 00:01:16 64      | 3               |
|                         | Detail                                |                       |                           |                  |                 |
|                         | Summary                               |                       |                           |                  |                 |
|                         | Execution Time                        | 2011-01-26 09:50:22   | 22011-01-26 09:51:3       | 8                |                 |
|                         | Total Sessions                        | 1(1 Finished,0 Failed | 1,0 Cancel,0 Incomplete,0 | Other)           |                 |
|                         | Total Migrations                      | 0(0 Finished,0 Failed | 1,0 Incomplete,0 Pending  | )                |                 |
|                         | Device and Media                      |                       |                           |                  |                 |
|                         | Device                                | U-FSD1(Board:4,Bus:   | :0,SCSIID:0,LUN:0)        |                  |                 |
|                         | Marke Handet                          | Media Name            |                           | Barcode          | SequenceNO      |
|                         | Media Used:1                          | 1/26/11 9:47 AM       |                           |                  | 1               |
|                         | Error and Warning                     |                       |                           |                  |                 |
|                         | No item to display!                   |                       |                           |                  |                 |

Die Details zu über- und untergeordneten Jobs für den Data Mover-Server.

| ZK8EX86                                                                                                    | Load Modify Restre Stop Custom Delete Refresh Print Log                                                                                                    |  |  |  |  |  |  |
|----------------------------------------------------------------------------------------------------|----------------------------------------------------------------------------------------------------|--|--|--|--|--|--|
| Arcserve Backup Domains     Arcserve Backup Comains     Arcserve Backup Comains     Arcserve Backup Comains | Job Queue > Job History > Activity Log > Audit Log >                                                                                                    |  |  |  |  |  |  |
| 2K8EX86                                                                                                    | View: 🗹 Group by Week. 🗹 Group by Job 💽 Job status: All 💌 Message type: All 💌 Update                                                                                                    |  |  |  |  |  |  |
|                                                                                                    | Type Date V Dob Session Message                                                                                                    |  |  |  |  |  |  |
|                                                                                                    | □ This Week[ 01/23/2011 - 01/29/2011 ]                                                                                                    |  |  |  |  |  |  |
|                                                                                                    | 🖸 Job66 ( Restore data from Data Mover Solaris 10 ) [Finished] [50L10 ] (01/26/2011 09:55:34 AM - 01/26/2011 09:57:24 AM) [Job No. 5]                                                                                                    |  |  |  |  |  |  |
|                                                                                                    | Job64 ( Data Mover on Solaris 10 backup job ) [Finished] [ SOL10 ] (01/26/2011 09:47:24 AM - 01/26/2011 09:48:52 AM) [Job No. 3]                                                                                                    |  |  |  |  |  |  |
|                                                                                                    | E Logs of the Master Job                                                                                                    |  |  |  |  |  |  |
|                                                                                                    | Unform 01/26/2011 09:47:28 AM 64 Use media 1/26/11 9:47 AM, ID 8502, sequence #1                                                                                                    |  |  |  |  |  |  |
|                                                                                                    | Pinform 01/26/2011 09:47:24 AM 64 Description: Data Mover on Solaris 10 backup job.                                                                                                    |  |  |  |  |  |  |
|                                                                                                    | (4) Inform 01/26/2011 09:47:24 AM 64 Start Backup Operation. (QUEUE=1, JOB=3)                                                                                                    |  |  |  |  |  |  |
|                                                                                                    | Q Inform 01/26/2011 09:47:23 AM 64 Run Backup Job Now.                                                                                                    |  |  |  |  |  |  |
|                                                                                                    | Job65 ( Data Mover on Solaris 10 backup job ) [Finished] [SOL10 ] (01/26/2011 09:47:32 AM - 01/26/2011 09:48:50 AM) [Job No. 4]                                                                                                    |  |  |  |  |  |  |
|                                                                                                    | Q Inform 01/26/2011 09:48:51 AM 65 Backup Operation Successful.                                                                                                    |  |  |  |  |  |  |
|                                                                                                    | Q Inform 01/26/2011 09:48:51 AM 65 Total data processed                                                                                                    |  |  |  |  |  |  |
|                                                                                                    | Optimized of the second second s |  |  |  |  |  |  |
|                                                                                                    | Opinform                                                                                                    |  |  |  |  |  |  |
|                                                                                                    | QV Inform                                                                                                    |  |  |  |  |  |  |
|                                                                                                    | (1) Teleman 01/20/2011 09:49:51 AM 05 Media ID                                                                                                    |  |  |  |  |  |  |
|                                                                                                    | Original and the second second s |  |  |  |  |  |  |
|                                                                                                    | Distance 01/26/2011 00:49:51 AM 45 Desize Comp. 00001                                                                                                    |  |  |  |  |  |  |
|                                                                                                    | The state of the state of the state of  |  |  |  |  |  |  |
|                                                                                                    | (i) Teform 01/26/2011 02:48:50 AM 65 Averana Throughout: 676 92 MB/min                                                                                                    |  |  |  |  |  |  |
|                                                                                                    | ID Inform                                                                                                    |  |  |  |  |  |  |
|                                                                                                    | D Inform 01/26/2011 09:48:50 AM 65 834.88 MB Written to Media.                                                                                                    |  |  |  |  |  |  |
|                                                                                                    | D to form 01/26/2011 09:48:50 AM 65 65 Directories 50 Elec(s) (834-25 MB) Backed Lip to Media.                                                                                                    |  |  |  |  |  |  |
|                                                                                                    | ①Inform 01/26/2011 09:48:50 AM 65 1 Session(s).                                                                                                    |  |  |  |  |  |  |
|                                                                                                    | ① Inform 01/26/2011 09:48:50 AM 65 ** Summary for SOL10 (0.0.0.0) **                                                                                                    |  |  |  |  |  |  |

**Hinweis**: Weitere Informationen zum Überwachen von Jobs finden Sie im *Administrationshandbuch*.

## Funktionsweise der Datenmigration unter Verwendung von UNIX- und Linux-Data Mover

Bei der Datenmigration handelt es sich um einen Prozess, bei dem Daten in einem so genannten Staging-Sicherungsjob von einem vorübergehenden Speicherort an die endgültigen Zieldatenträger verschoben werden. Arcserve Backup migriert bei diesem Vorgang also die Daten auf Staging-Geräten, beispielsweise Dateisystemgeräte (FSDs), physische Bibliotheken oder virtuelle Bandbibliotheken (VTL) unter Beachtung der für die Jobs festgelegten Kopierrichtlinien in die endgültigen Zieldatenträger. Bei den endgültigen Zieldatenträgern kann es sich um Banddatenträger oder um ein FSD handeln.

Unter Verwendung von UNIX- und Linux-Data Mover können Sie mit Arcserve Backup Daten entsprechend den in der folgenden Tabelle beschriebenen Szenarien migrieren:

| Staging-Spei-   | Endgültige Ziel- |
|-----------------|------------------|
| cherort         | datenträger      |
| Banddatenträger | Banddatenträger  |

Die obigen Migrationsjobs können über den Primärserver oder den Data Mover-Server gesendet werden. Migrationsjobs werden je nach der für die Festlegung der endgültigen Zieldatenträger verwendeten Methode von dem Primärserver aus oder von dem Data Mover-Server aus ausgeführt.

#### Beispiel: Server zur Ausführung von Migrationsjobs

Die nachfolgenden Beispiele beschreiben den Server zur Ausführung von Migrationsjobs.

 Primärserver: Der folgende Bildschirm zeigt, wie ein Benutzer die endgültigen Zieldatenträger aus den dem Primärserver zugeordneten Datenträgern auswählt. Der Migrationsjob wird über den Primärserver ausgeführt. Er nutzt die Systembetriebsressourcen des Primärservers.

| Start > Source > So                                                                                                    | chedule > Staging Location >                                                                                                    | Policies > Destination ->                                                                                                    |
|----------------------------------------------------------------------------------------------------|----------------------------------------------------------------------------------------------------|----------------------------------------------------------------------------------------------------|
| Deduplication<br>Policy Use A                                                                                                    | GRP0 Mgdia:<br>ny Group Media pool                                                                                                    | ·                                                                                                    |
| 🖃 🚜 Servers                                                                                                    | Current Filter (Default): Do not sho                                                                                                    | w empty slots                                                                                                    |
| Image: Primary         Image: Primary         Image: | Slot: 0> <eee500> TEST           Slot: 1&gt; <eee514> ORACLE_TEST           Slot: 2&gt; <eee511> ORA_MIG           Slot: 3&gt; <eee512> LINUX_STAGE           Slot: 4&gt; <fff604> PRIM_MIG           Slot: 6&gt; <ggg712> FRIDAY</ggg712></fff604></eee512></eee511></eee514></eee500> | Image: Solot:         7> <ggg719> TESTER           Image: Solot:         12&gt; <ggg717> NEW_TEST           Image: Solot:         13&gt; <ggg716> <blank media="">           Image: Solot:         14&gt; &lt;000006&gt; ORACLE_BU           Image: Solot:         16&gt; <ggg718> <blank media="">           Image: Solot:         16&gt; <ggg718> <blank media=""></blank></ggg718></blank></ggg718></blank></ggg716></ggg717></ggg719> |
|                                                                                                    | PGRPO                                                                                                    |                                                                                                    |

Data Mover-Server: Der folgende Bildschirm zeigt, wie ein Benutzer die endgültigen Zieldatenträger aus den dem Data Mover-Server zugeordneten Datenträgern auswählt. Der Migrationsjob wird über den Data Mover-Server ausgeführt. Er nutzt die Systembetriebsressourcen des Data Mover-Servers.

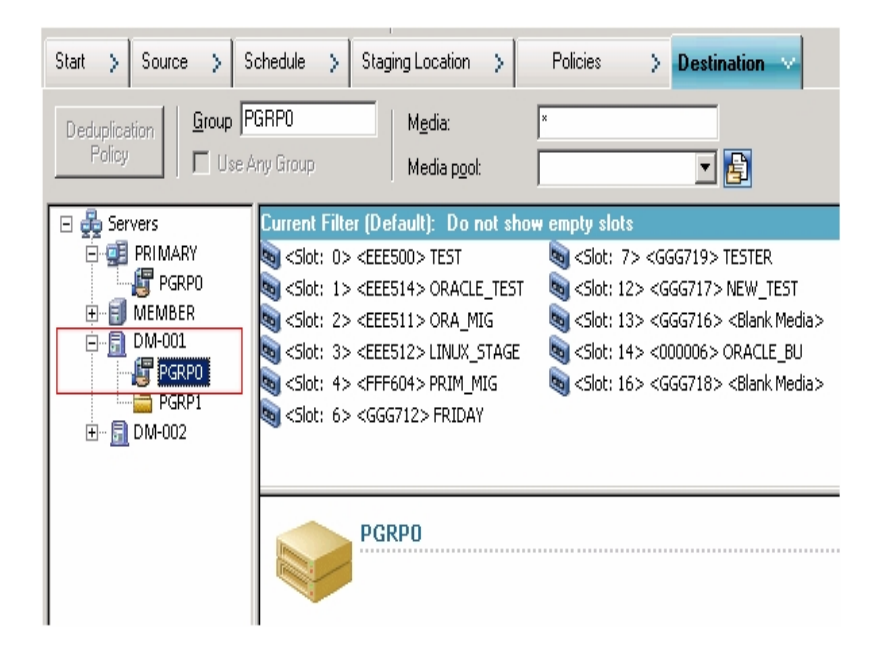

## Sichern von Daten auf UNIX- und Linux-Data Mover-Servern

Mit UNIX- und Linux-Data Mover ermöglicht Arcserve Backup, Sicherungen von Dateisystemen und Oracle-Datenbanken an lokal angeschlossene Dateisystemgeräte und gemeinsam genutzte Bandbibliotheken zu übermitteln.

**Hinweis:**Arcserve Backup unterstützt beim Sichern von Daten auf Data Mover-Servern bestimmte Arcserve Backup-Funktionalitäten, wie Multiplexing, serverseitige Verschlüsselung oder CA-Antivirus nicht. Weitere Informationen finden Sie unter UNIX- und Linux-Data Mover - Einschränkungen.

#### So sichern Sie Daten auf UNIX- und Linux-Data Mover-Servern:

- 1. Öffnen Sie den Sicherungs-Manager, und klicken Sie auf die Registerkarte "Start".
- 2. Klicken Sie auf "Normale Sicherung", und klicken Sie dann auf die Registerkarte "Quelle".

Die Quellverzeichnisstruktur wird angezeigt.

3. Blenden Sie das UNIX/Linux-Data Movers-Objekt ein.

Navigieren Sie zu dem Data Mover-Server, und wählen Sie die Quelle aus, die Sie sichern möchten.

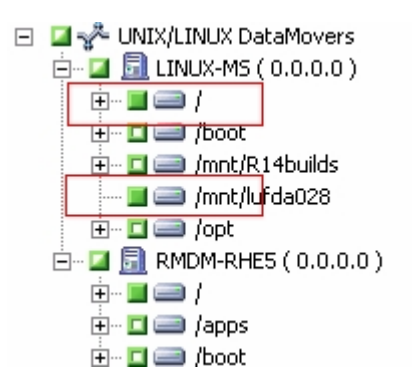

4. Klicken Sie auf die Registerkarte "Ablaufplan", und geben Sie den Ablaufplan für den Job an.

**Hinweis**: Weitere Informationen zum Planen von Jobs finden Sie im *Administrationshandbuch*.

5. Klicken Sie auf die Registerkarte Ziel.

Blenden Sie den aktuellen Data Mover-Server ein, und geben Sie den Speicherort an, an dem die Sicherungsdaten gespeichert werden sollen.

| 🖃 💑 Servers                   | Current Filter (Default): Do not show empty slots                                               |           |            |  |  |
|-------------------------------|-------------------------------------------------------------------------------------------------|-----------|------------|--|--|
| 🖻 🚅 PRIMARY SERVER            | Name                                                                                            | Tape Name | Serial No. |  |  |
| PGRP0                         | 💐 <slot: 0=""> <eee500> BACKUP1</eee500></slot:>                                                | BACKUP1   | EEE500     |  |  |
| ⊡… <u>51 192.168.001.0</u> 01 | 🔊 <slot: 1=""> <eee514> TEMP2</eee514></slot:>                                                  | TEMP2     | EEE514     |  |  |
| PGRP0                         | 🔊 <slot: 2=""> <eee511> <blank med<="" td=""><td>*</td><td>EEE511</td></blank></eee511></slot:> | *         | EEE511     |  |  |
|                               | 💐 <slot: 3=""> <eee512> BACKUP1</eee512></slot:>                                                | BACKUP1   | EEE512     |  |  |
| H-Main my-LinuxServer         | 💐 <slot: 4=""> <fff604> BACKUP2</fff604></slot:>                                                | BACKUP2   | FFF604     |  |  |
|                               | 💐 <slot: 6=""> <ggg712> BACKUP3</ggg712></slot:>                                                | BACKUP3   | GGG712     |  |  |
|                               | 💐 <slot: 7=""> <ggg719> WJTEST</ggg719></slot:>                                                 | WJTEST    | GGG719     |  |  |

**Wichtig!** Arcserve Backup lässt kein Senden von Sicherungsjobs zu, wenn der auf der Registerkarte "Quelle" angegebene Data Mover-Server die auf der Registerkarte "Ziel" angegebene Gerätegruppe nicht freigibt.

6. Klicken Sie auf "Optionen" auf der Symbolleiste und geben Sie die Optionen an, die für den Job benötigt werden.

**Hinweis**: Weitere Informationen zu Sicherungsoptionen finden Sie im *Administrationshandbuch*.

7. Klicken Sie auf der Symbolleiste auf die Sendeschaltfläche, um den Job zu senden.

Das Dialogfeld "Job übergeben" wird angezeigt.

8. Nehmen Sie im Dialogfeld "Job übergeben" Eingaben in den erforderlichen Feldern vor, und klicken Sie auf "OK".

Der Job wird übergeben.

# Sichern von mehreren Data Mover-Servern in einem gemeinsamen Job

Arcserve Backup ermöglicht das Senden von Sicherungen mehrerer Data Mover-Server an gemeinsame Bandbibliotheken in einem einzigen Job.

Hinweis: Weitere Informationen finden Sie im Administrationshandbuch.

### Wiederherstellen von Daten

Arcserve Backup ermöglicht, UNIX- und Linux-Dateisystemdaten und Oracle-Daten von Sicherungsdatenträgern auf UNIX- oder Linux-Data Mover-Servern wiederherzustellen. Sie können Arcserve Backup für die folgenden Aufgaben konfigurieren:

- Übergeben Sie Wiederherstellungsjobs mithilfe der folgenden Wiederherstellungsmethoden:
  - Wiederherstellung nach Baumstruktur
  - Wiederherstellung nach Sitzung
  - Wiederherstellung nach Abfrage
  - Wiederherstellung nach Sicherungsdatenträger
- Übergeben Sie Jobs, um Daten an ihrem ursprünglichen Speicherort oder einem alternativen Speicherort wiederherzustellen.

**Hinweis:** Um Daten an einem anderen Speicherort wiederherzustellen, muss die Bibliothek zwischen dem ursprünglichen (Quell-) Data Mover-Server und dem alternativen Data Mover-Server freigegeben sein.

 Übergeben Sie Wiederherstellungsjobs vom Primärserver, damit der Vorgang auf dem Primärserver oder dem Data Mover-Server aus ausgeführt wird.

Dieser Abschnitt enthält folgende Themen:

<u>Wiederherstellen von Daten mit der Methode "Wiederherstellung nach Baum-</u> struktur"

Wiederherstellen von Daten mit der Methode "Wiederherstellung nach Sitzung"

## Wiederherstellen von Daten mit der Methode "Wiederherstellung nach Baumstruktur"

Verwenden Sie die Methode "Wiederherstellung nach Baumstruktur", um die neueste Version der Sicherungsdaten wiederherzustellen.

## So stellen Sie Daten unter Verwendung der Methode "Wiederherstellung nach Baumstruktur" wieder her:

1. Öffnen Sie das Fenster "Wiederherstellungs-Manager", und klicken Sie auf die Registerkarte "Quelle".

Die Quelloptionen werden angezeigt.

2. Wählen Sie aus dem Drop-down-Menü "Wiederherstellungsmethode" die Option "Wiederherstellung nach Baumstruktur" aus.

Die Server werden in der Serververzeichnisstruktur angezeigt.

3. Blenden Sie das Objekt "UNIX/Linux-Systeme" ein.

Navigieren Sie zu dem UNIX- oder Linux-Server und wählen die Daten aus, die Sie wiederherstellen möchten.

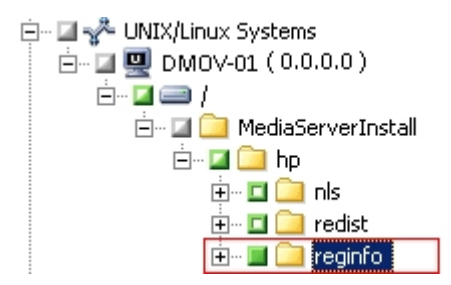

4. Klicken Sie auf die Registerkarte Ziel.

Die Zieloptionen werden angezeigt.

5. Geben Sie auf der Registerkarte "Ziel" den Speicherort an, an dem Sie die Daten wiederherstellen möchten.

Um einen alternativen Speicherort anzugeben, entfernen Sie das Häkchen neben "Dateien an ihren ursprünglichen Speicherorten wiederherstellen", und geben Sie den alternativen Speicherort an.

6. Klicken Sie auf die Registerkarte Ablaufplan.

Die Planungsoptionen werden angezeigt.

7. Wählen Sie aus der Drop-down-Liste "Wiederholungsmethode" die gewünschte Methode aus.

**Hinweis:** Weitere Informationen zum Planen von Jobs finden Sie im *Administrationshandbuch*.

8. Klicken Sie auf der Symbolleiste auf "Optionen", um die erforderlichen Wiederherstellungsoptionen für den Job anzugeben.

**Hinweis**: Weitere Informationen zu Wiederherstellungsoptionen finden Sie im *Administrationshandbuch*.

9. Klicken Sie auf der Symbolleiste auf die Sendeschaltfläche, um den Job zu senden.

Das Dialogfeld Datenträger wiederherstellen wird angezeigt.

10. Geben Sie über die Drop-down-Liste im Dialogfeld "Datenträger wiederherstellen" den Server an, auf dem der Wiederherstellungsjob ausgeführt werden soll. Standardmäßig ist der Primärserver angegeben.

| R | estore Media                                                              |                    |              |             | X                                     |  |
|---|---------------------------------------------------------------------------|--------------------|--------------|-------------|---------------------------------------|--|
|   | These are the tapes that are needed to restore the sessions you selected: |                    |              |             |                                       |  |
|   | Media Name                                                                | Serial No.         | Sequence No. | Session No. | Accessible Servers                    |  |
|   | 🥞 TESTER (3241)                                                           | GGG719             | 0001         | 0004        | PRIMARY, MEMBER, LINUX-MS, DATA M     |  |
|   | Please choose a server where y     PRIMARY     DATA MOVER 1     PRIMARY   | you want to do a r | estore from  | S           | ave to <u>F</u> ile <u>QK</u> _Cancel |  |

Wenn Sie einen bestimmten Speicherort angeben, beachten Sie die folgenden Punkte:

- Wenn Sie Data Mover-Daten wiederherstellen, sollten Sie den Data Mover-Server als Speicherort für den Wiederherstellungsdatenträger angeben.
   Wenn Sie den Primärserver auswählen, wird der Wiederherstellungsjob als Wiederherstellung auf einem Remote-Netzwerk ausgeführt werden.
- Wenn Sie die Wiederherstellung über einen anderen Data Mover-Server angeben, sollte als Wiederherstellungsziel derselbe Data Mover-Server angegeben werden.
- Geben Sie im Allgemeinen einen Speicherort an, an dem der Job die geringste Auswirkung auf Ihre Umgebung haben wird. Berücksichtigen Sie

das folgende Beispiel: Der Data Mover-Server enthält Datenbankdatensätze, die fortlaufend von Benutzern aktualisiert werden. Sie übermitteln einen Job zur lokalen Wiederherstellung der Daten an den Data Mover-Server. Um die Auslastung der Systemressourcen auf dem Data Mover-Server zu minimieren, sollten Sie den Wiederherstellungsjob von einem anderen Sicherungsserver ausführen, der auf die Sicherungsdaten zugreifen kann, beispielsweise der Primärserver.

11. Klicken Sie auf OK.

Das Dialogfeld "Job übergeben" wird angezeigt.

12. Nehmen Sie im Dialogfeld "Job übergeben" Eingaben in den erforderlichen Feldern vor, und klicken Sie auf "OK".

Der Wiederherstellungsjob wird übergeben.

## Wiederherstellen von Daten mit der Methode "Wiederherstellung nach Sitzung"

Verwenden Sie die Methode "Wiederherstellung nach Sitzung", um die Daten aus einer bestimmten Version der Sicherungsdaten wiederherzustellen.

## So stellen Sie Daten unter Verwendung der Methode "Wiederherstellung nach Sitzung" wieder her:

1. Öffnen Sie das Fenster "Wiederherstellungs-Manager", und klicken Sie auf die Registerkarte "Quelle".

Die Quelloptionen werden angezeigt.

2. Wählen Sie aus dem Drop-down-Menü "Wiederherstellungsmethode" die Option "Wiederherstellung nach Sitzung" aus.

Die Sicherungssitzungen werden in der Sitzungsverzeichnisstruktur angezeigt.

3. Blenden Sie "Sitzungen" ein, und navigieren Sie zu der Sitzung, die die Daten enthält, die Sie wiederherstellen möchten.

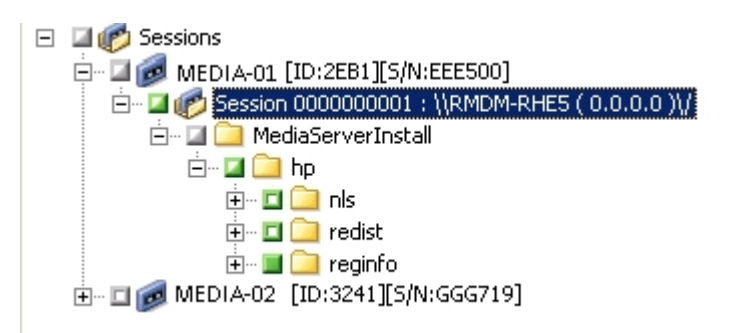

4. Klicken Sie auf die Registerkarte Ziel.

Die Zieloptionen werden angezeigt.

5. Geben Sie auf der Registerkarte "Ziel" den Speicherort an, an dem Sie die Daten wiederherstellen möchten.

Um einen alternativen Speicherort anzugeben, entfernen Sie das Häkchen neben "Dateien an ihren ursprünglichen Speicherorten wiederherstellen", und geben Sie den alternativen Speicherort an.

6. Klicken Sie auf die Registerkarte Ablaufplan.

Die Planungsoptionen werden angezeigt.

7. Wählen Sie unter "Wiederholungsmethode" die Option "Einmal" aus.

**Hinweis**: Weitere Informationen zum Planen von Jobs finden Sie im *Administrationshandbuch*.

8. Klicken Sie auf der Symbolleiste auf "Optionen", um die erforderlichen Wiederherstellungsoptionen für den Job anzugeben.

**Hinweis**: Weitere Informationen zu Wiederherstellungsoptionen finden Sie im *Administrationshandbuch*.

- Klicken Sie auf der Symbolleiste auf die Sendeschaltfläche, um den Job zu senden.
   Das Dialogfeld Datenträger wiederherstellen wird angezeigt.
- 10. Geben Sie über die Drop-down-Liste im Dialogfeld "Datenträger wiederherstellen" den Server an, auf dem der Wiederherstellungsjob ausgeführt werden soll. Standardmäßig ist der Primärserver angegeben.

| Media Name                | Serial No.          | Sequence No.   | Session No. | Accessible Servers                |
|---------------------------|---------------------|----------------|-------------|-----------------------------------|
| 🚆 TESTER (3241)           | GGG719              | 0001           | 0004        | PRIMARY, MEMBER, LINUX-MS, DATA I |
| Please choose a server wi | here you want to do | a restore from |             |                                   |

Wenn Sie einen bestimmten Speicherort angeben, beachten Sie die folgenden Punkte:

- Wenn Sie Data Mover-Daten wiederherstellen, sollten Sie den Data Mover-Server als Speicherort für den Wiederherstellungsdatenträger angeben.
   Wenn Sie den Primärserver auswählen, wird der Wiederherstellungsjob als Wiederherstellung auf einem Remote-Netzwerk ausgeführt werden.
- Wenn Sie die Wiederherstellung über einen anderen Data Mover-Server angeben, sollte als Wiederherstellungsziel derselbe Data Mover-Server angegeben werden.
- Geben Sie im Allgemeinen einen Speicherort an, an dem der Job die geringste Auswirkung auf Ihre Umgebung haben wird. Berücksichtigen Sie das folgende Beispiel: Der Data Mover-Server enthält Datenbankdatensätze, die fortlaufend von Benutzern aktualisiert werden. Sie übermitteln einen Job

zur lokalen Wiederherstellung der Daten an den Data Mover-Server. Um die Auslastung der Systemressourcen auf dem Data Mover-Server zu minimieren, sollten Sie den Wiederherstellungsjob von einem anderen Sicherungsserver ausführen, der auf die Sicherungsdaten zugreifen kann, beispielsweise der Primärserver.

11. Klicken Sie auf OK.

Das Dialogfeld "Job übergeben" wird angezeigt.

12. Nehmen Sie im Dialogfeld "Job übergeben" Eingaben in den erforderlichen Feldern vor, und klicken Sie auf "OK".

Der Wiederherstellungsjob wird übergeben.

## Kapitel 4: Empfehlungen

Arcserve Backup-UNIX- und Linux-Data Mover ist eine Serverkomponente, die das Sichern und Wiederherstellen von Daten auf UNIX- und Linux-Servern ermöglicht. UNIX- und Linux-Data Mover ermöglicht das Übertragen von Sicherungsdaten auf <u>lokal verfügbare Festplatten</u> und <u>gemeinsam genutzte Bandbibliotheken</u>.

Dieser Abschnitt beschreibt empfohlene Vorgehensweisen zur Verwaltung von Arcserve Backup-Umgebungen mit Data Mover-Servern.

Dieser Abschnitt enthält folgende Themen:

| Empfohlene Vorgehensweisen bei der Installation von UNIX- und Linux-Data Mo | <u>ver</u> 62 |
|-----------------------------------------------------------------------------|---------------|
| Bewährte Vorgehensweisen bei der Erstellung von Dateisystemgeräten          | 65            |
| Empfohlene Vorgehensweisen zur Konfiguration der Data Mover-Schalter        | 66            |
| Erkennen von an Server angeschlossene Geräte                                | 73            |
| UNIX- und Linux-Data Mover - Verwendete Ports                               | 78            |
| Alternative Vorgehensweisen zur Datensicherung                              | 81            |
| Empfohlene Vorgehensweisen für den Schutz von Oracle-Daten                  | 86            |

## Empfohlene Vorgehensweisen bei der Installation von UNIX- und Linux-Data Mover

Folgen Sie den folgenden Empfehlungen, um sicherzustellen, dass Data Mover-Server erfolgreich auf dem Arcserve Backup-Primärserver registriert werden kann:

 Installieren Sie die Arcserve Backup-Primärserverkomponente und die benötigten Komponenten vor der Installation von UNIX- und Linux-Data Mover auf dem Ziel-Server unter UNIX bzw. Linux.

Um UNIX- und Linux-Data Mover bereitzustellen, müssen Sie die folgenden erforderlichen Komponenten auf dem Primärserver installieren:

- Arcserve Backup-Primärserver
- Arcserve Backup Central Management Option
- (Optional) Arcserve Backup-Enterprise Module

Sie brauchen das Enterprise-Modul nur dann zu installieren und lizenzieren, wenn Sie Sicherungen als Stagingprozess mit mehr als zwei Streams von Sicherungsdaten, mit Multistreaming oder unter gleichzeitiger Verwendung beider Technologien durchführen möchten. Sie müssen für jeden Data Mover-Server eine Enterprise Module-Lizenz registrieren.

- (Optional) Arcserve Backup Tape Library Option
- (Optional) Arcserve Backup Storage Area Network (SAN) Option

Sie müssen die Option "Storage Area Network" (SAN) und die Option "Bibliothek auf Band" nur dann installieren und lizenzieren, wenn Sie Daten in Bibliotheken sichern, die vom Primärserver und dem Data Mover-Server gemeinsam genutzt werden.

**Hinweis:**Arcserve Backup verwaltet die Lizenzen für Enterprise Module, Tape Library Option und Storage Area Network Option zentral vom Primärserver.

 Vergewissern Sie sich, dass alle Arcserve Backup-Services auf dem Sicherungsserver ausgeführt werden.

Sie können über die Arcserve Backup-Serververwaltung überprüfen, dass Services gestartet sind.

**Hinweis**: Informationen zur Verwendung des Serververwaltungs-Managers finden Sie im *Administrationshandbuch*.

Stellen Sie sicher, dass der Arcserve Backup-Primärserver und der Data Mover-Server miteinander kommunizieren können. Sie können überprüfen, ob die Server kommunizieren können, indem Sie den Befehl "ping Hostname" verwenden.

#### Lösungen

 Wenn der Primärserver den Data Mover-Server mit dem Befehl "ping" nicht erreichen kann, stellen Sie sicher, dass die Server richtig an das Netzwerk angebunden sind. Fügen Sie dann der Hosts-Datei auf dem Primärserver den Hostnamen und die IP-Adresse der Data Mover-Server hinzu.

Die Hosts-Datei befindet sich in dem folgenden Verzeichnis auf dem Primärserver:

%Windows%/system32/drivers/etc/hosts

 Wenn die Data Mover-Server den Primärserver mit dem Befehl "ping" nicht erreichen können, stellen Sie sicher, dass die Server richtig an das Netzwerk angebunden sind. Fügen Sie dann der Hosts-Datei auf den Data Mover-Servern den Hostnamen und die IP-Adresse des Primärservers hinzu.

Die Hosts-Datei befindet sich im folgenden Verzeichnis auf den Data Mover-Servern:

/etc/hosts

**Hinweis:** Wenn auf dem Ziel-Data Mover-Server eine Firewall konfiguriert ist, fügen Sie Arcserve Backup der Ausnahmenliste der Firewall auf dem Ziel-Data Mover-Server hinzu.

 Stellen Sie sicher, dass auf dem Primärserver und den Data Mover-Servern alle erforderlichen Betriebssystemaktualisierungen und Patches installiert sind.

Hinweis: Weitere Informationen hierzu finden Sie in den Versionshinweisen.

- Stellen Sie sicher, dass f
  ür die Installation von UNIX- und Linux-Data Mover und die auf den Servern ausgef
  ührten Agents ausreichend Speicherplatz verf
  ügbar ist.
- Stellen Sie sicher, dass für das Verzeichnis "/tmp" auf den Data Mover-Servern ein Berechtigungsschema von "0777" festgelegt ist, und dass das Verzeichnis über mindestens 2 MB freien Speicherplatz verfügbar ist. Wir empfehlen diese Vorgehensweise, weil Arcserve Backup (vor und nach der Installation) das Verzeichnis "/tmp" nutzt, um Protokolldateien und verschiedene andere Arbeitsdateien zu speichern.
- Um Daten auf Data Mover-Servern zu schützen, sollten Sie mindestens einen der folgenden Dateisystem-Agents auf dem Data Mover-Server installieren, während Sie UNIX- und Linux-Data Mover installieren:

- Client Agent f
  ür Linux
- Client Agent f
  ür UNIX
- Agent für Oracle unter UNIX
- Agent für Oracle unter Linux

**Hinweis:** Standardmäßig wird der Client Agent für UNIX bzw. Linux bei der Installation von UNIX- und Linux-Data Mover installiert. Sie können weitere Agents installieren, nachdem Sie UNIX- und Linux-Data Mover installiert haben.

## Bewährte Vorgehensweisen bei der Erstellung von Dateisystemgeräten

Folgen Sie den folgenden Empfehlungen, um sicherzustellen, dass Sie erfolgreich Daten auf Dateisystemgeräten (FSDs) sichern können.

- Sie sollten vermeiden, FSDs auf kritischen Systemvolumen zu erstellen. Beispiel:
  - Linux
    - "/", "/boot", "/tmp", "/usr"
  - AIX
    - "/", "/usr", "/tmp"
  - \_ HP
    - "/", "/usr", "/stand", "/tmp"

Mit dieser Vorgehensweise kann sichergestellt werden, dass die Betriebssystemleistung nicht negativ beeinflusst wird, wenn die Sicherungsdaten den gesamten verfügbaren freien Speicherplatz auf der Festplatte des FSD belegen.

- Sie sollten FSDs stets auf eigenen Festplatten erstellen. Diese Vorgehensweise ermöglicht, sicherzustellen, dass die Sicherungsdaten sich nicht negativ auf Systemvolumen auswirken, und hilft dabei, die umfassende Leistung der Festplatte zu verbessern.
- Sie sollten sicherstellen, dass auf der Festplatte genügend freier Speicherplatz verfügbar ist, um die Sicherungsdaten auf der Festplatte zu speichern, bevor Sie die Jobs übergeben. Mit dieser Vorgehensweise können Sie sicherstellen, dass die Sicherung nicht den gesamten freien Speicherplatz des Laufwerks beansprucht. Wenn das FSD in einem kritischen Systemdatenträger wie "/" erstellt wird, hilft diese Vorgehensweise auch dabei sicherzustellen, dass das Betriebssystem nicht noch Benutzeranfragen entgegennimmt, wenn das FSD vollständig belegt ist.

## Empfohlene Vorgehensweisen zur Konfiguration der Data Mover-Schalter

UNIX- und Linux-Data Mover enthält Schalter, mit denen Sie Arcserve Backup für unterschiedliche Szenarios konfigurieren können.

Um die Werte der Schalter für verschiedene Anforderungen anzupassen, öffnen Sie die folgende Konfigurationsdatei auf dem Data Mover-Server:

/opt/Arcserve/ABcmagt/agent.cfg

Das folgende Beispiel beschreibt die Syntax zur Konfiguration von UNIX- und Linux-Data Mover in der Konfigurationsdatei "agent.cfg".

Hinweis: Bei Bedarf können Sie Schalter in diesen Abschnitt hinzufügen.

[260] #[Data Mover] NAME ABdatmov VERSION 17.0 HOME /opt/Arcserve/ABdatamover ENV CA\_ENV\_DEBUG\_LEVEL=5 #ENV CA ENV NDMP LOG DEBUG=1 ENVAB OS TYPE=RHEL 2.6.18 I686 ENV DATAMOVER HOME=/opt/Arcserve/ABdatamover ENV LD\_LIBRARY\_PATH-H=/opt/Arcserve/ABdatamover/lib:/opt/Arcserve/ABcmagt:\$LD LIBRARY PATH ENV SHLIB\_PATH=/opt/Arcserve/ABdatamover/lib:/opt/Arcserve/ABcmagt:\$SHLIB\_ PATH ENV LIBPATH=/opt/Arcserve/ABdatamover/lib:/opt/Arcserve/ABcmagt:\$LIBPATH **BROWSER NDMPServer** AGENT dagent

Arcserve Backup ermöglicht eine Konfiguration der folgenden Schalter:

#### CA\_ENV\_DEBUG\_EARLY\_WARNING

Weist Arcserve Backup an, auf der Basis MB-Inkrementen bei der Verarbeitung der Daten frühe Pseudowarnungen auszulösen.

Diese Pseudowarnungen beziehen sich auf Banddatenträger. Geräte können während des Schreibens der Daten auf Bänder frühe Warnungen auslösen, wenn ein Band fast voll ist. Eine solche frühe Warnung wird beispielsweise ausgegeben, wenn die Bandkapazität 1 GB beträgt und 890 MB belegt sind. Arcserve Backupkann eine frühe Warnmeldung auslösen, wenn 890 MB an Daten auf das Band geschriebenen sind. Über die Warnung wird Arcserve Backup angewiesen, das Band zu schließen und die Sicherung auf dem nächsten Band fortzusetzen. **Hinweis:** Dieser Schalter wirkt sich nur auf Sicherungen auf Banddatenträger aus.

– Wert: Zahl wischen 1 und 99999.

Arcserve Backup löst jedes Mal falsche frühe Warnmeldungen aus, nachdem <Wert> MB an Daten auf das Band geschrieben worden sind.

– Wert: 0

Arcserve Backup löst keine falschen frühen Warnmeldungen aus.

#### **Beispiel:**

ENV CA\_ENV\_DEBUG\_EARLY\_WARNING=500

Weist Arcserve Backup an, falsche frühe Warnmeldungen auszulösen, wenn während der Sicherung die auf Band geschriebene Datenmenge 500 MB, 1000 MB, 1500 MB usw. beträgt.

#### CA\_ENV\_DEBUG\_MB\_CHECK\_THRESHOLD

Weist Arcserve Backup an, den Staging-FSD-Schwellenwert in MB-Inkrementen zu überprüfen.

– Wert: Zahl wischen 1 und 99999.

Weist Arcserve Backup an, den Staging-FSD-Schwellenwert in <Wert> MB-Inkrementen zu überprüfen.

– Wert: 0

Weist Arcserve Backup an, den Staging-FSD-Schwellenwert in 50 MB-Inkrementen zu überprüfen.

Es wird empfohlen, einen dazwischen liegenden Wert für diesen Schalter angeben. Bei einem geringen Wert, beispielsweise 5 MB, überprüft Arcserve Backup häufig den Staging-FSD-Schwellenwert, was zu einer bedeutenden Belastung der Systemressourcen führen kann. Bei einem hohen Wert, wie 50000 MB, überprüft Arcserve Backup während der Ausführung des Staging-Sicherungsjobs den Staging-FSD-Schwellenwert erst, nachdem 50000 MB an Daten auf das FSD geschrieben wurden.

#### **Beispiel:**

ENV CA\_ENV\_DEBUG\_MB\_CHECK\_THRESHOLD=100

Weist Arcserve Backup an, während der Ausführung des Staging-Sicherungsjobs den Staging-FSD-Schwellenwert in 100 MB-Inkrementen an geschriebenen Daten zu überprüfen.

CA\_ENV\_SNAPIN\_FILE\_LIMIT

Ermöglicht, eine Obergröße für während FSD-Sitzungen geschriebene Dateien zu erzwingen.

#### - Wert: Ganzzahl

Arcserve Backup generiert für jede Sicherungssitzung auf FSDs Sitzungsdateien. Wenn die Größe der Sitzungsdateien sich innerhalb des Dateigrößenlimits für das Betriebssystem liegt, generiert Arcserve Backup erweiterte Sitzungsdateien. Das Dateigrößenlimit für ein Betriebssystem ist beispielsweise 1 GB. Die Größe der Sicherungssitzung beträgt 2,5 GB. In diesem Fall generiert Arcserve Backup drei Sitzungsdateien.

Bei einem benutzerdefinierten Wert von 100 teilt Arcserve Backup die Sicherungssitzungen alle 100 MB an geschriebenen Sicherungsdaten auf. Diese Option kann verwendet werden, um das Dateigrößenlimit auf verschiedenen Plattformen zu testen, beispielsweise Linux, das große Dateigrößen für eine einzelne Datei erlaubt.

Beachten Sie Folgendes:

- Die erzwungene Dateigröße kann die größtmögliche vom Betriebssystem erlaubte Dateigröße nicht überschreiten.
- Dieser Schalter braucht in echten Umgebungen nicht konfiguriert zu werden.

#### Beispiel:

#### ENV CA\_ENV\_SNAPIN\_FILE\_LIMIT=100

Weist Arcserve Backup an, die Sitzungsdateien nach je 100 MB an geschriebenen Sicherungsdaten aufzuteilen.

#### CA\_ENV\_DEBUG\_LEVEL

Ermöglicht eine Festlegung der Ebene von Debugginginformation, die für die Data Mover-Gerätekomponente generiert werden. Arcserve Backup generiert Debug-Protokolldateien und speichert sie im folgenden Verzeichnis:

/opt/Arcserve/ABdatamover/logs/dagent.log

Es wird i. d. R. empfohlen, eine Protokollebene zwischen 1 und 3 anzugeben. Wenn Sie detaillierte Debugging-Informationen benötigen, geben Sie 5 an.

#### – Wert: 0

Weist Arcserve Backup an, ausschließlich Fehler und Warnmeldungen anzuzeigen.

– Werte: 1, 2, 3, 4

Weist Arcserve Backup an, jeweils zusätzliche Debugginginformationen anzuzeigen.

– Wert: 5

Weist Arcserve Backup an, vollständige Debugginginformationen anzuzeigen.

- Wert: 6

Weist Arcserve Backup an, auch detaillierte Informationen zur Nachverfolgung von Aufrufen anzuzeigen.

**Hinweis:** Debuggingebene 6 generiert eine große Menge an Protokollmeldungen.

- Standard: 3

#### Beispiel:

ENV CA\_ENV\_DEBUG\_LEVEL=5

Weist Arcserve Backup an, Protokolldateien mit vollständigen Debugginginformationen zu generieren.

#### CA\_ENV\_NDMP\_LOG\_DEBUG

Ermöglicht eine Festlegung der Ebene von Debugginginformation, die für die NDMPServer-Komponente generiert werden. Arcserve Backup generiert Debug-Protokolldateien und speichert sie im folgenden Verzeichnis:

/opt/Arcserve/ABdatamover/logs/NDMPServer.log

Es wird i. d. R. empfohlen, für die Protokollebene 0 anzugeben.

– Wert: 0

Weist Arcserve Backup an, nur kritische Fehler zu protokollieren.

- Wert: 1

Weist Arcserve Backup an, detaillierte Debugginginformationen zu protokollieren.

- Standard:0

#### Beispiel:

ENV CA\_ENV\_NDMP\_LOG\_DEBUG=1

Weist Arcserve Backup an, Protokolldateien mit detaillierten Debugging-Informationen zu generieren.

CA\_ENV\_AGENT\_TIME\_OUT

Ermöglicht, den Zeitraum festzulegen, für den der Geräte-Agent wartet, nachdem er versucht hat, Dateisystem-Agents oder den Agent für Oracle zu starten. Wenn der Geräte-Agent den Dateisystem-Agent oder den Agent für Oracle nicht starten kann, oder der Geräte-Agent nicht innerhalb des festgelegten Zeitraums mit dem Dateisystem-Agent für den Agent für Oracle kommunizieren kann, wird der Job mit einem Fehler beendet.

- Wert: 1-99999 Ganzzahl (Sekunden)
- Standard: 600 (Sekunden)

Berücksichtigen Sie die folgenden Empfehlungen:

Dateisystem-Agents: Der Standardwert ist für die meisten Szenarien geeignet. Wenn Sie vor der Durchführung der eigentlichen Sicherung ein vorbereitendes Skript ausführen, das eine Wartezeit enthält, sollten Sie den Wert für das Zeitlimit so festlegen, dass die Wartezeit des vorbereitenden Skripts berücksichtigt wird.

**Hinweis:** Weitere Informationen zu vorbereitenden Skripts für die Sicherung finden Sie im *Administrationshandbuch*.

Agent für Oracle: Der Standardwert ist für die meisten Szenarien geeignet. Falls Probleme in Zusammenhang mit dem rechtzeitigen Starten des Agent für Oracle innerhalb von 10 Minuten auftreten, sollten Sie erwägen, einen Wert für das Zeitlimit anzugeben, der größer ist als 10 Minuten.

#### **Beispiel:**

ENV CA\_ENV\_AGENT\_TIME\_OUT=600

Arcserve Backup wartet 600 Sekunden (10 Minuten), bevor der Job mit einem Fehler beendet wird.

#### CA\_ENV\_TAPE\_SPAN\_TIME\_OUT

Ermöglicht die Angabe eines Werts für das Zeitlimit für Band-übergreifende Operationen. Während der Verarbeitung von Band-übergreifenden Sicherungsjobs kommuniziert der Arcserve Backup-Primärserver mit dem Data Mover-Server. Wenn der Data Mover-Server innerhalb des Zeitlimitzeitraums keine Daten von dem Primärserver erhält, wird der Job mit einem Fehler beendet.

**Hinweis:** Für diesen Schalter ist in der Regel keine Neukonfiguration erforderlich.

- Wert: 1-99999 Ganzzahl (Sekunden)
- Standard: 600 (Sekunden)

#### **Beispiel:**

#### ENV CA\_ENV\_TAPE\_SPAN\_TIME\_OUT=600

Arcserve Backup wartet 600 Sekunden (10 Minuten), bevor der Job mit einem Fehler beendet wird.

#### CA\_ENV\_FSD\_PURGE\_TIME\_OUT

Ermöglicht die Angabe eines Werts für das Zeitlimit für Löschoperationen auf Dateisystemgeräten. Während der Durchführung von Löschoperationen auf Dateisystemgeräten kommuniziert der Arcserve Backup-Primärserver mit dem Data Mover-Server. Wenn der Data Mover-Server innerhalb des Zeitlimitzeitraums keine Daten von dem Primärserver erhält, wird der Job mit einem Fehler beendet.

**Hinweis:** Für diesen Schalter ist in der Regel keine Neukonfiguration erforderlich.

- Wert: 1-99999 Ganzzahl (Sekunden)
- **Standard:** 600 (Sekunden)

#### Beispiel:

#### ENV CA\_ENV\_FSD\_PURGE\_TIME\_OUT=600

Arcserve Backup wartet 600 Sekunden (10 Minuten), bevor der Job mit einem Fehler beendet wird.

#### CA\_ENV\_CLEAN\_DRIVE\_TIME\_OUT

Ermöglicht die Angabe eines Werts für das Zeitlimit für Bandreinigungsoperationen. Während der Durchführung von Bandreinigungsoperationen kommuniziert der Arcserve Backup-Primärserver mit dem Data Mover-Server. Wenn der Data Mover-Server innerhalb des Zeitlimitzeitraums keine Daten von dem Primärserver erhält, wird der Job mit einem Fehler beendet.

**Hinweis:** Für diesen Schalter ist in der Regel keine Neukonfiguration erforderlich.

- Wert: 1-99999 Ganzzahl (Sekunden)
- Standard: 600 (Sekunden)

#### **Beispiel:**

ENV CA\_ENV\_CLEAN\_DRIVE\_TIME\_OUT=600

Arcserve Backup wartet 600 Sekunden (10 Minuten), bevor der Job mit einem Fehler beendet wird.
### Erkennen von an Server angeschlossene Geräte

Dieses Thema beschreibt Verfahren, mit denen Geräte erkennt werden, die an Data Mover-Servern angeschlossen sind, und wie bei bestimmten Plattformen angeschlossene SCSI-Geräte erkannt werden.

#### **Data Mover-Server**

Alle Geräte werden als Verknüpfungsdatei im Verzeichnis "/dev/Arcserve" auf Data Mover-Servern angezeigt, wie im folgenden Bildschirm dargestellt:

| [root@COMP01-   | rh53ia dev]#  | ls /dev/Arcs  | erve          |               |               |              |
|-----------------|---------------|---------------|---------------|---------------|---------------|--------------|
| DeviceSerialNap | tape:3,0,0,11 | tape:3,0,0,19 | tape:3,0,0,3  | tape:3,0,0,37 | tape:3,0,0,44 | tape:3,0,0,6 |
| 1ib:3,0,0,0     | tape:3,0,0,12 | tape:3,0,0,20 | tape:3,0,0,30 | tape:3,0,0,38 | tape:3,0,0,45 | tape:3,0,0,7 |
| lib:3,0,0,1     | tape:3,0,0,13 | tape:3,0,0,21 | tape:3,0,0,31 | tape:3,0,0,39 | tape:3,0,0,46 | tape:3,0,0,8 |
| lib:3,0,0,2     | tape:3,0,0,14 | tape:3,0,0,25 | tape:3,0,0,32 | tape:3,0,0,4  | tape:3,0,0,47 | tape:3,0,0,9 |
| 1ib:3,0,0,22    | tape:3,0,0,15 | tape:3,0,0,26 | tape:3,0,0,33 | tape:3,0,0,40 | tape:3,0,0,48 | tape:4,0,0,0 |
| lib:3,0,0,23    | tape:3,0,0,16 | tape:3,0,0,27 | tape:3,0,0,34 | tape:3,0,0,41 | tape:3,0,0,49 | tape:4,0,0,1 |
| 1ib:3,0,0,24    | tape:3,0,0,17 | tape:3,0,0,28 | tape:3,0,0,35 | tape:3,0,0,42 | tape:3,0,0,5  |              |
| tape:3,0,0,10   | tape:3,0,0,18 | tape:3,0,0,29 | tape:3,0,0,36 | tape:3,0,0,43 | tape:3,0,0,50 |              |
| [root@COMP01-   | rh53ía dev]#  |               |               |               |               |              |

Schlüssel

- Wechslerdateien: lib:x,x,x,x
- Gerätedateien: tape:x,x,x,x

Die "DeviceSerialMap" enthält die Informationen über Wechsler und Geräte, die an den Data Mover-Server angeschlossen sind.

#### Linux-Plattformen (Beispiel: Red Hat Enterprise Linux)

• Verwenden Sie die folgende Syntax, um alle Wechsler zu erkennen:

| [root@COMP01-rh53ia dev]# pwd<br>/dev |                            |
|---------------------------------------|----------------------------|
| [root@COMP01-rh53ia dev]# ls -1       | change* ·                  |
| lrwxrwxrwx 1 root root 4 Sep 8        | 17:26 changer -> sg27      |
| lrwxrwxrwx 1 root root 4 Sep 8        | 17:26 changer-sg25 -> sg25 |
| lrwxrwxrwx 1 root root 4 Sep 8        | 17:26 changer-sg26 -> sg26 |
| lrwxrwxrwx 1 root root 4 Sep 8        | 17:26 changer-sg27 -> sg27 |
| 1rwxrwxrwx 1 root root 3 Sep 8        | 17:26 changer-sg3 -> sg3   |
| 1rwxrwxrwx 1 root root 3 Sep 8        | 17:26 changer-sg4 -> sg4   |
| lrwxrwxrwx 1 root root 3 Sep 8        | 17:26 changer-sg5 -> sg5   |

• Verwenden Sie die folgende Syntax, um alle Geräte zu erkennen:

| [root@COMP01-rh53ia dev]# cat /proc/scsi/s                                                                                                    | csi.  |       |           |    |
|----------------------------------------------------------------------------------------------------|-------|-------|-----------|----|
| Attached devices:                                                                                                    |       |       |           |    |
| Host: scsi1 Channel: 00 Id: 00 Lun: 00                                                                                                    |       |       |           |    |
| Vendor: MAXTOR Model: ATLAS10K4 36SCA                                                                                                    | Rev:  | DFMØ  |           |    |
| Type: Direct-Access                                                                                                    | ANSI  | SCSI  | revision: | 03 |
| Host: scsi1 Channel: 00 Id: 01 Lun: 00                                                                                                    |       |       |           |    |
| Vendor: SEAGATE Model: ST336753LC                                                                                                    | Rev:  | DX10  |           |    |
| Tupe: Direct-Access                                                                                                    | ANSI  | SCSI  | revision: | 03 |
| Host: scsi1 Channel: 00 Id: 06 Lun: 00                                                                                                    |       |       |           |    |
| Vendor: ESG-SHV Model: SCA HSBP M24                                                                                                    | Rev:  | 1.0A  |           |    |
| Tupe: Processor                                                                                                    | ANSI  | SCSI  | revision: | 02 |
| Host: scsi3 Channel: 00 Id: 00 Lun: 00                                                                                                    |       |       |           |    |
| Vendor: ADIC Model: Scalar i2000                                                                                                    | Rev:  | 1004  |           |    |
| Tune: Medium Changer                                                                                                    | ANST  | 12:02 | reuision: | 63 |
| Host: scsi3 Channel: AA Id: AA Lun: A1                                                                                                    |       |       |           |    |
| Uendor: ATI Model: P4000                                                                                                    | Reu:  | 3.40  |           |    |
| Tune: Medium Changer                                                                                                    | ANST  | 1232  | reuision. | 63 |
| Host: scsi3 Channel: 00 Id: 00 Lun: 02                                                                                                    |       | 0001  |           | 00 |
| Ilendor - HP - Cohom - Cohom - | Reu-  | 3 41  |           |    |
| Tune: Medium Changer                                                                                                    | ANST  | 1232  | rouicion. | 62 |
| Host: sesi3 Channel: 00 Id: 00 Lun: 03                                                                                                    | 11131 | 3031  | 16013100. | 00 |
| llendor: IBM Model: ULTRIUM-TD2                                                                                                    | Rou.  | 333K  |           |    |
| Tupo: Soqueptial_Accord                                                                                                    | ANST  | 1202  | Rouicion. | 60 |
| Type. Sequencial-Access                                                                                                    | HU21  | 2021  | revision. | 03 |

**Hinweis:** Sie können auf alle Typen von SCSI-Geräten zugreifen, die den sg-Treiber verwenden. Die Zuordnungskonfigurationen der sg-Geräte können im Verzeichnis "/proc/scsi/sg/devices" bzw. "/proc/scsi/sg/device\_strs" angezeigt werden.

#### **UNIX-Plattformen (Beispiel: SUN 10)**

SUN 10-Betriebssysteme verwenden zwei Typen von SCSI-Treibern: st und sgen. Sie können die Typen von Treibern und Wechslern anhand der Datei "/etc/driver\_aliases" ermitteln. Der folgende Bildschirm stellt eine Situation dar, in der für den Treibertyp "st" und für den Wechslertyp "scsiclass,01" festgelegt ist.

```
bash-3.00# cat /etc/driver_aliases |grep scsi|grep st
st "scsiclass,01"
```

Die folgende Liste beschreibt die Syntax für st-Treiber.

• Verwenden Sie die folgende Syntax, um alle st-Wechsler zu erkennen:

| bash-3.00# 1s /dev/scs:        | i/changer             |        |
|--------------------------------|-----------------------|--------|
| c2t50014380018CC74Fd0          | c2t50014380018CC75Fd0 | c3t6d0 |
| c2t50014380 <u>0</u> 18CC757d0 | c3t5d0                | c3t9d0 |

• Verwenden Sie die folgende Syntax, um den Status aller st-Geräte zu erkennen:

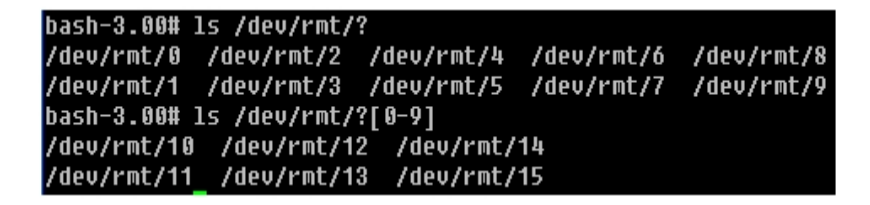

 Verwenden Sie die folgende Syntax, um alle verfügbaren st-Wechsler zu erkennen:

```
bash-3.00# mt -f /dev/rmt/8 status
Unconfigured Drive: Vendor 'HP ' Product 'Ultrium VT ' tape dri
ve:
sense key(0x0)= No Additional Sense residual= 0 retries= 0
file no= 0 block no= 0
```

**Hinweis:** Wenn keine st-Geräte verfügbar sind, werden die folgenden Ergebnisse angezeigt:

```
bash-3.00# mt -f /dev/rmt/1 status
/dev/rmt/1:_No such file or directory
```

**Hinweis:** Optional können Sie eine Geräteliste anhand der Datei "/kernel/drv/st.conf" erhalten.

Die folgende Liste beschreibt die Syntax für sgen-Treiber.

- Verwenden Sie für sgen-Wechsler die gleiche Syntax wie alle st-Wechsler.
- Verwenden Sie f
  ür sgen-Ger
  äte die gleiche Syntax wie f
  ür alle st-Ger
  äte. Verweisen Sie auf die Datei "/dev/scsi/sequential".
- Hinweis: Optional können Sie eine Geräteliste anhand der Datei "/kernel/drv/sgen.conf" erhalten.

#### UNIX-Plattformen (Beispiel: HP RISC 11.23)

 Verwenden Sie die folgende Syntax auf HP RISC 11.23-Betriebssystemen, um Wechslerinformationen zu abzurufen:

bash-4.0# ioscan -FnC autoch scsi:wsio:T:T:F:29:231:262144:autoch:schgr:0/3/1/0.0.0.0.0.8 128 3 2 0 0 0 0 2 47 199 17 149 21 224 137 113 :3:root.sba.lba.lpfc.lpfd.tgt.schgr:schgr:CLAIMED:D EVICE:HP D2DBS:4 /dev/rac/c4t0d0 scsi:wsio:T:T:F:29:231:589824:autoch:schgr:0/3/1/0.0.5.0.0.0:8 128 3 2 0 0 0 0 1 53 125 185 26 130 50 80 249 :1:root.sba.lba.lpfc.lpfd.tgt.schgr:schgr:CLAIMED:DE VICE:HP MSL G3 Series:9 /dev/rac/c9t0d0

scsi:wsio:T:T:F:29:231:917504:autoch:schgr:0/3/1/0.0.10.0.0.0:8 128 3 2 0 0 0 0 153 125 185 26 242 88 164 118 :2:root.sba.lba.lpfc.lpfd.tgt.schgr:schgr:CLAIMED: DEVICE:HP MSL G3 Series:14 /dev/rac/c14t0d0

Verwenden Sie die folgende Syntax auf HP RISC 11.23-Betriebssystemen, um Informationen zu verfügbaren Geräten zu abzurufen:

bash-4.0# ioscan -fnC tape Class I H/W Path Driver S/W State H/W Type Description \_\_\_\_\_ tape 15 0/3/1/0.0.1.0.0.0 stape CLAIMED DEVICE HP Ultrium VT /dev/rmt/15m /dev/rmt/c5t0d0BEST /dev/rmt/15mb /dev/rmt/c5t0d0BESTb /dev/rmt/15mn /dev/rmt/c5t0d0BESTn /dev/rmt/15mnb /dev/rmt/c5t0d0BESTnb tape 14 0/3/1/0.0.2.0.0.0 stape CLAIMED DEVICE HP Ultrium VT /dev/rmt/14m /dev/rmt/c6t0d0BEST /dev/rmt/14mb /dev/rmt/c6t0d0BESTb /dev/rmt/14mn /dev/rmt/c6t0d0BESTn /dev/rmt/14mnb /dev/rmt/c6t0d0BESTnb tape 17 0/3/1/0.0.3.0.0.0 stape CLAIMED DEVICE HP Ultrium VT /dev/rmt/17m /dev/rmt/c7t0d0BEST /dev/rmt/17mb /dev/rmt/c7t0d0BESTb /dev/rmt/17mn /dev/rmt/c7t0d0BESTn /dev/rmt/17mnb /dev/rmt/c7t0d0BESTnb tape 7 0/3/1/0.0.6.0.0.0 stape CLAIMED DEVICE HP Ultrium 3-SCSI /dev/rmt/7m /dev/rmt/c10t0d0BEST /dev/rmt/7mb /dev/rmt/c10t0d0BESTb /dev/rmt/7mn /dev/rmt/c10t0d0BESTn /dev/rmt/7mnb /dev/rmt/c10t0d0BESTnb tape 8 0/3/1/0.0.7.0.0.0 stape CLAIMED DEVICE HP Ultrium 3-SCSI /dev/rmt/8m /dev/rmt/c11t0d0BEST /dev/rmt/8mb /dev/rmt/c11t0d0BESTb /dev/rmt/8mn /dev/rmt/c11t0d0BESTn /dev/rmt/8mnb /dev/rmt/c11t0d0BESTnb

#### Wenn die Gerätedateien unbrauchbar werden, können Sie unter Verwendung des folgenden Befehls Gerätedateien erstellen:

#mkdir /tmp/tape
# mv /dev/rmt/\* /tmp/tape
# insf -e
# ioscan -fnC tape

UNIX-Plattformen (Beispiel: AIX 5.3)

 Führen Sie den folgenden Befehl aus, um Detailinformationen über Banddatenträger abzurufen:

bash-3.00# lscfg -vp|grep -i -p rmt fcnet0 U0.1-P1-I5/Q1 Fibre Channel Network Protocol Device fscsi1 U0.1-P1-I5/Q1 FC SCSI I/O Controller Protocol Device rmt30 U0.1-P1-I5/Q1-W50014380018CC723-L0 Other FC SCSI Tape Drive rmt31 U0.1-P1-I5/Q1-W50014380018CC721-L0 Other FC SCSI Tape Drive rmt32 U0.1-P1-I5/Q1-W50014380018CC6E7-L0 Other FC SCSI Tape Drive rmt33 U0.1-P1-I5/Q1-W50014380018CC6E5-L0 Other FC SCSI Tape Drive rmt34 U0.1-P1-I5/Q1-W50014380018CC6E3-L0 Other FC SCSI Tape Drive rmt35 U0.1-P1-I5/Q1-W50014380018CC6E3-L0 Other FC SCSI Tape Drive rmt35 U0.1-P1-I5/Q1-W50014380018CC6E1-L0 Other FC SCSI Tape Drive rmt38 U0.1-P1-I5/Q1-W50014380018CC703-L0 Other FC SCSI Tape Drive

 Führen Sie den folgenden Befehl aus, um den Status des Banddatenträgers abzurufen:

bash-3.00# Isdev -Cc tape rmt30 Available 1H-08-02 Other FC SCSI Tape Drive rmt31 Available 1H-08-02 Other FC SCSI Tape Drive rmt32 Available 1H-08-02 Other FC SCSI Tape Drive rmt33 Available 1H-08-02 Other FC SCSI Tape Drive rmt35 Available 1H-08-02 Other FC SCSI Tape Drive rmt35 Available 1H-08-02 Other FC SCSI Tape Drive rmt36 Defined 1H-08-02 Other FC SCSI Tape Drive rmt37 Defined 1H-08-02 Other FC SCSI Tape Drive rmt38 Available 1H-08-02 Other FC SCSI Tape Drive rmt38 Available 1H-08-02 Other FC SCSI Tape Drive rmt39 Available 1H-08-02 Other FC SCSI Tape Drive

### **UNIX- und Linux-Data Mover - Verwendete Ports**

Arcserve Backup verwendet verschiedene Ports, über die Data Mover-Server mit anderen Arcserve Backup-Servern in Ihrer Sicherungsumgebung kommunizieren. Bei der Installation des Arcserve Backup-Basisprodukts bzw. des UNIX- und Linux-Data Mover legt Setup Standardports fest. Entsprechend der Weiterentwicklung Ihrer Sicherungsumgebung kann es erforderlich sein, die von Data Mover-Server bei der Kommunikation verwendeten Ports zu ändern. Beispiel:

- Andere Anwendungen verwenden die gleichen Ports wie Data Mover-Server.
- Sie möchten daher andere Ports für die Kommunikation verwenden.
- Die von Ihrem Unternehmen angegebenen Richtlinien schreiben vor, dass Sie einen bestimmten Kommunikationsport verwenden.

Dieser Abschnitt enthält folgende Themen:

Konfigurieren von TCP/UDP-Port 6051

Konfigurieren der TCP-Ports 7099, 2099 und 20000-20100

### Konfigurieren von TCP/UDP-Port 6051

Arcserve Backup verwendet TCP/UDP-Port 6051, um die Kommunikation zwischen dem Primärserver und auf Agent-Computern laufenden Arcserve Backup-Services zu erleichtern.

Zum Beispiel kommunizieren Common Agents, Dateisystem-Agents, Agents für Oracle usw. mit dem Sicherungsserver über Port 6051, um Operationen wie folgende auszuführen:

- Daten sichern
- Daten wiederherstellen
- Navigieren durch Data Mover-Serverknoten in der Arcserve Backup-Manager-Konsole
- Formatieren von Datenträgern und Löschen von Daten auf Banddatenträgern und an Data Mover-Server angeschlossene FSDs

**Hinweis:** Port 6051 wird zur Kommunikation auf dem Primärserver, auf den Mitgliedsservern, auf den Data Mover-Servern sowie von Arcserve Backup-Agents benötigt.

#### So konfigurieren Sie TCP/UDP-Port 6051

1. Konfigurieren Sie TCP/UDP-Port 6051 auf dem Arcserve Backup-Server.

**Hinweis:** Weitere Informationen zur Konfiguration von TCP/UDP-Port 6051 auf Computern unter Windows finden Sie im *Implementierungshandbuch*.

2. Greifen Sie auf das folgende Verzeichnis auf dem Data Mover-Server zu:

/opt/Arcserve/ABcmagt

- 3. Öffnen Sie die Datei "agent.cfg" mit einem Texteditor.
- 4. Suchen Sie den folgenden Ausdruck:

#TCP\_PORT 6051 #UDP\_PORT 6051

Löschen Sie das Zeichen #, das dem o. a. Ausdruck Syntax vorangestellt ist.

- 5. Speichern Sie Ihre Änderungen, und schließen Sie die Datei "agent.cfg".
- 6. Starten Sie den Common Agent mithilfe der folgenden Befehle neu:

caagent stop caagent start

### Konfigurieren der TCP-Ports 7099, 2099 und 20000-20100

Arcserve Backup verwendet die TCP-Ports 7099, 2099, und 20000-20100, um die folgenden Aufgaben zu erleichtern:

- Die Kommunikation zwischen dem Primärserver und dem Agent f
  ür Oracle unter UNIX bzw. dem Agent f
  ür Oracle f
  ür Linux, der auf den Data Mover-Servern installiert ist.
- Die Registrierung der Data Mover-Server auf dem Primärserver unter Verwendung von regtool.

**Hinweis:** Für die Durchführung der Arbeitsschritte oben ist keine Konfiguration der Ports 7099, 2099 und 20000-20100 ist erforderlich.

#### So konfigurieren Sie die TCP-Ports 7099, 2099 und 20000-20100

1. Konfigurieren Sie die TCP-Ports 7099, 2099 und 20000-20100 auf dem Arcserve Backup-Server.

**Hinweis:** Weitere Informationen zur Konfiguration der Ports 7099, 2099 und 20000-20100 auf Computern unter Windows finden Sie im *Implementierungshandbuch*.

- 2. Greifen Sie auf das folgende Verzeichnis auf dem Data Mover-Server zu: /opt/Arcserve/SharedComponents/Arcserve Backup/jcli/conf
- 3. Öffnen Sie die Datei "mgmt.properties" mit einem Texteditor.
- 4. Suchen Sie die folgenden Ausdrücke, und geben Sie die gewünschte Portnummer an:

sslport nonsslport clntportrange

**Beispiel:** 

sslport 7099

Hinweis: Es ist nicht erforderlich, den Common Agent neu zu starten.

### **Alternative Vorgehensweisen zur Datensicherung**

Die folgenden Abschnitte beschreiben alternative Vorgehensweisen unter UNIXund Linux-Data Mover, die Sie verwenden können, um Daten zu sichern. Diese Vorgehensweisen ermöglichen, Daten unter Verwendung von Data Mover-Servern zu sichern, die das Sichern auf <u>gemeinsam genutzte Bandbibliotheken</u> nicht unterstützen.

# Sichern von Daten auf ein FSD in einem Disk Array, das zwischen einem Primärserver und einem Data Mover-Server freigegeben ist

Bei dieser Vorgehensweise werden Daten auf ein FSD in einem Disk Array gesichert, das zwischen einem Primärserver und einem Data Mover-Server freigegeben ist.

Das folgende Diagramm veranschaulicht diese Konfiguration:

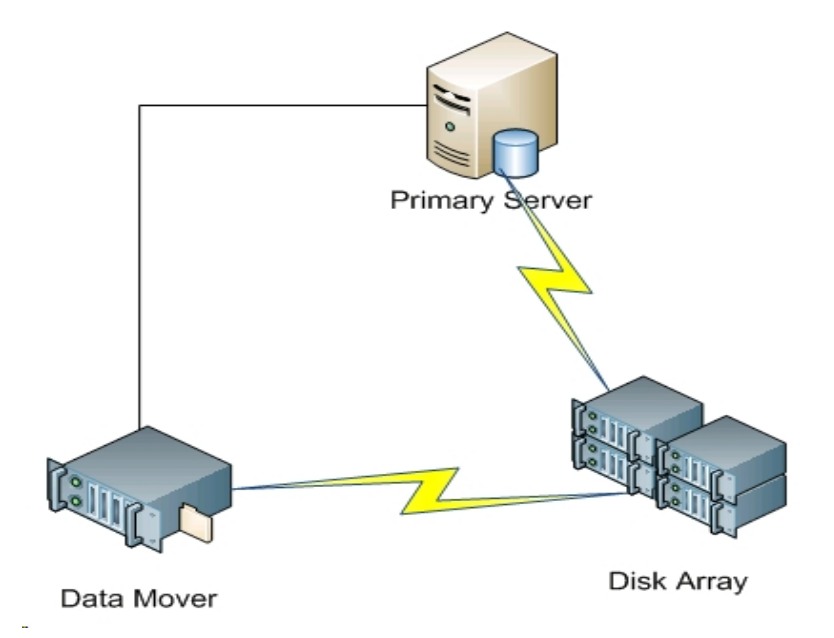

So sichern Sie Daten auf gemeinsam genutzten Disk Arrays:

- Binden Sie das Disk Array auf dem Data Mover-Server ein. Beispiel: /disks
- Binden Sie das Disk Array auf dem Primärserver ein. Beispiel:
   X:\
- 3. Erstellen Sie ein Dateisystemgerät (FSD) in dem folgenden Verzeichnis auf dem Data Mover-Server:

/disks/fsd

4. Erstellen Sie ein FSD in dem folgenden Verzeichnis auf dem Primärserver (berücksichtigen Sie dabei die Groß-/Kleinschreibung):

X:\fsd

**Hinweis:** Stellen Sie sicher, dass "X:\fsd" auf das gleiche Verzeichnis verweist wie "/disks/fsd" auf dem Disk Array.

5. Senden Sie Ihre Sicherungsjobs an "/disks/fsd" auf dem Data Mover-Server.

Berücksichtigen Sie die folgenden Empfehlungen:

- Sie sollten einen Rotationsplan angeben, um das FSD von dem Primärserver einzufügen.
- Wenn Sie Daten wiederherstellen müssen, fügen Sie den FSD-Datenträger von "X:\fsd" auf dem Primärserver ein. Sie müssen den Datenträger nicht erneut einfügen, wenn er bereits eingefügt ist.
- 6. Führen Sie den Wiederherstellungsjob unter Verwendung der eingefügten Sitzungen aus.

Anschließend können Sie die Sitzungen vom Primärserver an einem beliebigen Speicherort in Ihrer Umgebung wiederherstellen.

**Hinweis:** Um Daten wiederherzustellen, die unter Verwendung dieser Vorgehensweise gesichert wurden, müssen Sie die Datenträger für die FSD-Sicherungssitzungen einfügen und anschließend die Wiederherstellung anhand der eingefügten Sitzungen wiederherstellen.

## Sichern von Daten auf einem lokalen FSD unter Verwendung von Staging- und Netzwerk-Dateisystemgeräten

Diese Vorgehensweise beschreibt, wie Daten unter Verwendung der nachfolgenden Konfiguration gesichert werden können:

- Ein Hochgeschwindigkeits-FSD wird lokal an dem Data Mover-Server angeschlossen.
- Eine Festplatte mit hoher Kapazität wird remote mit dem Data Mover-Server verbunden.
- (Optional) Der Primärserver wird mit der Festplatte mit hoher Kapazität verbunden.

Das folgende Diagramm veranschaulicht diese Konfiguration:

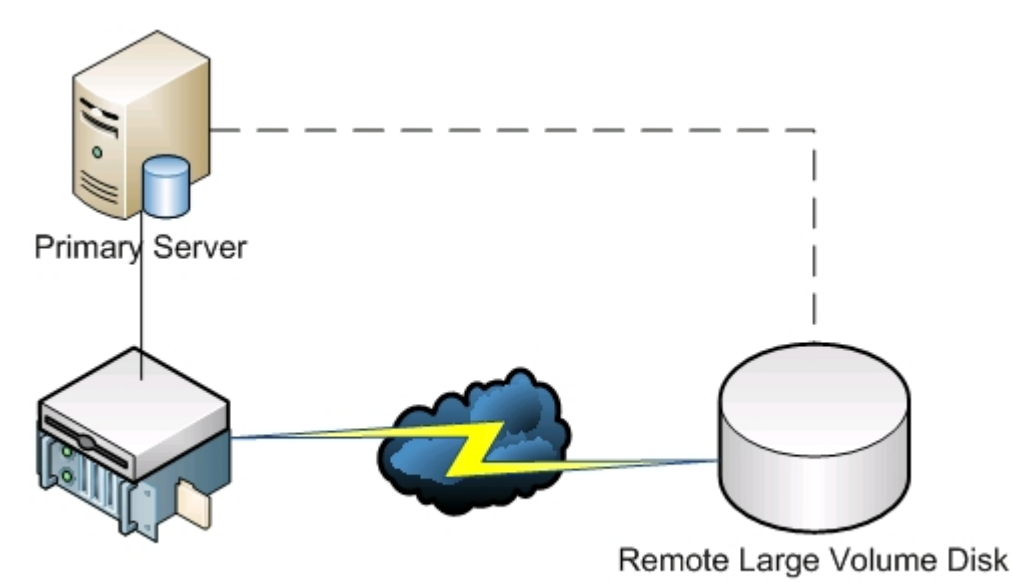

Data Mover + Local Disk

Diese Vorgehensweise ermöglicht, Staging-Sicherungsjobs zu konfigurieren, die aus zwei Schritten bestehen:

- Im ersten Schritt werden Daten auf lokal angeschlossenen Staging-FSDs gesichert.
- Im zweiten Schritt werden die Daten zu einem Zeitpunkt, an dem die Netzwerkauslastung gering ist, von den lokal angeschlossenen FSDs auf das Dateisystem der Festplatte mit hoher Kapazität migriert.

Gehen Sie folgendermaßen vor, um eine Konfiguration für diese Vorgehensweise festzulegen:

- 1. Erstellen Sie ein FSD auf dem Gerät, das lokal an den Data Mover-Server angeschlossen ist.
- 2. Konfigurieren Sie dieses Gerät als Staging-FSD.
- 3. Erstellen Sie ein FSD auf der remote verbundenen Festplatte mit hoher Kapazität.
- 4. Gehen Sie wie folgt vor, um einen Staging-Sicherungsjob zu übermitteln:
  - Bei dem Job werden Daten auf ein lokal angeschlossenes FSD gesichert.
  - Anschließend werden die Daten zu einem Zeitpunkt, an dem die Netzwerkauslastung gering ist, auf die remote verbundene Festplatte mit hoher Kapazität migriert.

### Empfohlene Vorgehensweisen für den Schutz von Oracle-Daten

UNIX- und Linux-Data Mover ermöglicht, Oracle-Daten auf lokal angeschlossene Dateisystemgeräte und Bandbibliotheken zu sichern, die gemeinsam mit dem Primärserver genutzt werden. Diese Vorgehensweise ermöglicht, die Daten über lokale Schnittstellen zu übertragen, und auf diese Weise das Datenaufkommen in Ihrem Netzwerk zu reduzieren.

Um Daten entsprechend der Oracle-Datenbank-Segmentierung zu sichern, müssen Sie den Agent für Oracle auf den Data Mover-Servern installieren.

Die folgenden Abschnitte beschreiben empfohlene Vorgehensweisen für den Schutz von Daten unter Verwendung von UNIX- und Linux-Data Mover.

Dieser Abschnitt enthält folgende Themen:

Sichern von Oracle-Datenbank-Daten auf Data Mover-Servern

Sichern von Oracle-Datenbank-Daten auf Data Mover-Servern unter Verwendung der RMAN-Befehlszeilenkonsole

Wiederherstellen von Oracle-Datenbank-Daten anhand von Data Mover-Servern

Sichern und Wiederherstellen von Oracle-Datenbank-Daten unter Verwendung lokaler Data Mover-Server in einer mehrfach vernetzten Umgebung

Problembehandlung bei Oracle-RMAN-Sicherungen mit UNIX- und Linux-Data Mover

Protokolldateien zur Fehleranalyse von Jobs

Konfigurieren von UNIX- und Linux-Data Mover und dem Agent für Oracle in einer Oracle RAC-Umgebung

### Sichern von Oracle-Datenbank-Daten auf Data Mover-Servern

Sie können Oracle-Datenbank-Daten erst dann auf Data Mover-Servern sichern, wenn die folgenden Voraussetzungen erfüllt sind:

- Installieren Sie den Agent für Oracle auf dem UNIX- bzw. Linux-Knoten.
- Installieren Sie UNIX- und Linux-Data Mover auf demselben UNIX- bzw. Linux-Knoten.
- Registrieren Sie den Data Mover-Server auf dem Primärserver in der Arcserve Backup-Domäne.

#### So sichern Sie Oracle-Datenbank-Daten auf Data Mover-Servern:

- 1. Melden Sie sich beim Data Mover-Server an.
- 2. Öffnen Sei ein Eingabeaufforderungsfenster, und wechseln Sie in das Basisverzeichnis des Agents für Oracle.
- 3. Führen Sie "orasetup" aus, um den Oracle-Agent zu konfigurieren.
- 4. Wenn Sie aufgefordert werden, Daten auf einen lokalen Data Mover-Server zu sichern, geben Sie "y" ein.

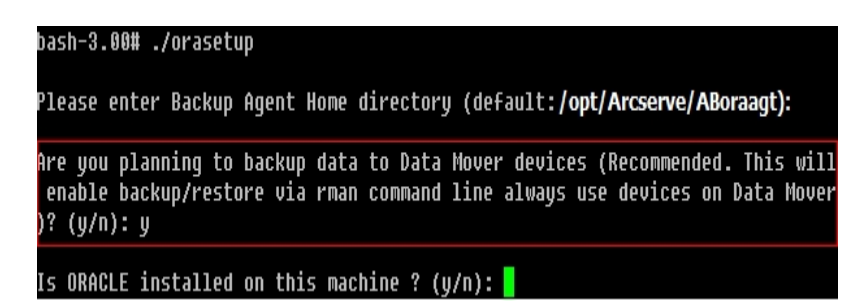

- 5. Blenden Sie in der Registerkarte "Quelle" im Fenster des Sicherungs-Managers die Oracle-Objekte ein, und wählen Sie die Objekte aus, die Sie sichern möchten.
- 6. Klicken Sie im Fenster des Sicherungs-Managers auf die Registerkarte "Ziel".

Es wird eine Liste der Data Mover-Knoten angezeigt.

- 7. Geben Sie das Gerät an, das Sie für die Sicherung verwenden möchten.
- 8. Geben Sie die benötigten Optionen und den Ablaufplan für den Job an.

**Hinweis:** Weitere Informationen finden Sie unter <u>Sichern von Daten auf UNIX- und</u> <u>Linux-Data Mover-Servern</u> oder im *Administrationshandbuch*.

9. Stellen Sie den Job in die Warteschlange.

# Sichern von Oracle-Datenbank-Daten auf Data Mover-Servern unter Verwendung der RMAN-Befehlszeilenkonsole

Arcserve Backup ermöglicht, Oracle-Datenbank-Daten unter Verwendung der RMAN-Befehlszeilenkonsole zu sichern. Verwenden Sie die nachfolgenden Empfehlungen, um RMAN-Skripte zu erstellen, mit denen die Oracle-Datenbank-Daten auf Data Mover-Servern gesichert werden.

- 1. Führen Sie "orasetup" aus, um den Agent für Oracle so zu konfigurieren, dass Daten auf einem lokalen Data Mover-Server gesichert werden.
- 2. Öffnen Sie die Konfigurationsdatei "sbt.cfg".

**Hinweis:** Standardmäßig befindet sich die Konfigurationsdatei im Basisverzeichnis des Agent für Oracle auf dem Data Mover-Server.

3. Bearbeiten Sie die Konfigurationsdatei so, dass Arcserve Backup die Oracle-Daten auf dem gewünschten Sicherungsband sichert.

**Hinweis:** Sie können eine Bandgruppe oder ein bestimmtes Band angeben. Wenn Sie keine Bandgruppe und kein bestimmtes Band angeben, sichert Arcserve Backup die Daten auf einem beliebigen Gerät, das verfügbar ist, wenn der Sicherungsjob ausgeführt wird.

4. Führen Sie auf dem Primärserver "ca\_auth" aus, um ein Äquivalent für <Oracle-Benutzer>/<Knotenname> hinzuzufügen. Der Wert von <Oracle-Benutzer> ist der Benutzername, den Sie verwenden, um sich an der RMAN-Konsole anzumelden. Der Wert von <Knotenname> ist der Hostname des Data Mover-Servers.

Sie können nun das RMAN-Skript von der RMAN-Konsole ausführen, um die Sicherung zu übermitteln.

### Wiederherstellen von Oracle-Datenbank-Daten anhand von Data Mover-Servern

Arcserve Backup ermöglicht, Oracle-Datenbank-Daten direkt von Data Mover-Servern wiederherzustellen. Verwenden Sie die nachfolgenden Empfehlungen, um die Daten wiederherzustellen.

- 1. Öffnen Sie den Wiederherstellungs-Manager, und führen Sie die folgenden Schritte durch:
  - Klicken Sie die auf die Registerkarte "Quelle", und geben Sie die Objekte an, die Sie wieder herstellen möchten.
  - Klicken Sie auf "Optionen" auf der Symbolleiste und geben Sie die Optionen an, die f
    ür den Job ben
    ötigt werden.
  - Klicken Sie auf der Symbolleiste auf die Sendeschaltfläche, um den Job zu senden.

Nachdem Sie im Dialogfeld "Übergeben" die benötigten Werte in die Felder eingegeben haben, wird das Dialogfeld "Datenträger wiederherstellen" angezeigt.

 Wählen Sie aus der Drop-down-Liste "Wählen Sie einen Server, auf dem Sie Daten wiederherstellen möchten" den Server aus, von dem Sie die Oracle-Datenbank-Daten wiederherstellen möchten.

| R | estore Media                      |                      |                      |             |                         | X        |
|---|-----------------------------------|----------------------|----------------------|-------------|-------------------------|----------|
|   | These are the tapes that are need | led to restore the : | sessions you selecte | ed:         |                         |          |
|   | Media Name                        | Serial No.           | Sequence No.         | Session No. | Accessible Servers      |          |
|   | 💐 DUVD001 [2972]                  | 046C000L             | 0001                 | 0001        | WAN-W2K3-1, WAN-RH53641 |          |
|   |                                   |                      |                      |             |                         |          |
|   |                                   |                      |                      |             |                         |          |
|   |                                   |                      |                      |             |                         |          |
|   |                                   |                      |                      |             |                         |          |
|   |                                   |                      |                      |             |                         |          |
|   |                                   |                      |                      |             |                         |          |
|   |                                   |                      |                      |             |                         |          |
|   |                                   |                      |                      |             |                         |          |
|   |                                   |                      |                      |             |                         |          |
|   |                                   |                      |                      |             |                         | <u> </u> |
|   |                                   |                      |                      |             |                         |          |
|   | Please choose a server where      | you want to do a r   | estore from          |             |                         |          |
|   | WAN-W2K3-1                        | •                    |                      |             |                         |          |
|   | WAN-W2K3-1                        |                      |                      |             |                         |          |
|   | WAN-RH53641                       |                      |                      | C,          | ave to File OK Car      |          |
|   |                                   |                      |                      |             |                         |          |

Berücksichtigen Sie die folgenden Hinweise zu optimalen Verfahren:

 Mit freigegebenen Geräten können Sie Daten vom Primärserver und vom Data Mover-Server wiederherstellen. Allerdings sollten Sie im Dialogfeld "Datenträger wiederherstellen" den Data Mover-Server angeben, um sicherzustellen, dass die Daten von dem lokalen Data Mover-Server wiederhergestellt werden.

 Optional können Sie Oracle-Datenbank-Daten auch über die RMAN-Konsole wiederherstellen. Bei der Wiederherstellung über die RMAN-Konsole ist es nicht erforderlich, die Geräteinformationen in der Konfigurationsdatei "sbt.cfg" anzugeben. Der Wiederherstellungsprozess wird unter Ausschluss der Konfiguration in dieser Datei durchgeführt, weil RMAN die benötigten Informationen über den Banddatenträger selbst erhält, während die Wiederherstellung durchgeführt wird.

# Sichern und Wiederherstellen von Oracle-Datenbank-Daten unter Verwendung lokaler Data Mover-Server in einer mehrfach vernetzten Umgebung

In Unternehmensumgebungen werden Oracle-Computer häufig mit mehr als einer Netzwerkkarte konfiguriert. Um möglichen Leistungseinbußen und Problemen in Zusammenhang mit der Sicherheit im Netzwerk entgegenzuwirken, hat es sich bewährt, Sicherungs- und Wiederherstellungsoperationen über dedizierte IP-Adressen durchzuführen.

Die folgenden Schritte beschreiben empfohlene Vorgehensweisen, um Ihre Sicherungsumgebung so einzurichten, dass Oracle-Daten auf Data Mover-Servern mit mehreren Netzwerkkarten gesichert werden.

 Öffnen Sie auf dem Primärserver die Datei "hosts" im folgenden Verzeichnis: %SYSTEMRoot%\system32\drivers\etc\

Fügen Sie den Hostnamen und die IP-Adresse der Netzwerkkarte auf dem Data Mover-Server hinzu, die Sie für Sicherungs- und Wiederherstellungsoperationen verwenden möchten. Sie müssen die genaue IP-Adresse angeben. Wenn jedoch in dem DNS für die angegebene IP-Adresse ein differenzierter Hostname hinterlegt ist, können Sie auch diesen Hostnamen angeben. Beispiel: "HostNameA".

- Rufen Sie auf dem Primärserver mit dem Befehl "ping" den Hostnamen des Data Mover-Servers auf. Beispiel: "HostNameA". Überprüfen Sie, ob bei der Ausführung des Ping-Befehls die IP-Adresse ausgegeben wird, die dem angegebenen dedizierten Hostnamen entspricht.
- 3. Öffnen Sie die Gerätekonfiguration auf dem Primärserver. Konfigurieren Sie einen UNIX/Linux-Data Mover mit dem Namen "HostNameA". Wenn "HostNameA" unter einem abweichenden Hostnamen registriert ist, heben Sie die Registrierung des Data Mover-Servers auf, und registrieren Sie ihn erneut unter dem Namen "HostNameA". Weitere Informationen finden Sie unter Registrieren des Data Mover-Servers auf dem Primärserver.
- 4. Melden Sie sich beim Data Mover-Server an. Öffnen Sie die folgende Datei: /opt/Arcserve/SharedComponents/Arcserve Backup/jcli/conf/clishell.cfg

Entfernen Sie die Kommentarzeichen von "jcli.client.IP=", und geben Sie die dedizierte IP-Adresse an, wie in dem folgenden Bildschirm dargestellt:

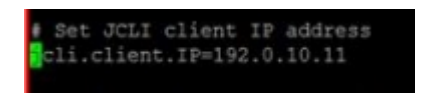

5. Öffnen Sie im Basisverzeichnis des Agent für Oracle auf dem Data Mover-Server die Konfigurationsdatei "sbt.cfg".

Geben Sie für die folgenden Attribute "HostNameA" als Wert an:

SBT\_DATA\_MOVER SBT\_ORIGINAL\_CLIENT\_HOST

Der folgende Bildschirm zeigt die erforderlichen Änderungen:

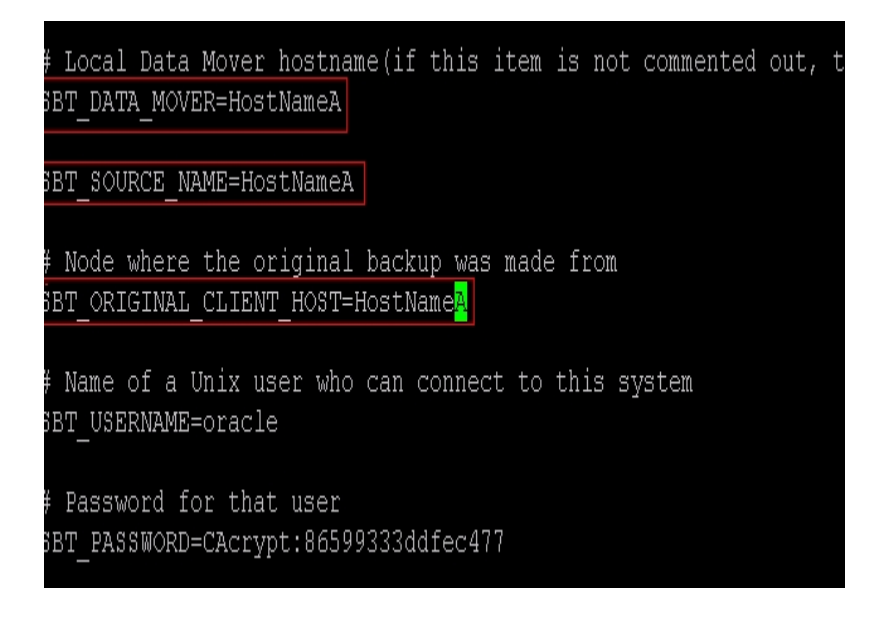

Nachdem Sie die obigen Schritte durchgeführt haben, können Sie Oracle-Datenbank-Daten unter Verwendung von Arcserve Backup oder der RMAN-Konsole über eine bestimmte IP-Adresse sichern und wiederherstellen.

Beachten Sie Folgendes:

Wenn Sie den Data Mover-Server unter einen neuen, abweichenden Hostnamen registrieren, sollten Sie nach Abschluss der oben angegebenen Konfigurationen eine vollständige Sicherung der Oracle-Datenbank durchführen. Dies ist eine bewährte Vorgehensweise, mit der sichergestellt werden kann, dass sowohl Oracle-Datenbank-Daten wiederhergestellt werden können, die unter Verwendung des aktuellen Hostnamens als auch des früheren Hostnamens gesichert wurden. Sie können Data Mover-Server anhand der IP-Adresse oder unter Angabe des Hostnamens auf dem Primärserver registrieren. Es wird jedoch i. d. R. empfohlen den Data Mover-Server anhand des Hostnamens auf dem Primärserver zu registrieren. Wir empfehlen diese Vorgehensweise, weil der Benutzern der Hostname leichter zu merken ist. Darüber hinaus besteht immer die Möglichkeit, dass die IP-Adressen von Hosts sich ändern können.

### Problembehandlung bei Oracle-RMAN-Sicherungen mit UNIX- und Linux-Data Mover

Die folgenden Themen beschreiben bewährte Vorgehensweisen zur Problembehandlung bei Oracle-RMAN-Sicherungen mit UNIX- und Linux-Data Mover.

Dieser Abschnitt enthält folgende Themen:

Bei dem Versuch, die Oracle-Instanz im Sicherungs-Manager einzublenden, tritt ein Anmeldefehler auf

In die RMAN-Konsole gestartete Sicherungen scheinen fehlzuschlagen

RMAN gibt einen Fehler in Zusammenhang mit fehlenden Datendateien ein, wenn eine Wiederherstellung übermittelt wird

### Bei dem Versuch, die Oracle-Instanz im Sicherungs-Manager einzublenden, tritt ein Anmeldefehler auf

#### Gültig für UNIX- und Linux-Plattformen.

#### Problem

Wenn Sie die Oracle-Instanz im Sicherungs-Manager einblenden, tritt ein Anmeldefehler auf.

#### Lösung

Sie können die Anmeldefehler beispielsweise wie folgt beheben:

- 1. Stellen Sie sicher, dass der Benutzername und das angegebene Kennwort richtig sind.
- 2. Stellen Sie sicher, dass die Oracle-Instanz verfügbar ist. Möglicherweise wird die Oracle-Instanz nicht ausgeführt oder ist nicht in einem geeigneten Status verfügbar.
- 3. Wenn der Benutzername und Kennwort richtig sind, und die Instanz verfügbar ist, fahren Sie wie folgt fort:

Stellen Sie sicher, dass der Name der Oracle-Instanz und die Werte für die relativen Oracle-Basisverzeichnis, die in der Konfigurationsdatei "instance.cfg" angegeben sind, und die beim Start der Oracle-Instanz angegebenen Werte für die Umgebungsvariable identisch sind.

Der Agent für Oracle verwendet den systemweit freigegebenen Oracle-Speicherhandle, um diese Werte abzurufen, und die Werte müssen identisch sein.

#### **Beispiel:**

Instanzname: orcl

Stammverzeichnis: AAAA/BBBB

Wenn Sie die Oracle-Instanz starten, müssen Sie "orcl" bzw. "AAAA/BBBB" angeben. Wenn "orasetup" ausführen, müssen Sie ebenfalls "orcl" bzw. "AAAA/BBBB" für den Instanznamen und das Stammverzeichnis angeben.

4. Wenn Sie weiterhin Fehlermeldungen erhalten, stellen Sie sichern, dass das Verzeichnis "/tmp" auf dem Zielserver vorhanden ist, und einen Berechtigungswert von "777" hat. Mit der Berechtigungsmaske "777" kann der Agent für Oracle temporäre Dateien in das Verzeichnis "/tmp" schreiben.

# In die RMAN-Konsole gestartete Sicherungen scheinen fehlzuschlagen

#### Gültig für UNIX- und Linux-Plattformen.

#### Problem

Oracle-RMAN-Sicherungen werden erfolgreich abgeschlossen, wenn sie vom Sicherungs-Manager aus übermittelt werden. Wenn Sie die gleichen Jobs jedoch von der RMAN-Konsole senden, die Sicherungsjobs schlagen allerdings fehl.

#### Lösung

Hierbei handelt es sich um ein erwartetes Verhalten.

Wenn Sie den Sicherungs-Manager unter Verwendung von Oracle-RMAN-Sicherungen senden, wird kein Oracle-Äquivalent benötigt. Wenn Sie Oracle-RMAN-Sicherungen jedoch von der RMAN-Konsole senden, wird Oracle-RMAN-Äquivalent hingegen benötigt, und die untergeordneten Jobs in Zusammenhang mit der Sicherung können nicht erfolgreich abgeschlossen werden.

# RMAN gibt einen Fehler in Zusammenhang mit fehlenden Datendateien ein, wenn eine Wiederherstellung übermittelt wird

#### Gültig für UNIX- und Linux-Plattformen.

#### Problem

Wenn Sie Daten wiederherstellen, gibt Oracle-RMAN eine Meldung aus, dass Datendateien fehlen, und der Jobs wird mit einem Fehler beendet.

#### Lösung

Sie können die Fehler in Zusammenhang mit fehlenden Datendateien beispielsweise wie folgt beheben:

- Stellen Sie sicher, dass die RMAN-Daten auf Arcserve Backup-Datenträgern nicht beschädigt sind. Wenn die Daten beschädigt sind, kennzeichnen Sie die Daten über den Oracle-RMAN-Katalog unter Verwendung von Oracle-RMAN-Befehlen als abgelaufen.
- Stellen Sie sicher, dass die Oracle-RMAN-Kataloginformationen nicht aus der Arcserve Backup-Datenbank gelöscht wurden. Wenn die Informationen gelöscht wurden, fügen Sie die Informationen vom Arcserve Backup-Datenträger der Arcserve Backup-Datenbank hinzu, und übermitteln Sie dann die Jobs erneut.
- Wenn Sie versuchen, Oracle RMAN-Daten an einem alternativen Knoten wiederherzustellen, stellen Sie sicher, dass der f
  ür SBT\_ORIGINAL\_CLIENT\_HOST angegebene Wert in "sbt.cfg" der Knotenname des Oracle-Servers ist, der gesichert wurde. Mit diesen Parametern ersetzt SBT\_ORIGINAL\_CLIENT\_HOST den Quellknoten durch den Hostnamen und SBT\_SOURCE\_NAME den Zielknoten durch den Hostnamen, wenn Sie den Job senden.

**Hinweis:** Standardmäßig befindet sich die Konfigurationsdatei "sbt.cfg" im Basisverzeichnis des Agent für Oracle auf dem UNIX- oder Linux-Server.

### Protokolldateien zur Fehleranalyse von Jobs

Arcserve Backup stellt eine Vielzahl an Protokolldateien bereit, die Sie dazu verwenden können, mit Fehlern beendete Jobs zu analysieren.

I. d. R. wird empfohlen, die Protokolldateien nacheinander wie folgt zu überprüfen:

- 1. Analysieren Sie im Jobstatus-Manager die Ergebnisse des Jobs im Jobprotokoll und im Aktivitätsprotokoll.
- 2. Analysieren Sie die folgenden Debugging-Protokolldateien auf dem Arcserve Backup-Server:

```
<ARCSERVE_HOME>\log\tskjob<Job_Nr>_<Job_ID>.log
<ARCSERVE_HOME>\log\tskjob<Master_Job_Nr>_<Master_Job_ID>_<Unter_Job_
ID>.log
<ARCSERVE_HOME>\log\tskjob00_<Staging_Master_Job_ID>_<Migrations_Job_
ID>.log
```

3. (Optional) Analysieren Sie die Bandprozess-Protokolldatei im folgenden Verzeichnis auf dem Arcserve Backup-Server:

<ARCSERVE\_HOME>\log\tape.log

4. (Optional) Analysieren Sie die Datenbankprozess-Protokolldatei im folgenden Verzeichnis auf dem Arcserve Backup-Server:

<ARCSERVE\_HOME>\log\cadblog.log

 Analysieren Sie die folgenden Common Agent-Protokolldatei auf dem Data Mover-Server. Öffnen Sie die Common Agent-Protokolldatei in dem folgenden Verzeichnis auf dem Data Mover-Server:

/opt/Arcserve/ABcmagt/logs/caagentd.log

 (Optional) Wenn Sie Daten von einem Data Mover-Server sichern, analysieren Sie die Geräte-Agent-Protokolldatei im nachfolgenden Verzeichnis auf dem Data Mover-Server:

/opt/Arcerve/ABdatamover/logs/dagent.log

7. (Optional) Wenn Sie Daten von einem Data Mover-Server sichern, und das Geräte-Agent-Protokoll zeigt an, dass ein Hardwarefehler aufgetreten ist, analysieren Sie das Device SnapIn-Modulprotokoll im nachfolgenden Verzeichnis auf dem Data Mover-Server:

/opt/Arcserve/ABdatamover/logs/SnapIn.log

8. Wenn der Agent, der auf dem Data Mover-Server ausgeführt wird, ein Dateisystem-Agent ist, analysieren Sie die Agent-Protokolldatei im folgenden Verzeichnis auf dem Data Mover-Server: /opt/Arcserve/ABuagent/logs/uag.log

 Wenn der Agent, der auf dem Data Mover-Server ausgeführt wird, der Agent für Oracle ist, analysieren Sie die folgenden Protokolldateien auf dem Data Mover-Server:

/Arcserve/ABoraagt/logs/oraclebr.log /opt/Arcserve/ABoraagt/logs/oragentd\_JobNO1.log /opt/Arcserve/ABoraagt/logs/oragentd\_JobNO1\_JobNO2.log /opt/Arcserve/ABoraagt/logs/cmdwrapper.log: /opt/Arcserve/ABoraagt/logs/ca\_backup.log: /opt/Arcserve/ABoraagt/logs/ca\_restore.log \$ORACLE\_HOME/admin/(Datenbankname)/udump/sbtio.log

## Konfigurieren von UNIX- und Linux-Data Mover und dem Agent für Oracle in einer Oracle RAC-Umgebung

Um den Agent für Oracle in einem Real Application Cluster-Umgebung (RAC) zu konfigurieren , müssen Sie den Agent für Oracle und UNIX- und Linux-Data Mover auf mindestens einem Knoten installieren und konfigurieren, der mit einer Oracle RAC-Umgebung integriert wird. Der Knoten muss auf alle Archivprotokolle zugreifen können. Sie können den Agent für Oracle und UNIX- und Linux-Data Mover auf mehr als einem Knoten im RAC installieren, wobei jeder Knoten im RAC Zugriff auf alle Archivprotokolle haben muss.

Arcserve Backup lässt Sie den Agent für Oracle in einer RAC-Umgebung zurückzusetzen, um Daten auf Data Mover-Servern zu sichern und wiederherzustellen. Dabei werden die folgenden Konfigurationen verwendet:

- Physischer Hostname.
- Virtueller Hostname.

Mit den obigen Konfigurationen kann sich Arcserve Backup mit jedem beliebigen verfügbaren Knoten in Ihrer RAC-Umgebung verbinden, um Oracle RAC-Datenbanken zu sichern und wiederherzustellen.

## Konfigurieren des Agent für Oracle in einer Oracle RAC-Umgebung unter Verwendung des physischen Hostnamen

Arcserve Backup ermöglicht Ihnen, den Agenten für Oracle mit dem physischen Hostnamen jedes Knoten in Ihrer Oracle RAC-Umgebung zu konfigurieren.

#### Konfigurieren des Agent für Oracle in einer Oracle RAC-Umgebung unter Verwendung des physischen Hostnamen

- Um Oracle-Datenbanken in Bandbibliotheken zu sichern, die an Data Mover-Server angeschlossen sind, stellen Sie sicher, dass die Bandbibliotheken vom Primärserver und den Knoten, die Sie sichern möchten, gemeinsam verwendet werden.
- Installieren Sie den Agent f
  ür Oracle und UNIX- und Linux-Data Mover auf den Knoten.
- Registrieren Sie den Data Mover-Server auf dem <caab>-Primärserver. Weitere Informationen finden Sie unter <u>Registrieren des Data Mover-Servers auf</u> <u>dem Primärserver</u>.

**Hinweis:** Als eine bewährte Methode sollten Sie alle Knoten registrieren, die Oracle-Datenbanken in einer RAC-Umgebung ausschließlich mit einem Primärserver enthalten.

Nachdem Sie den Agent für Oracle und UNIX- und Linux-Data Mover auf den Knoten installiert haben, werden Sie aufgefordert, den Knoten (Data Mover-Server) auf dem Primärserver zu registrieren. In diesem Szenario können Sie den physischen Hostnamen der Knoten auf dem Primärserver registrieren. Optional können Sie die Data Mover-Server zu einem späterem Zeitpunkt auf dem Primärserver registrieren. Dafür müssen Sie für den Data Mover-Server den folgenden Befehl ausführen:

#### # regtool register

4. Um den Agent für Oracle zu konfigurieren, führen Sie auf dem Data Mover-Server "orasetup" aus.

#### #./orasetup

**Hinweis:** Das orasetup-Skript befindet sich im Installationsverzeichnis des Agent für Oracle auf dem Data Mover-Server.

5. Wenn Sie von orasetup aufgefordert werden, die Daten auf dem lokalen Data Mover-Server zu sichern, geben Sie "y" ein.

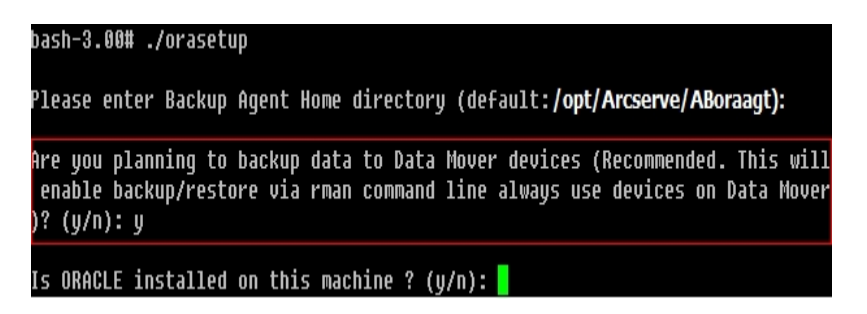

6. Wenn Sie von orasetup aufgefordert werden, den Namen der Oracle RAC-Instanz anzugeben, geben Sie die ID der physischen Instanz ein.

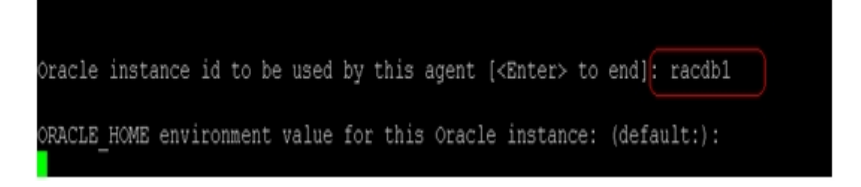

7. Folgen Sie den Eingabeaufforderungen und geben Sie die erforderlichen Daten an, um orasetup fertig zu stellen.

### Konfigurieren des Agent für Oracle in einer Oracle RAC-Umgebung unter Verwendung des virtuellen Hostnamen

Arcserve Backup ermöglicht Ihnen, den Agenten für Oracle mit dem virtuellen Hostnamen jedes Knoten in Ihrer Oracle RAC-Umgebung zu konfigurieren.

#### Konfigurieren des Agent für Oracle in einer Oracle RAC-Umgebung unter Verwendung des virtuellen Hostnamen

- Um Oracle-Datenbanken in Bandbibliotheken zu sichern, die an Data Mover-Server angeschlossen sind, stellen Sie sicher, dass die Bandbibliotheken vom Primärserver und den Knoten, die Sie sichern möchten, gemeinsam verwendet werden.
- 2. Installieren Sie den Agent für Oracle und UNIX- und Linux-Data Mover auf den Knoten.
- 3. Melden Sie sich beim Arcserve Backup-Primärserver an.

Öffnen Sie die Datei "Hosts", die sich im folgenden Verzeichnis befindet: %WINDOWS%\system32\drivers\etc\

4. Stellen Sie sicher, dass die Datei "Hosts" die Kombination aus virtuellem Hostnamen und virtueller IP-Adresse für jeden Knoten mit Agent für Oracle enthält.

**Hinweis:** Wenn die Datei "Hosts" nicht für jeden Knoten die Kombination aus virtuellem Hostnamen und virtueller IP-Adresse enthält, führen Sie den folgenden Befehl aus, damit der Primärserver durch einen virtuellen Hostnamen mit dem Oracle RAC kommunizieren kann.

ping <virtual hostname>

5. Öffnen Sie "Gerätekonfiguration".

Registrieren Sie jeden Knoten in Ihrer Oracle RAC-Umgebung auf dem Primärserver. Verwenden Sie dabei den virtuellen Hostnamen des Knotens. Weitere Informationen finden Sie unter Registrieren des Data Mover-Servers auf dem Primärserver unter Verwendung der Gerätekonfiguration.

**Hinweis:** Wenn der Knoten mit dem den physischen Hostnamen auf dem Primärserver registriert wurde, klicken Sie auf "Entfernen", um die Registrierung des Knotens aufzuheben. Klicken Sie danach auf "Hinzufügen", um den Knoten mit dem virtuellen Hostnamen zu registrieren.

| Servers Configuration:<br>UNIX/Linux Data Mover | User                  | <br>Password           | Add             | <u>R</u> emove  |             |  |
|-------------------------------------------------|-----------------------|------------------------|-----------------|-----------------|-------------|--|
| ULDM01-SLES9-FULL                               | ******                | *******                |                 |                 |             |  |
| ULDM02-RAC1-VIP                                 | ******                | ******                 |                 |                 |             |  |
|                                                 |                       |                        |                 |                 |             |  |
|                                                 |                       |                        |                 |                 |             |  |
|                                                 |                       |                        |                 |                 |             |  |
|                                                 |                       |                        |                 |                 |             |  |
|                                                 |                       |                        |                 |                 |             |  |
|                                                 |                       |                        |                 |                 |             |  |
| To edit the information about a                 | server, select the se | ver, and then click th | ne attribute ti | nat you want to | <br>change. |  |

6. Um den Agent für Oracle zu konfigurieren, führen Sie auf allen Data Mover-Servern "orasetup" aus.

#./orasetup

**Hinweis:** Das orasetup-Skript befindet sich im Installationsverzeichnis des Agent für Oracle auf dem Data Mover-Server.

 Wenn Sie von orasetup aufgefordert werden, die Daten auf dem lokalen Data Mover-Server zu sichern, geben Sie "y" ein.

| bash-3.00# ./orasetup                                                                                                    |
|----------------------------------------------------------------------------------------------------|
| Please enter Backup Agent Home directory (default <b>:/opt/Arcserve/ABoraagt):</b>                                                                                           |
| Are you planning to backup data to Data Mover devices (Recommended. This will<br>enable backup/restore via rman command line always use devices on Data Mover<br>)? (y/n): y |
| Is ORACLE installed on this machine ? (y/n):                                                                                                    |

8. Wenn Sie von orasetup aufgefordert werden, den Namen der Oracle RAC-Instanz anzugeben, geben Sie die ID der physischen Instanz ein.

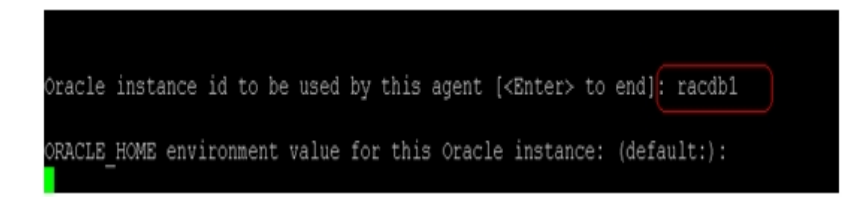

- 9. Folgen Sie den Eingabeaufforderungen und geben Sie die erforderlichen Daten an, um orasetup fertig zu stellen.
- 10. Durchsuchen Sie das Installationsverzeichnis des Agent für Oracle auf dem Data Mover-Server.

Öffnen Sie die Konfigurationsdatei "sbt.cfg", und nehmen Sie folgende Änderungen vor:

 Entfernen Sie die Kommentare aus SBT\_DATA\_MOVER, und legen Sie den Wert mit folgender Syntax auf den virtuellen Hostnamen fest:

SBT\_DATA\_MOVER=<VIRTUAL\_HOSTNAME>

 Entfernen Sie die Kommentare aus SBT\_ORIGINAL\_CLIENT\_HOST, und legen Sie den Wert mit folgender Syntax auf den virtuellen Hostnamen fest:

SBT\_ORIGINAL\_CLIENT\_HOST=<VIRTUAL\_HOSTNAME>

 Fügen Sie zur Konfigurationsdatei SBT\_SOURCE\_NAME hinzu, und legen Sie den Wert mit folgender Syntax auf den virtuellen Hostnamen fest:

```
SBT_SOURCE_NAME=<VIRTUAL_HOSTNAME>
```

### Kapitel 5: Fehlerbehebung

Dieser Abschnitt enthält folgende Themen:

| Arcserve Backup: Es konnten keine Data Mover-Server gefunden werden.                                 | .108               |
|----------------------------------------------------------------------------------------------------|--------------------|
| Arcserve Backup: Es konnten keine an Data Mover-Server angeschlossenen Geräte gefunden werden.       | .111               |
| Im Sicherungs-Manager werden keine Dateisystemvolumen angezeigt                                      | .115               |
| Im Sicherungs-Manager können die Data Mover-Serverknoten nicht durchlaufen we                        | <u>r-</u><br>. 117 |
| Der Sicherungsserver kann bestimmte Geräte nicht erkennen                                            | . 118              |
| Jobs werden mit Dagent-Fehlern abgeschlossen                                                         | . 119              |
| Bei der Registrierung tritt ein Fehler auf, wenn regtool über die Befehlszeile aus-<br>geführt wird  | . 120              |
| Bei der Registrierung tritt ein Fehler auf, wenn regtool über ein X Windows-Terminal ausgeführt wird | .121               |

# Arcserve Backup: Es konnten keine Data Mover-Server gefunden werden.

#### Gültig für UNIX- und Linux-Plattformen.

#### Problem

Arcserve Backup konnte keine Data Mover-Server im Netzwerk finden, und die Data Mover-Server sind auf dem Primärserver registriert.

#### Lösung

Gehen Sie wie folgt vor, um dieses Problem zu beheben:

- 1. Stellen Sie sicher, dass der Data Mover-Server auf dem Primärserver registriert ist.
- 2. Vergewissern Sie sich, dass der Bandprozess auf dem Primärserver ausgeführt wird.
- Stellen Sie sicher, dass der Bandprozess auf dem Primärserver mit dem Data Mover-Server Daten austauschen kann. Um die Kommunikation zu überprüfen, öffnen Sie das folgende Protokoll:

<ARCSERVE\_HOME>/log/tape.log

Die Datei "tape.log" sollte Informationen wie die folgenden enthalten:

[09/24 13:07:34 11e0 2] -----START LOGGING------[09/24 13:07:34 11e0 2] Loading Server and Device List [09/24 13:07:34 11e0 2] Successfully Get UUID on [UNIX-DM-01-SLES11-V1] [09/24 13:07:34 11e0 2] Successfully Get UUID on [UNIX-DM-02-RHEL5-P2] [09/24 13:07:34 11e0 2] Successfully Get UUID on [172.24.199.299] [09/24 13:07:34 11e0 2] Initializing Servers and Devices : Start [09/24 13:07:34 11e0 2] Connecting to Node UNIX-DM-01-SLES11-V1 on Port 6051

Überprüfen Sie Folgendes:

– Der Data Mover-Server ist in der Datei "tape.log" aufgeführt. Beispiel:

Successfully Get UUID on [UNIX-DM-01-SLES11-V1]

– Der Primärserver kommuniziert mit dem Data Mover-Server. Beispiel:

Connecting to Node UNIX-DM-01-SLES11-V1 on Port 6051

4. Überprüfen Sie die folgende Protokolldatei:

<ARCSERVE\_HOME>/log/umsdev.log

Diese Protokolldatei sollte Informationen wie die folgenden enthalten:

25/11/2009 19:01:55.849 5340 DBG CNDMPConnection using Hostname=UNIX-DM-01-SLES11-V1, IPAddress=, PortNumber=6051 25/11/2009 19:01:55.943 5340 DBG CXDRStream::CXDRStream
25/11/2009 19:01:55.943 2384 DBG [0x00F35C20] Message receive thread started 25/11/2009 19:01:55.943 3696 DBG Dispatch Thread started

5. Stellen Sie sicher, dass die IP-Adresse des Data Mover-Servers in der Hosts-Datei auf dem Primärserver aufgeführt ist. Die Konfigurationsdatei befindet sich in dem folgenden Verzeichnis:

<Windows>/system32/drivers/etc/hosts

Beispiel:

172.24.199.199 UNIX-DM-01-SLES11-V1

- 6. Führen Sie auf dem Primärserver den Befehl "ping" oder "nslookup" aus, um sicherzustellen, dass der Primärserver mit dem Data Mover-Server kommunizieren kann.
- 7. Führen Sie auf dem Data Mover-Server den Befehl "ping" oder "nslookup" aus, um sicherzustellen, dass der Data Mover-Server mit dem Primärserver kommunizieren kann.

**Hinweis:** Wenn beim Überprüfen der Konnektivität unter Verwendung der Befehle "ping" oder "nslookup" ein Fehler auftritt, stellen Sie sicher, dass Sie den richtigen Hostnamen und die richtige IP-Adresse angegeben haben.

8. Führen Sie auf dem Data Mover-Server den folgenden Befehl aus, um sicherzustellen, dass der NDMP-Serverservice ausgeführt wird:

# ps -ef | grep NDMPServer

Wenn der NDMP-Serverservice ausgeführt wird, werden die folgenden Ergebnisse in der Befehlszeile angezeigt:

root 13260 1 0 05:28 ? 00:00:00 NDMPServer root 13484 1 0 05:28 ? 00:00:00 NDMPServer

9. Öffnen Sie auf dem Data Mover-Server das Common Agent-Protokoll, um sicherzustellen, dass der NDMP-Serverservice gestartet wurde. Die Common Agent-Protokolldatei befindet sich im folgenden Verzeichnis:

/opt/Arcserve/ABcmagt/logs/caagentd.log

Wenn der NDMP-Serverservice gestartet wurde, werden in der Protokolldatei die folgenden Informationen angezeigt:

10/21 05:28:51(13259) - (\_AGBRSpawnMediaEngine), major=14, minor=0 10/21 05:28:51(13260) - (\_AGBRSpawnMediaEngine) execv(/opt/Arcserve/ABdatamover/NDMPServer) 10/21 05:28:51(13259) - (\_AGBRSpawnMediaEngine): child pid=13260

 Überprüfen Sie auf dem Data Mover-Server die zu sichernde "agent.cfg"-Konfigurationsdatei daraufhin, dass UNIX- und Linux-Data Mover konfiguriert ist. Die Konfigurationsdatei "agent.cfg" befindet sich in dem folgenden Verzeichnis: /opt/Arcserve/ABcmagt/agent.cfg

Wenn UNIX- und Linux-Data Mover konfiguriert ist, werden die folgenden Informationen in der Konfigurationsdatei angezeigt:

[260] #[Data Mover] NAME ABdatmov VERSION 17.0 HOME /opt/Arcserve/ABdatamover #ENV CA\_ENV\_DEBUG\_LEVEL=4 #ENV CA ENV NDMP LOG DEBUG=1 ENV AB\_OS\_TYPE=SUSE\_2.6.27.19\_1686 ENV MEDIASERVER\_HOME=/opt/Arcserve/ABdatamover ENV LD\_LIBRARY\_PATH-H=/opt/Arcserve/ABdatamover/lib:/opt/Arcserve/ABcmagt:\$LD LIBRARY PATH:/opt/Arcserve/SharedComponents/lib ENV SHLIB\_PATH=/opt/Arcserve/ABdatamover/lib:/opt/Arcserve/ABcmagt:\$SHLIB\_ PATH:/opt/Arcserve/SharedComponents/lib **ENV LIBPATH-**=/0pt/Arcserve/ABdatamover/lib:/opt/Arcserve/ABcmagt:\$LIBPATH:/opt/Arcserve/SharedComponents/lib **BROWSER NDMPServer** 

AGENT dagent

## Arcserve Backup: Es konnten keine an Data Mover-Server angeschlossenen Geräte gefunden werden.

#### Gültig für UNIX- und Linux-Plattformen.

#### Problem

Arcserve Backup kann an Data Mover-Server angeschlossene Geräte weder über die Registerkarte "Ziel" im Sicherungs-Manager noch über den Gerätemanager erkennen.

#### Lösung

Gehen Sie wie folgt vor, um dieses Problem zu beheben:

- 1. Stellen Sie sicher, dass vom Primärserver und vom Data Mover-Server aus auf die freigegebenen Geräte zugegriffen werden kann.
- 2. Stellen Sie sicher, dass das UNIX- oder Linux-Betriebssystem auf dem Data Mover-Server auf das Gerät zugreifen und es verwenden kann.

**Beispiel:** Überprüfen Sie unter Linux-Plattformen die Geräte im folgenden Verzeichnis:

/proc/scsi/scsi

3. Stellen Sie auf dem Primärserver sicher, dass die Geräteerkennung erfolgreich abgeschlossen wurde. Öffnen Sie die zu diesem Zweck die folgende Protokolldatei auf dem Primärserver:

<ARCSERVE\_HOME>/log/tape.log

Wenn die Geräteerkennung erfolgreich abgeschlossen wurde, werden in der Datei "tape.log" auf dem Primärserver folgende Informationen angezeigt:

[09/24 13:07:48 11e0 2] Connecting to Node UNIX-DM-01-SLES11-V1 on Port 6051 [09/24 13:07:49 11e0 2] Registering Node : UNIX-DM-01-SLES11-V1 [09/24 13:07:49 11e0 2] Detecting Tape devices... [09/24 13:07:50 11e0 2] Detected 12 tape drives... [09/24 13:07:50 11e0 2] Tape Drive STK 9840 1.00 [09/24 13:07:50 11e0 2] b7285ec31 - Prototype: Prototype [09/24 13:07:50 11e0 2] Find a tape drive, logical Device Name set to [SCSI:b7285ec31]

4. Führen Sie auf dem Data Mover-Server den folgenden Befehl aus, um sicherzustellen, dass der NDMP-Serverservice ausgeführt wird:

#### # ps -ef | grep NDMPServer

Wenn der NDMP-Serverservice ausgeführt wird, werden die folgenden Ergebnisse in der Befehlszeile angezeigt: root 13260 1 0 05:28 ? 00:00:00 NDMPServer root 13484 1 0 05:28 ? 00:00:00 NDMPServer

5. Öffnen Sie auf dem Data Mover-Server das Common Agent-Protokoll, um sicherzustellen, dass der NDMP-Serverservice gestartet wurde. Die Common Agent-Protokolldatei befindet sich im folgenden Verzeichnis:

/opt/Arcserve/ABcmagt/logs/caagentd.log

Wenn der NDMP-Serverservice gestartet wurde, werden in der Protokolldatei die folgenden Informationen angezeigt:

10/21 05:28:51(13259) - (\_AGBRSpawnMediaEngine), major=14, minor=0 10/21 05:28:51(13260) - (\_AGBRSpawnMediaEngine) execv(/opt/CA/ABdatamover/NDMPServer) 10/21 05:28:51(13259) - (\_AGBRSpawnMediaEngine): child pid=13260

6. Überprüfen Sie auf dem Data Mover-Server die zu sichernde "agent.cfg"-Konfigurationsdatei daraufhin, dass UNIX- und Linux-Data Mover konfiguriert ist. Die Konfigurationsdatei "agent.cfg" befindet sich in dem folgenden Verzeichnis:

#### /opt/Arcserve/ABcmagt/agent.cfg

Wenn UNIX- und Linux-Data Mover konfiguriert ist, werden die folgenden Informationen in der Konfigurationsdatei angezeigt:

[260] #[Data Mover] NAME ABdatmov VERSION 17.0 HOME /opt/Arcserve/ABdatamover #ENV CA ENV DEBUG LEVEL=4 #ENV CA ENV NDMP LOG DEBUG=1 ENV AB OS TYPE=SUSE 2.6.27.19 1686 ENV MEDIASERVER HOME=/opt/Arcserve/ABdatamover ENVLD LIBRARY PATH-H=/opt/Arcserve/ABdatamover/lib:/opt/Arcserve/ABcmagt:\$LD\_LIBRARY\_PATH:/opt/Arcserve/SharedComponents/lib ENV SHLIB PATH=/opt/Arcserve/ABdatamover/lib:/opt/Arcserve/ABcmagt:\$SHLIB PATH:/opt/Arcserve/SharedComponents/lib **ENV LIBPATH-**=/0pt/Arcserve/ABdatamover/lib:/opt/Arcserve/ABcmagt:\$LIBPATH:/opt/Arcserve/SharedComponents/lib **BROWSER NDMPServer** 

AGENT dagent

7. Stellen Sie auf dem Data Mover-Server sicher, dass Arcserve Backup alle Geräte erkennen kann, auf die vom Data Mover-Server aus zugegriffen werden kann. Arc-

serve Backup erstellt in dem folgenden Verzeichnis Verknüpfungen zu den erkannten Geräten:

/dev/Arcserve

Wenn sich im Verzeichnis "/dev/CA" keine Verknüpfungen befinden, und Sie sicher sind, dass der Data Mover-Server die Geräte erkennen kann, führen Sie das folgende Skript auf dem Data Mover-Server aus:

/opt/Arcserve/ABdatamover/ScanDevices.sh

#### **Beispiel:**

Das folgende Beispiel zeigt Verknüpfungen zu allen erkannten Geräten auf einem Linux-basierten Data Mover-Server:

```
UNIX-DM-01-SLES11-V1 /]# ls -I /dev/Arcserve
total 4
drwxrwxrwx 2 root root 320 Sep 24 12:58.
drwxr-xr-x 13 root root 6060 Sep 23 15:43...
-rw-rw-rw-1 root root 515 Sep 24 12:58 DeviceSerialMap
Irwxrwxrwx 1 root root 8 Sep 24 12:58 lib:4,0,0,0 -> /dev/sg1
Irwxrwxrwx 1 root root 8 Sep 24 12:58 tape:4,0,0,1 -> /dev/sg2
Irwxrwxrwx 1 root root 9 Sep 24 12:58 tape:4,0,0,10 -> /dev/sg11
Irwxrwxrwx 1 root root 9 Sep 24 12:58 tape:4,0,0,11 -> /dev/sg12
Irwxrwxrwx 1 root root 9 Sep 24 12:58 tape:4,0,0,12 -> /dev/sg13
Irwxrwxrwx 1 root root 8 Sep 24 12:58 tape:4,0,0,2 -> /dev/sg3
Irwxrwxrwx 1 root root 8 Sep 24 12:58 tape:4,0,0,3 -> /dev/sg4
Irwxrwxrwx 1 root root 8 Sep 24 12:58 tape:4,0,0,4 -> /dev/sg5
Irwxrwxrwx 1 root root 8 Sep 24 12:58 tape:4,0,0,5 -> /dev/sg6
Irwxrwxrwx 1 root root 8 Sep 24 12:58 tape:4,0,0,6 -> /dev/sg7
Irwxrwxrwx 1 root root 8 Sep 24 12:58 tape:4,0,0,7 -> /dev/sg8
Irwxrwxrwx 1 root root 8 Sep 24 12:58 tape:4,0,0,8 -> /dev/sg9
Irwxrwxrwx 1 root root 9 Sep 24 12:58 tape:4,0,0,9 -> /dev/sg10
```

 Öffnen Sie auf dem Data Mover-Server die NDMP-Server-Protokolldatei, um sicherzustellen, dass der NDMP-Serverservice mit den Geräten kommuniziert. Die Protokolldatei befindet sich im folgenden Verzeichnis:

/opt/Arcserve/ABdatamover/logs/NDMPServer.log

In der Protokolldatei sollten Meldungen wie folgt enthalten sein:

20/11/2009 19:39:54.946 27897 INF [0x4004AAE0] Received Message NDMP\_ CONFIG\_GET\_TAPE\_INFO 20/11/2009 19:40:23.626 27897 INF 20/11/2009 19:40:23.626 27897 INF Found [3] devices... 20/11/2009 19:40:23.630 27897 INF 20/11/2009 19:40:23.630 27897 INF 20/11/2009 19:40:23.657 27897 INF Found tape drive [9210803477] 20/11/2009 19:40:23.657 27897 INF 20/11/2009 19:40:23.657 27897 INF Found tape drive [9210801539] 20/11/2009 19:40:23.676 27897 INF [0x4004AAE0] Sending NDMP\_CONFIG\_GET\_ TAPE\_INFO

# Im Sicherungs-Manager werden keine Dateisystemvolumen angezeigt

#### Gültig auf Linux-Plattformen.

#### Problem

Dieses Problem tritt unter den folgenden Bedingungen auf:

- Wenn Sie in der Registerkarte "Quelle" des Sicherungs-Managers durch die Data Mover-Knoten navigieren, werden keine Dateisystemvolumen angezeigt.
- In der Common Agent-Protokolldatei werden eine oder mehrere der folgenden Meldungen angezeigt:

12/01 08:58:26(47410) - (\_AGBRSpawnSubBrowser): child pid=47412

12/01 08:58:26(47410) - (stcpReceive)Failed in recv(5), torcv=8, length=8, Connection reset by peer

12/01 08:58:26(47410) - (\_AGBRAppendSubBrowser) Failed in \_AGBROpenDir(), ret=-1

12/01 08:58:26(47410) - (\_AGBRSpawnSubBrowser): Failed in \_AGBRAppendSubBrowser(), ret=-1

**Hinweis:** Die Common Agent-Protokolldatei befindet sich in dem folgenden Verzeichnis:

/opt/Arcserve/ABcmagt/logs/caagentd.log

#### Lösung

Um dieses Problem zu beheben, gehen Sie folgendermaßen vor:

1. Öffnen Sie die Common-Agent-Protokolldatei in dem folgenden Verzeichnis auf dem Data Mover-Server:

/opt/Arcserve/ABcmagt/logs/caagentd.log

2. Wechseln Sie zum Abschnitt "File System Agent".

#### **Beispiel:**

[0] #[LinuxAgent] NAME LinuxAgent VERSION 17.0 HOME /opt/Arcserve/ABuagent #ENV CA\_ENV\_DEBUG\_LEVEL=4 ENV AB\_OS\_TYPE=SUSE\_IA64 ENV UAGENT\_HOME=/opt/Arcserve/ABuagent #ENV LD\_ASSUME\_KERNEL=2.4.18 ENV LD\_LIBRARY\_PATH=/opt/Arcserve/ABcmagt:\$LD\_LIBRARY\_PATH:/lib:/opt/Arcserve/ABuagent/lib ENV SHLIB\_PATH=/opt/Arcserve/ABcmagt:\$SHLIB\_PATH:/lib:/opt/Arcserve/ABuagent/lib ENV LIBPATH=/opt/Arcserve/ABcmagt:\$LIBPATH:/lib:/opt/Arcserve/ABuagent/lib BROWSER cabr AGENT uagentd MERGE umrgd VERIFY umrgd

3. Suchen Sie den folgenden Schalter:

LD\_ASSUME\_KERNEL

Wenn dieser Schalter aktiviert ist, löschen Sie die Anweisung aus der Datei, oder kommentieren Sie sie aus.

- 4. Wählen Sie eine der folgenden Vorgehensweisen:
  - Halten Sie den Common Agent-Service mithilfe der folgenden Befehle an, und starten Sie ihn neu:

caagent stop caagent start

 Aktualisieren Sie unter Verwendung der folgenden Befehl die Common Agent-Konfiguration:

caagent update

# Im Sicherungs-Manager können die Data Mover-Serverknoten nicht durchlaufen werden

#### Gültig für UNIX- und Linux-Plattformen.

#### Problem

Im Sicherungs-Manager können die Data Mover-Serverknoten nicht durchlaufen werden. Dieses Problem tritt unter folgenden Bedingungen vor:

1. Wenn Sie in der Registerkarte "Quelle" im Sicherungs-Manager durch die Data Mover-Knoten navigieren, wird die folgende Fehlermeldung angezeigt.

Der Agent auf dem Knoten konnte nicht erreicht werden. Überprüfen Sie, ob der Agent auf dem Computer installiert und gestartet ist. Möchten Sie fortfahren?

2. Führen Sie den folgenden Befehl auf dem Data Mover-Server aus, um sicherzustellen, dass der Data Mover-Server über den Common Agent kommuniziert: caagent status

Die folgende Meldung wird angezeigt, wenn der Common Agent gestartet wurde: Checking the Arcserve Backup Universal Agent process... It is RUNNING (pid=16272)

3. Führen Sie den folgenden Befehl auf dem Data Mover-Server aus:

tail -f /opt/Arcserve/ABcmagt/logs/caagentd.log

4. Versuchen Sie, auf Registerkarte "Quelle" im Sicherungs-Manager durch den Data Mover-Knoten zu navigieren.

Sie stellen fest, dass die Datei "caagentd.log" nicht aktualisiert wird. Der Common Agent erhält keine Kommunikationsanfragen von dem Primärserver.

#### Lösung

Stellen Sie sicher, dass Arcserve Backup zur Liste mit den Firewall-Ausnahmen auf dem Ziel-Data Mover-Server hinzugefügt wurde. Auf diese Weise ermöglichen Sie dem Arcserve Backup-Primärserver, nach der Installation von UNIX- und Linux-Data Mover mit dem Data Mover-Server zu kommunizieren. Standardmäßig wird die Kommunikation von Arcserve Backup über Port 6051 abgewickelt.

**Hinweis:** Informationen zum Hinzufügen von Arcserve Backup zu der Ausnahmeliste der Firewall finden Sie in der Dokumentation zu der jeweiligen Plattform des Data Mover-Servers.

# Der Sicherungsserver kann bestimmte Geräte nicht erkennen

#### Gültig für Systeme mit Windows Server 2003 und Windows Server 2008.

#### Problem

Arcserve Backup entdeckt bestimmte Bibliotheken oder Dateisystemgeräte nicht.

#### Lösung

Stellen Sie sicher, dass die folgenden Arbeitsschritte abgeschlossen sind.

- Installieren Sie UNIX- und Linux-Data Mover auf demselben UNIX- bzw. Linux-Computer.
- Registrieren Sie den Data Mover-Server auf dem Arcserve Backup-Primärserver.
- Geben Sie die gemeinsam zu nutzenden Bibliotheken frei.
- Registrieren Sie die erforderlichen Lizenzen auf dem Arcserve Backup-Server.
- Melden Sie sich direkt an dem Data Mover-Server an, und überprüfen Sie anhand der verschiedenen Plattform-spezifischen Befehle und Tools den Status der angeschlossenen Geräte.

### Jobs werden mit Dagent-Fehlern abgeschlossen

#### Gültig für UNIX- und Linux-Plattformen.

#### Problem

Sicherungs- und Wiederherstellungsjobs werden ungefähr fünf Minuten, nachdem sie gestartet wurden, mit einem Fehler beendet. Es wird eine der folgenden Meldungen im Aktivitätsprotokoll angezeigt:

- Dagent löst beim Schreiben von Daten auf den Datenträgereinen einen Fehler aus.
- Dagent löst beim Starten der Sitzung einen Fehler aus.
- Dagent löst beim Lesen der Sitzungsheader einen Fehler aus.
- Dagent konnte Sitzungsheader nicht lesen, möglicher Fehlercode = [-5]

#### Lösung

In den meisten Fällen verursacht die Hardwarekomponente, von der aus Sie die Daten sichern oder wiederherstellen, den Fehler. Beispiel: Sie haben eine Bibliothek neu gestartet oder rekonfiguriert, das Betriebssystem auf dem Server, an den das Gerät angeschlossen ist, wurde jedoch nicht in geeigneter Weise aktualisiert.

Um dieses Problem zu beheben, melden Sie sich an dem Data Mover-Server an, und stellen Sie unter Verwendung der Betriebssystembefehle sicher, dass das Gerät richtig funktioniert.

#### Beispiel:

mt-t Bandname

Optional können Sie die Geräte unter Verwendung der Betriebssystembefehle neu konfigurieren.

#### **Beispiel:**

insf -e

Hinweis: Die oben angegebene Syntax gilt für HP-Betriebssysteme.

# Bei der Registrierung tritt ein Fehler auf, wenn regtool über die Befehlszeile ausgeführt wird

#### Gültig für UNIX- und Linux-Plattformen.

#### Symptom 1:

UNIX- und Linux-Data Mover ist auf dem Data Mover-Server installiert. Die folgende Meldung wird im Befehlszeilenfenster angezeigt, wenn Sie versuchen, den Data Mover-Server mithilfe des regtool-Dienstprogramms zu registrieren:

regtool: Fehler beim Laden freigegebener Bibliotheken: libetpki2.so: freigegebene Objektdatei kann nicht geöffnet werden. Datei oder Verzeichnis nicht vorhanden.

#### Lösung 1:

Der oben aufgeführte Fehler tritt auf, wenn Sie mit der gleichen Anmeldesitzung beim Data Mover-Server angemeldet sind, die verwendet wurde, um UNIX- und Linux-Data Mover zu installieren. Wenn die gleiche Anmeldesitzung verwendet wird, können verschiedene Umgebungsvariablen (z. B. "LD\_LIBRARY\_PATH") nicht aktualisiert werden, die beim Installieren von UNIX- und Linux-Data Mover durch das Installationsprogramm geändert wurden.

Um dieses Problem zu beheben, melden Sie sich bei der aktuellen Sitzung ab und melden Sie sich dann beim Data Mover-Server an. Anschließend können Sie den Data Mover-Server mithilfe des regtool-Dienstprogramms registrieren.

#### Symptom 2:

Wenn Sie regtool auf einem UNIX- oder Linux-System unter Verwendung der Shellbefehle ausführen, wird regtool möglicherweise mit einem Fehler beendet, und es werden Fehlermeldungen angezeigt, die darauf hinweisen, dass freigegebene Bibliotheken nicht gefunden werden können.

#### Lösung 2:

Um dieses Problem zu beheben, gehen Sie folgendermaßen vor:

1. Führen Sie den folgenden Befehl aus:

. /etc/profile

2. Führen Sie regtool aus.

# Bei der Registrierung tritt ein Fehler auf, wenn regtool über ein X Windows-Terminal ausgeführt wird

#### Gültig für UNIX- und Linux-Plattformen.

#### Problem

UNIX- und Linux-Data Mover ist auf dem Data Mover-Server installiert. Die folgende Meldung wird im Befehlszeilenfenster angezeigt, wenn Sie versuchen, den Data Mover-Server mithilfe des regtool-Dienstprogramms zu registrieren:

regtool: Fehler beim Laden freigegebener Bibliotheken: libetpki2.so: freigegebene Objektdatei kann nicht geöffnet werden. Datei oder Verzeichnis nicht vorhanden.

#### Lösung

Der oben aufgeführte Fehler tritt auf, wenn Sie mit der gleichen Anmeldesitzung beim Data Mover-Server angemeldet sind, die verwendet wurde, um UNIX- und Linux-Data Mover zu installieren. Wenn die gleiche Anmeldesitzung verwendet wird, können verschiedene Umgebungsvariablen (z. B. "LD\_LIBRARY\_PATH") nicht aktualisiert werden, die beim Installieren von UNIX- und Linux-Data Mover durch das Installationsprogramm geändert wurden.

Um dieses Problem zu beheben, melden Sie sich bei der aktuellen Sitzung ab und melden Sie sich dann beim Data Mover-Server an. Anschließend können Sie den Data Mover-Server mithilfe des regtool-Dienstprogramms registrieren.

Wenn Sie den Data Mover-Server nicht registrieren können, nachdem Sie sich ab und wieder angemeldet haben, ist das X Window-Terminal möglicherweise so konfiguriert, dass die Umgebungsvariablen für die aktuelle Anmeldesitzung nicht übernommen werden. Um dieses Problem zu beheben, aktivieren Sie den Befehl "Run" als Option der Anmeldeshell, wie in dem folgenden Bildschirm dargestellt: **Hinweis:** Das folgende Diagramm stellt das X Windows-Terminal unter einem Redhat AS 4-Betriebssystem dar.

| Editing Profile "Default"                                                                                                    |
|----------------------------------------------------------------------------------------------------|
| General Title and Command Colors Effects Scrolling Compatibility                                                                                                    |
| Title                                                                                                    |
| Initial <u>ti</u> tle: Terminal                                                                                                    |
| The command running inside the terminal may dynamically set a new title.                                                                                                    |
| Dynamically-set title: Replaces initial title 😤                                                                                                    |
| Command          Image: Run command as a login shell         Image: Update login records when command is launched                                                                                                    |
| Ru <u>n</u> a custom command instead of my shell                                                                                                    |
| Custom command:                                                                                                    |
| When command exits: Exit the terminal                                                                                                    |
| Image: Second second secon |

Optional können Sie die Umgebungsvariablen festlegen, indem Sie den folgenden Befehl auf dem Data Mover-Server ausführen:

. /etc/profile.CA regtool register

# Kapitel 6: Glossar

Dieser Abschnitt enthält folgende Themen:

| Data Mover-Server                   |  |
|-------------------------------------|--|
| Dateisystemgerät                    |  |
| Festplatte mit lokalem Zugriff      |  |
| Mitgliedsserver                     |  |
| Primärserver                        |  |
| Gemeinsam genutzte Bandbibliotheken |  |
| UNIX- und Linux-Data Mover          |  |

### **Data Mover-Server**

Arcserve Backup-Data Mover-Server ermöglicht die Übertragung von Daten an lokale Speichergeräte. Diese Speichergeräte können auch gemeinsam genutzte Bibliotheken und Dateisystemgeräte sein. Data Mover-Server werden unter UNIXund Linux-Betriebssystemen unterstützt. Arcserve Backup verwaltet Data Mover-Server zentral über einen alleinstehenden Primärserver. Arcserve Backup-Data Mover-Server funktionieren ähnlich Mitgliedsservern.

### Dateisystemgerät

Ein Dateisystemgerät (FSD, File System Device) ist ein Ordner oder Verzeichnis auf einer Festplatte, das verwendet wird, um Sicherungsdaten zu speichern und zu abzurufen.

### Festplatte mit lokalem Zugriff

Eine Festplatte mit lokalem Zugriff ist ein FSD, das mit einem lokalen Data Mover-Server kommuniziert.

### Mitgliedsserver

Mitgliedsserver fungieren als lastausgleichende Server für einen Primärserver. Mitgliedsserver verarbeiten vom Primärserver übermittelte Jobs. Mit Hilfe der Primärund Mitgliedsserver können Sie mehrere Arcserve Backup-Server in Ihrer Umgebung über einen einzelnen Punkt verwalten. Anschließend können Sie mit Hilfe der Manager-Konsole auf dem Primärserver dessen Mitgliedsserver verwalten.

### **Primärserver**

Primärserver fungieren als Masterserver, der sich selbst, sowie einen oder mehrere Mitgliedsserver und Data Mover-Server steuert. Mit Primärservern können Sie Sicherungen, Wiederherstellungen und andere Jobs, die auf Primärservern, Mitgliedsservern und Data Mover-Servern ausgeführt werden, verwalten und überwachen. Mit Hilfe der Primär-, Mitglieds- und Data Mover-Server können Sie mehrere Arcserve Backup-Server in Ihrer Umgebung von zentraler Stelle aus verwalten. Anschließend können Sie über die Manager-Konsole den Primärserver verwalten.

### Gemeinsam genutzte Bandbibliotheken

Eine gemeinsam genutzten Bibliothek ist eine Bibliothek, die zwischen zwei oder mehr Arcserve Backup-Servern (beispielsweise Primärservern, Mitgliedsservern, Data Mover-Servern und NAS-Dateiservern) freigegeben ist.

### **UNIX- und Linux-Data Mover**

UNIX- und Linux-Data Mover ist eine Arcserve Backup-Komponente, die Sie auf UNIX-Servern und Linux-Servern installieren. UNIX- und Linux-Data Mover ermöglicht, einen Sicherungsserver unter Windows zu verwenden, um Daten von UNIXund Linux-Servern auf Festplatten (Dateisystemgeräte) mit lokalem Zugriff und auf gemeinsam genutzten Bandbibliotheken in einem Speicherbereichsnetzwerk (SAN) zu sichern.

### **Kapitel 7: Index**

#### Α

architecture file system device backups 14

Architektur 14-15, 84 gemeinsam genutzte Bibliothekssicherungen 15

#### В

Band-Staging (B2T2T) 12

#### D

Dashboard für Windows 12 Data Mover-Server 14-15 Data Mover-Server registrieren 35 Data Mover Server Übersicht 12 Dateisystemgeräte, Erstellen 44 Disk-Staging (B2D2T) 12

Installation 26

#### L

L

Lizenzierung Anforderungen 21

### R

**Registrieren des Data Mover-Servers 36** 

### S

Sicherungen auf Dateisystemgeräten 14 Sicherungen gemeinsam genutzter Bibliotheken 15 Sicherungsjobs übergeben 50

#### W

Wiederherstellungsjobs übergeben 53

Ζ

Zentrale Verwaltung 12